## **ONLINE BIDDING SYSTEM**

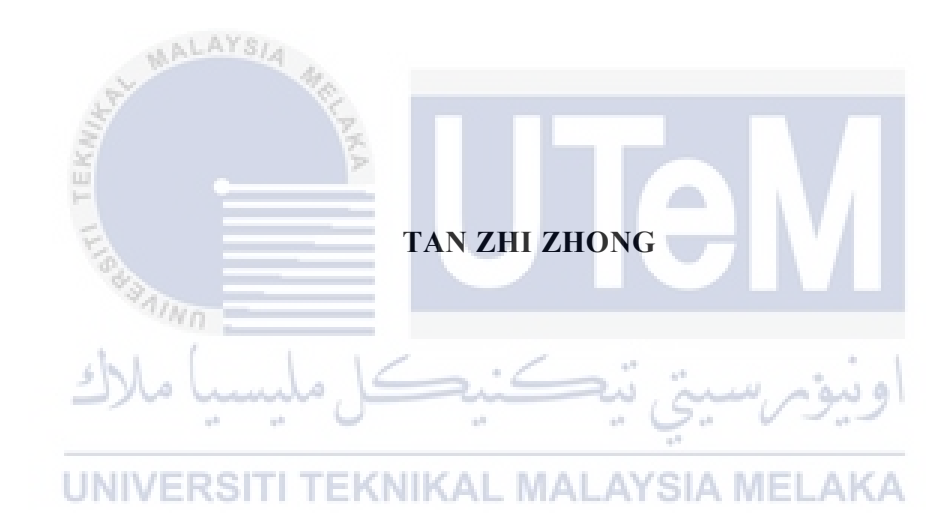

## UNIVERSITI TEKNIKAL MALAYSIA MELAKA

#### ONLINE BIDDING SYSTEM

#### TAN ZHI ZHONG

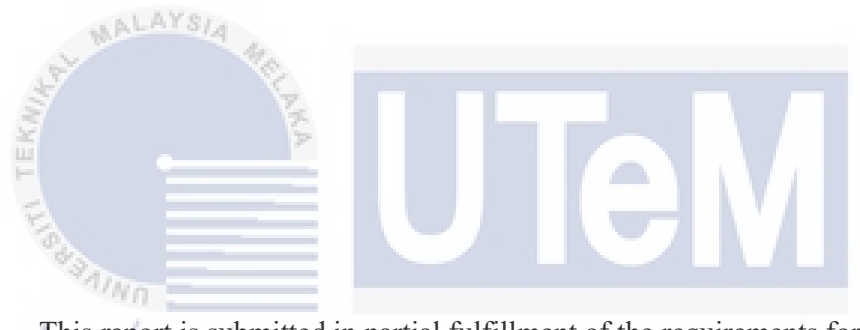

This report is submitted in partial fulfillment of the requirements for the Bachelor of [Computer Science (Software Development)] with Honours.

## **UNIVERSITI TEKNIKAL MALAYSIA MELAKA**

# FACULTY OF INFORMATION AND COMMUNICATION TECHNOLOGY UNIVERSITI TEKNIKAL MALAYSIA MELAKA

2021

#### DECLARATION

I hereby declare that this project report entitled

### [ONLINE BIDDING SYSTEM]

is written by me and is my own effort and that no part has been plagiarized

without citations.

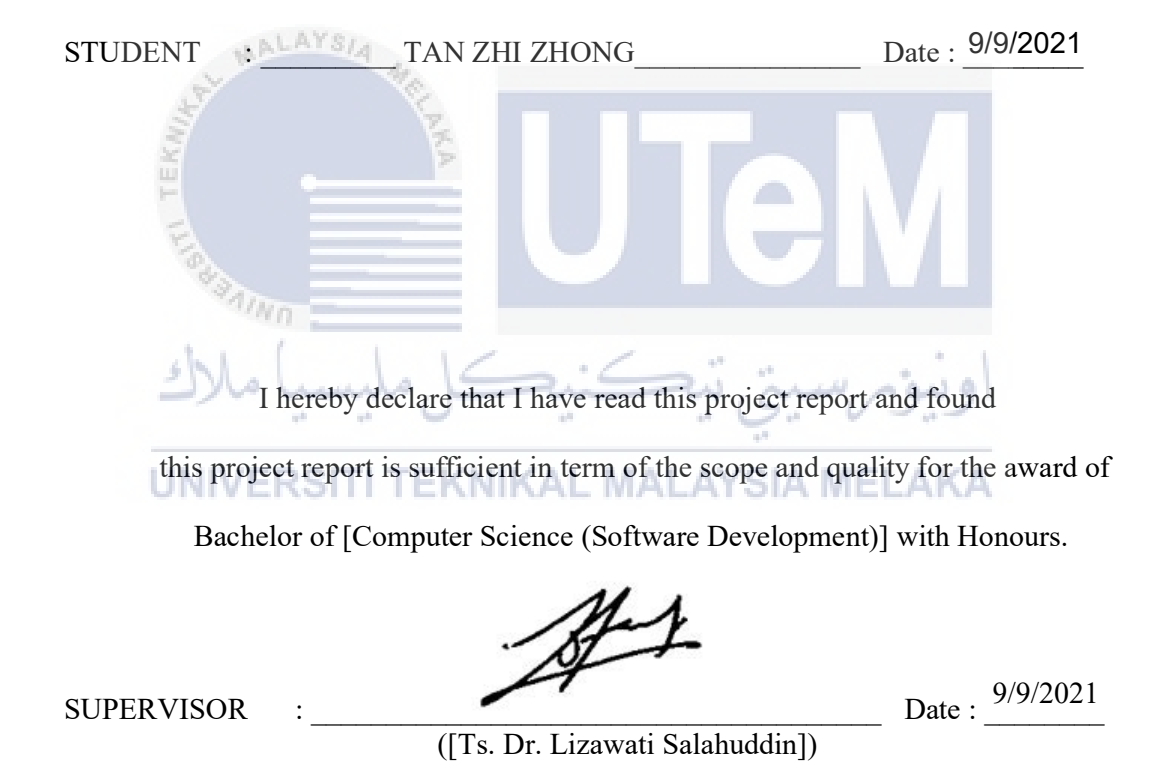

#### DEDICATION

This report is dedicated to:

My beloved parents,

Tan Kheng Lee and Teng Cheng Sim.

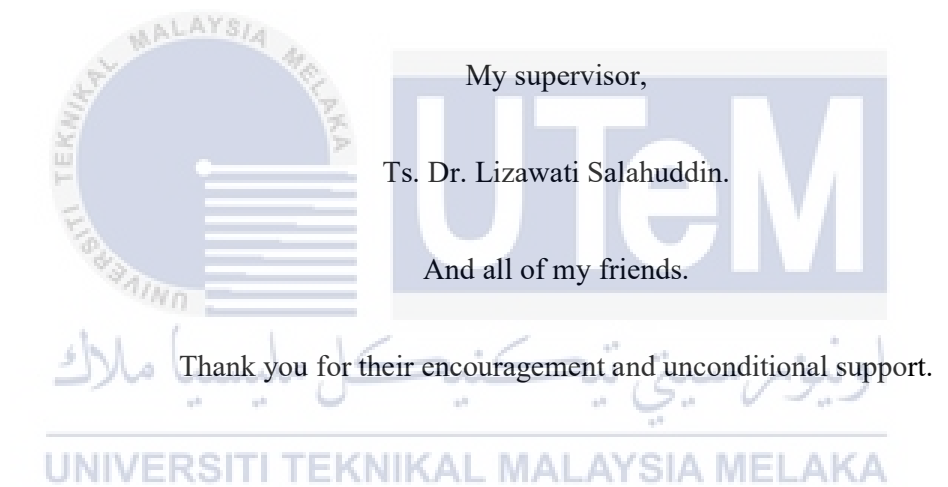

#### ACKNOWLEDGEMENTS

Firstly, I would like to take this opportunity to express my deepest appreciation to my supervisor, Ts. Dr. Lizawati Salahuddin for giving her encouragement, guidance, support, and motivation throughout the whole project. Under her supervision, I acquired a lot of valuable knowledge and suggestion as well as the confidence to complete this project. Despite that, she is busy with her duties and job, she still managed to guide me along to achieve this project. Therefore, here I am to show my appreciation to her for teaching me patiently and I am grateful to have her as my supervisor.

Besides that, I would like to thank my fellow friends who always ready to help me whenever I needed them. In addition, my appreciation to them for assisted me and share a lot of good ideas that help to accomplish my project.

Finally, my deepest gratitude goes to my parent, Tan Kheng Lee and Teng Cheng Sim for supporting me mentally and financially throughout my entire studies at UTeM. Their endless support has extended to me throughout this degree study and my life in general.

#### ABSTRACT

Due to COVID-19, an online platform is becoming very important because people need to adapt to the new normal lifestyle. There is a lot of sellers that do not have a proper platform for them to sell their new product or second-hand item. If the seller does have a platform to sell their product but does not know if the customer is willing to pay the price they offer. Hence an online bidding system will be developed to overcome the problem facing by the seller and buyer. The agile development methodology is used in this project because it can reduce the risk of absolute project failures. This system will be developed using HTML, JavaScript, CSS, and PHP languages. By having an online bidding website, the seller can set a start price for their item and the buyer can bid for the item for the price they want. In this system, the authentication module will allow the system to record the users' personal information. This system also will display the information about the seller and the description of the item which is underbidding. The seller and buyer are allowed to chat using the conversation module. Buyers can leave feedback to the seller after they have successfully bided an item. This system can also generate various reports to the seller, staff, and admin. In conclusion, the proposed system will overcome a lot of problems faced by the seller and also provide a new way for the seller and also buyer to sell and اوبيوم سيتي نيڪنيڪل ما buy some items online 

UNIVERSITI TEKNIKAL MALAYSIA MELAKA

#### ABSTRAK

Oleh kerana COVID-19, platform dalam talian menjadi sangat penting kerana masyarakat perlu menyesuaikan diri dengan gaya hidup normal yang baru. Terdapat ramai penjual tidak mempunyai platform yang tepat bagi mereka menjual produk baru atau barang terpakai mereka. Sekiranya penjual mempunyai platform untuk menjual produk mereka tetapi mereka tidak tahu sama ada pelanggan bersedia membayar dengan harga yang mereka tawarkan. Justeru, sebuah sistem menawar akan dibuatkan untuk menyelesaikan masalah yang dihadapi oleh penjual dan pembeli. Metodologi Agile akan digunakan dalam projek ini kerana dapat mengurangkan risiko kegagalan projek. Sistem ini akan dikembangkan menggunakan bahasa HTML, JavaScript, CSS, dan PHP. Dengan mempunyai laman web penawaran dalam talian, penjual dapat menetapkan harga permulaan untuk barang mereka dan pembeli dapat menawar item tersebut dengan harga yang mereka mampu bayar. Dalam sistem ini, modul pengesahan akan membolehkan sistem merakam maklumat peribadi pengguna. Sistem ini juga akan memaparkan maklumat mengenai penjual dan perihalan barang yang sedang ditawar. Penjual dan pembeli dibenarkan berbual menggunakan modul perbualan. Pembeli boleh memberikan maklum balas kepada penjual setelah mereka berjaya menawar barang. Sistem ini juga dapat menghasilkan pelbagai laporan kepada penjual, kakitangan dan pentadbir. Sebagai kesimpulan, sistem yang dicadangkan akan mengatasi banyak masalah yang dihadapi oleh penjual dan juga menyediakan cara baru bagi penjual dan juga pembeli untuk menjual dan membeli barang secara atas talian NIVERSITI TEKNIKAL MALAYSIA MELAKA

## **TABLE OF CONTENTS**

| DECL   | ARATION                      | II    |
|--------|------------------------------|-------|
| DEDIO  | CATION                       | III   |
| ACKN   | NOWLEDGEMENTS                | IV    |
| ABST   | RACT                         | V     |
| ABST   | RAK                          | VI    |
| TABL   | E OF CONTENTS                | VII   |
| LIST ( | OF TABLES                    | XIII  |
| LIST   | OF FIGURES                   | XIV   |
| LIST ( | OF ABBREVIATIONS             | XVII  |
| LIST   | OF ATTACHMENTS               | XVIII |
| СНАР   | TER 1: INTRODUCTION          | 1     |
| 1.1    | Introduction                 | 1     |
| 1.2    | Problem Statement(s)         | 2     |
| 1.0    |                              | 2     |
| 1.3    | Objective                    | 3     |
| 1.4    | Scope                        | 3     |
|        | 1.4.1 Module to be developed | 3     |
|        | 1.4.2 Target User            | 4     |
| 1.5    | Project Significance (PC)    | 4     |

| 1.6 | Expecte    | ed Output                              | 4        |
|-----|------------|----------------------------------------|----------|
| 1.7 | Conclus    | sion                                   | 5        |
| СН  | APTER 2: I | LITERATURE REVIEW AND PROJECT METHODOL | OGY6     |
| 2.1 | Introdu    | ction                                  | 6        |
| 2.2 | Facts an   | nd findings                            | 6        |
| 2.3 | Domair     | 1                                      | 8        |
|     | 2.3.1      | Existing System                        | 8        |
|     | 2.3.2      | Technique                              | 12       |
| 2.4 | Project    | Methodology                            | 12       |
| 2.5 | Project    | Requirements                           | 15       |
|     | 2.5.1      | Software Requirement                   | 15<br>16 |
|     | 2.5.3      | Other Requirement                      | 16       |
| 2.6 | Project    | Schedule and Milestones                | 17       |
| 2.7 | Conclus    | sion<br>SITI TEKNIKAL MALAYSIA MELAKA  | 17       |
| СН  | APTER 3: A | ANALYSIS                               | 18       |
| 3.1 | Introdu    | ction                                  | 18       |
| 3.2 | Problem    | n Analysis                             | 18       |
|     | 3.2.1      | Main Flow Chart                        | 18       |
|     | 3.2.2      | Register Module                        | 19       |
|     | 3.2.3      | Log in Module                          | 20       |
|     | 3.2.4      | View Item Module                       | 21       |
|     | 3.2.5      | Bidding Module                         | 22       |
|     | 3.2.6      | Forget Password Module                 | 23       |

|      | 3.2.7    | Profile Module                                      | 24 |
|------|----------|-----------------------------------------------------|----|
|      | 3.2.8    | Follow Seller Module                                | 25 |
|      | 3.2.9    | Feedback and Rating Module                          | 26 |
|      | 3.2.10   | Add to Favourite Module                             | 27 |
|      | 3.2.11   | Recommender Module                                  | 28 |
|      | 3.2.12   | Search Item Module                                  | 29 |
|      | 3.2.13   | Chat with Seller Module                             | 30 |
|      | 3.2.14   | Report Problem Module                               | 31 |
|      | 3.2.15   | Review Account Dashboard Module                     | 32 |
|      | 3.2.16   | Log out Module                                      | 32 |
|      | 3.2.17   | Review Feedback Module                              | 33 |
| MIR  | 3.2.18   | Manage Item Module                                  | 34 |
| TEK  | 3.2.19   | Chat with buyer Module                              | 35 |
| E    | 3.2.20   | Manage account Module                               | 36 |
|      | 3.2.21   | Review Report Submission Module                     | 37 |
| 5    | 3.2.22   | Review System Dashboard Module                      | 38 |
|      | 3.2.23   | Generate Report Module                              | 39 |
| UN   | 3.2.24   | SIT TEKNIKAL MALAYSIA MELAKA<br>Manage Staff Module | 40 |
| 3.3  | Require  | ement Analysis                                      | 41 |
|      | 3.3.1    | Data Requirement                                    | 41 |
|      | 3.3.2    | Functional Requirement                              | 48 |
|      | 3.3.3    | Non-functional Requirement                          | 49 |
|      | 3.3.4    | Other Requirement                                   | 50 |
|      | 3.3.5    | Conclusion                                          | 50 |
| СНАР | ГER 4: Г | DESIGN                                              | 51 |
| 4.1  | Introduc | ction                                               | 51 |
| 4.2  | High-Le  | evel Design                                         | 51 |

|     | 4.2.1      | System Architecture                    | 51 |
|-----|------------|----------------------------------------|----|
|     | 4.2.2      | User Interface Design                  | 52 |
|     | 4.2.2.1    | Login Page                             | 52 |
|     | 4.2.2.2    | Register Page                          | 53 |
|     | 4.2.2.3    | View item page                         | 53 |
|     | 4.2.2.4    | Profile page                           | 54 |
|     | 4.2.2.5    | Item list page                         | 55 |
|     | 4.2.2.6    | My bid list page                       | 55 |
|     | 4.2.2.7    | Admin page                             | 56 |
|     | 4.2.3      | Database Design                        | 57 |
| 4.3 | 4.2.3.1    | Conceptual and Logical Database Design | 57 |
|     | Detailed   | 1 Design                               | 58 |
|     | 4.3.1      | Software Design                        | 58 |
|     | 4.3.1.1    | Authentication                         | 58 |
|     | UN 4.3.1.2 | Item Searching.KAL MALAYSIA MELAKA     | 61 |
|     | 4.3.1.3    | Item review                            | 62 |
|     | 4.3.1.4    | Transaction                            | 63 |
|     | 4.3.1.5    | Report Generate                        | 64 |
|     | 4.3.1.6    | Feedback and Rating Service            | 65 |
|     | 4.3.1.7    | Conversation between seller and buyer  | 66 |
|     | 4.3.1.8    | Bidding                                | 67 |
|     | 4.3.1.9    | Update Bidding Price                   | 68 |

|              | 4.3.1.10 | Recommender                                   | 68 |
|--------------|----------|-----------------------------------------------|----|
|              | 4.3.1.11 | Add to Favourite                              | 69 |
|              | 4.3.2    | Physical Database Design                      | 70 |
| 4.4          | Conclus  | sion                                          | 70 |
| СНАР         | TER 5: I | MPLEMENTATION                                 | 71 |
| 5.1          | Introduc | ction                                         | 71 |
| 5.2          | Softwar  | e Development Environment Setup               | 71 |
| 5.3          | Softwar  | e Configuration Management                    | 75 |
|              | 5.3.1    | Configuration environment setup               | 75 |
| 5.4          | Version  | Control Procedure                             | 77 |
| 5.5 <b>T</b> | Implem   | entation Status                               | 77 |
| 5.6          | Conclus  | sion                                          | 80 |
| СНАР         | TER 6: 1 | ESTING                                        | 81 |
| 6.1          | Introduc | اويور سيتي پيڪنيڪل مليسيا                     | 81 |
| 6.2 UI       | Test Pla | SITI TEKNIKAL MALAYSIA MELAKA                 | 81 |
|              | 6.2.1    | Test Organization                             | 81 |
|              | 6.2.2    | Test Environment                              | 81 |
|              | 6.2.3    | Test Schedule                                 | 82 |
| 6.3          | Test Str | ategy                                         | 82 |
| 6.4          | Test De  | sign                                          | 82 |
|              | 6.4.1    | Test Description                              | 82 |
|              | 6.4.1.1  | Test case to test functionality of the system | 83 |
|              | 6.4.1.2  | Questionnaire to Test User Acceptance         | 83 |

|       | 6.4.2    | Test Data                          | 83 |
|-------|----------|------------------------------------|----|
|       | 6.4.2.1  | Testing Functionality              | 83 |
|       | 6.4.2.2  | Testing Efficiency and Reliability | 84 |
|       | 6.4.2.3  | Testing User Acceptance            | 84 |
| 6.5   | Test Re  | sults and Analysis                 | 84 |
|       | 6.5.1    | Testing Functionality              | 84 |
|       | 6.5.2    | Testing Efficiency and Reliability | 85 |
|       | 6.5.3    | Test User Acceptance               | 89 |
| 6.6   | Conclus  | sion                               | 94 |
| CHAP  | TER 7: I | PROJECT CONCLUSION                 | 95 |
| 7.1   | Observa  | ation on Weaknesses and Strengths  | 95 |
| 7.2   | Proposi  | tion for Improvement               | 95 |
| 7.3   | Project  | Contribution                       | 96 |
| 7.4 📥 | Conclus  | اونيوم سيتي تيڪنيڪل ملي.           | 96 |
| REFE  | RENCES   | SITI TEKNIKAL MALAYSIA MELAKA      | 97 |
| APPE  | NDICES.  |                                    | 99 |

#### LIST OF TABLES

## PAGE

| Table 2.1 Table of comparison between current system and system development | oped.11 |
|-----------------------------------------------------------------------------|---------|
| Table 3.1: Data Dictionary of the system                                    | 41      |
| Table 5.1: Progress of the development status                               | 77      |
| Table 6.1: Test case template for testing functionality                     | 83      |
| Table 6.2: Total time used in milliseconds for each run                     | 86      |
| Table 6.3: Total time used in percentage for each run                       | 87      |
| Table 6.4: Questionnaire result – respondent                                |         |
| Table 6.5: Questionnaire result - responses                                 | 90      |
| Table 6.6: Mean and standard deviation of each construct                    | 93      |
| اونيۈمرسيتي تيڪنيڪل مليسيا ملاك                                             |         |

UNIVERSITI TEKNIKAL MALAYSIA MELAKA

## LIST OF FIGURES

## PAGE

| Figure 2.1: Screenshot of bid price field in WebStore website | 9        |
|---------------------------------------------------------------|----------|
| Figure 2.2: Screenshot of the main page of LelongList.com     | 10       |
| Figure 2.3: Screenshot of the main page of AuctionList.com    | 10       |
| Figure 2.4: Screenshot of the main page of Bideefy.com        | 11       |
| Figure 2.5 The Agile Methodology – Scrum Framework (WHAT IS   | S AGILE? |
| WHAT IS SCRUM?, n.d.)                                         | 15       |
| Figure 2.6: Project Schedule and Milestones                   | 17       |
| Figure 3.1: Main flow chart of the system                     | 18       |
| Figure 3.2: Flow chart for register function                  | 19       |
| Figure 3.3: Flow chart for the login function                 | 20       |
| Figure 3.4: Flow chart for view item function                 | 21       |
| Figure 3.5: Flow chart for bidding function                   | 22       |
| Figure 3.6: Flow chart for forget password function           | 23       |
| Figure 3.7: Flow chart for profile function                   | 24       |
| Figure 3.8: Flow chart for follow seller function             | 25       |
| Figure 3.9: Flow chart for feedback and rating function       | 26       |
| Figure 3.10: Flow chart for add to favourite function         | 27       |
| Figure 3.11: Flow chart for recommender function              |          |
| Figure 3.12: Flow chart for search item function              | 29       |
| Figure 3.13: Flow chart for chat with seller function         | 30       |
| Figure 3.14: Flow chart for report problem function           |          |
| Figure 3.15: Flow chart for review account dashboard function |          |
| Figure 3.16: Flow chart for log out function                  |          |
| Figure 3.17: Flow chart for review feedback function          |          |
|                                                               |          |

| Figure 3.18: Flow chart for manage item function                         | 34 |
|--------------------------------------------------------------------------|----|
| Figure 3.19: Flow chart for chat with buyer function                     | 35 |
| Figure 3.20: Flow chart for manage account function                      | 36 |
| Figure 3.21: Flow chart for review report submission function            | 37 |
| Figure 3.22: Flow chart for review system dashboard function             | 38 |
| Figure 3.23: Flow chart for generate report module                       | 39 |
| Figure 3.24: Flow chart for the manage staff function                    | 40 |
| Figure 3.25: Data Flow Diagram of the system                             | 48 |
| Figure 4.1: System Architecture of the system                            | 51 |
| Figure 4.2: Login page of the system                                     | 52 |
| Figure 4.3: Register page of the system                                  | 53 |
| Figure 4.4: View item page of the system                                 | 53 |
| Figure 4.5: Profile page of the system                                   | 54 |
| Figure 4.6: Item list page of the system                                 | 55 |
| Figure 4.7: My bid list page of the system                               | 55 |
| Figure 4.8: Admin page of the system                                     | 56 |
| Figure 4.9: Conceptual Data Model of the system                          | 57 |
| Figure 4.10: Logical Data Model of the system                            | 57 |
| Figure 4.11: Data flow for process Log in                                | 59 |
| Figure 4.12: Data flow for process Register                              | 60 |
| Figure 4.13: Data flow for process Forget/Change Password                | 61 |
| Figure 4.14: Data flow for process Item Searching                        | 62 |
| Figure 4.15: Data flow for process Item Review                           | 62 |
| Figure 4.16: Data flow for process Transaction                           | 64 |
| Figure 4.17: Data flow for process Report Generate                       | 65 |
| Figure 4.18: Data flow for process Feedback and Rating Service           | 66 |
| Figure 4.19: Data flow for process Conversation between Buyer and Seller | 67 |
| Figure 4.20: Data flow for process Bidding                               | 67 |
| Figure 4.21: Data flow for process Update Bidding Price                  | 68 |
| Figure 4.22: Data flow for process Recommender                           | 69 |
| Figure 4.23: Data flow for process Add to Favorite                       | 69 |
| Figure 4.24: Physical Data Model of the system                           | 70 |
| Figure 5.1: Logo of XAMPP server                                         | 71 |
| Figure 5.2: Logo of the Visual Studio Code                               | 72 |

| Figure 5.3: Folder structure of the system                                 | 72  |
|----------------------------------------------------------------------------|-----|
| Figure 5.4: Logo of phpMyAdmin used in developing this system              | 73  |
| Figure 5.5: Logo of the language and framework used to develop the system. | 74  |
| Figure 5.6: Environment architecture of the system                         | 74  |
| Figure 5.7: phpMyAdmin page after successfully created the database of     | the |
| system                                                                     | 75  |
| Figure 5.8: Content to be edit in send_mail.ini                            | 76  |
| Figure 5.9: Content to be edit in php.ini                                  | 76  |
| Figure 6.1: Run 1 to test efficiency and reliability                       | 85  |
| Figure 6.2: Run 2 to test efficiency and reliability                       | 85  |
| Figure 6.3: Run 3 to test efficiency and reliability                       | 85  |
| Figure 6.4: Run 4 to test efficiency and reliability                       | 86  |
| Figure 6.5: Run 5 to test efficiency and reliability                       | 86  |
| Figure 6.6: Lighthouse Calculator from Microsoft Edge                      | 88  |
| Figure 6.7: End user satisfaction bar chart                                | 94  |

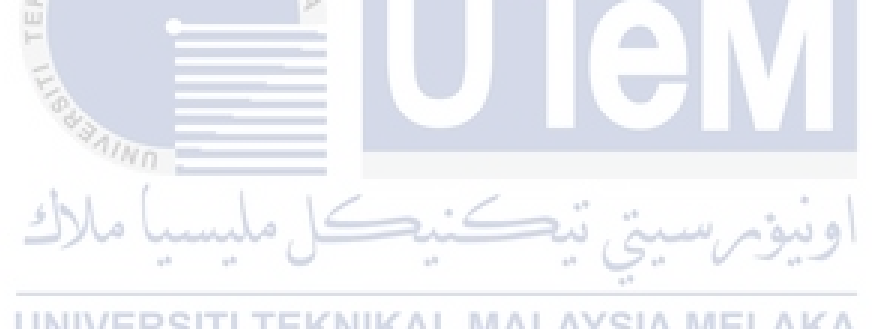

**UNIVERSITI TEKNIKAL MALAYSIA MELAKA** 

LIST OF ABBREVIATIONS

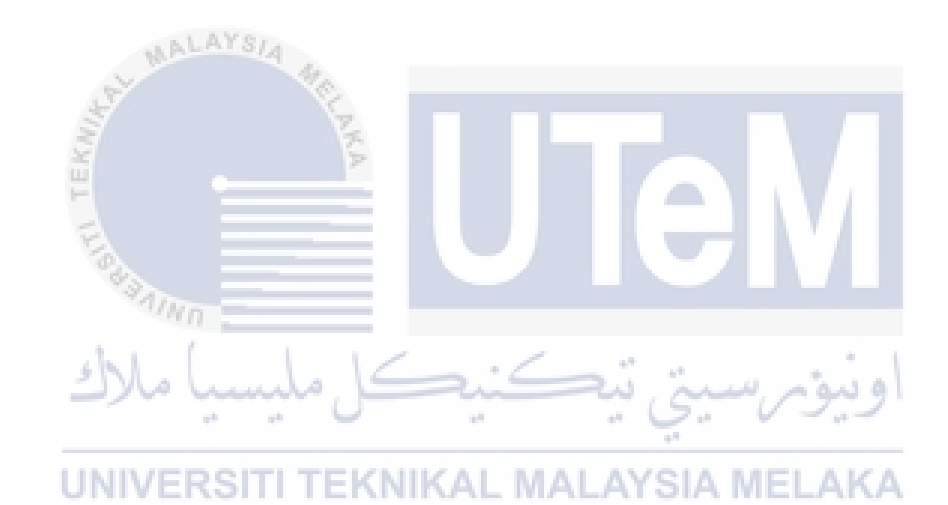

LIST OF ATTACHMENTS

PAGE

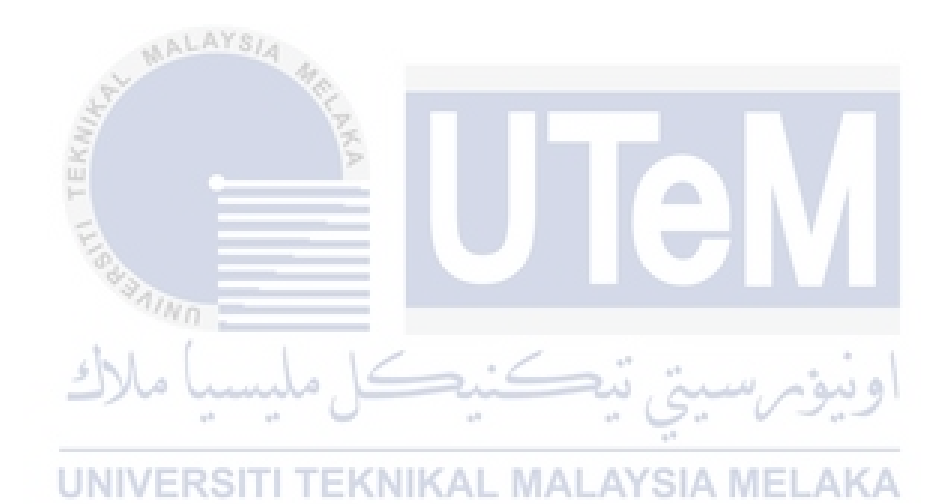

#### **CHAPTER 1: INTRODUCTION**

#### 1.1 Introduction

Online shopping is now becoming a new trend of a lifestyle. Due to the pandemic which is COVID-19, people are not allowed to shop like they used to be. Then, they started to shop online. 3R which are reduced, reuse, and recycle is also becoming a trend now. People are recommended to sell items that they are no longer needed but which still functional instead of throwing them away. Some people also try to sell their collection such as a limited edition of a game or shoe online but did not know what is the price to be offered.

An online bidding system is designed to connect the seller and buyer to help them achieve their wants. The seller wanted to sell their item and the buyer got the item they wanted. This system will allow the seller to manage the item they wanted to sell such as item name, item condition, item description, item start price, and more. The buyer also can see the review and rating of the seller such as total followers, the total product offered, rating, and more. This system will allow the buyer to bid for an item by input the desired price they are willing to pay. As an example, the starting price is RM50, the buyer can bid it for RM55 and now the highest bidder is the buyer but when another buyer is willing to bid the item with RM60, then the highest bidder will change to who that has the highest bid price.

This system also allows the user to search for a particular item or a seller's name. The system will display the result which is similar to the search input by the user. Report generating also one of the functions of the system which will generate various reports to the seller, staff, and admin. The conversation module also one of the methods to connect between the seller and the buyer which allows the buyer to ask something about the item being offered by the seller.

#### **1.2 Problem Statement(s)**

People need to sell their second-handed on social media which is difficult for most people. Social media is not an application designed for the user to sell their product so if the seller tries to sell something. Also, when a seller trying to sell a second-handed item or product, they do not know what is the price that is acceptable to the buyer. Seller also will need to face a lot of buyers that try to negotiate for a lower price which will consume a lot of energy and time. And if the seller responds to the buyer, they will need to wait for the buyer to respond. In social media, the buyer also does not know about the rating and review of the seller such as is it a real account or it is just a scam.

There are few popular auction and bidding website which is shopgoodwill.com, auctionmax.com, auctionzip.com, listia.com. The existing system cannot update the latest bid in real-time and will require the user to reload the website to update the current highest bid value. It also does not limit the maximum bid price as an example, you can input 999,999,999 in the bidding price field. Some website even accepts alphabetical character in the bidding price field. The existing system also allows the buyer to enter the bid value before they log in, but when they press enter, only then the system will redirect the buyer to log in. The existing system does not show the information of accounts such as history sold, success rate, refund rate, and more of the seller for the buyer to see if the account is real or fake.

#### 1.3 Objective

- To design a solution that can help the seller to sell their second-handed or new item and also help the buyer to buy the item they want with the price they are willing to offer.
- To develop a web-based system as a platform for the seller and the buyer to sell and buy the second-handed or new item by using HTML, JavaScript, CSS, and PHP.
- To test the system for efficiency, reliability, and user satisfaction in terms of usability by the seller, buyer, system management staff, and system administrator.

1.4 🦉 Scope

6

system.

#### 1.4.1 Module to be developed

- a) Authentication: allow the buyer, seller, and administrator to login into the
- b) Item searching: allow the buyer, seller, and administrator to search for an **UNIVERSITI TEKNIKAL MALAYSIA MELAKA** item or a seller.
- c) Item review: allow the buyer to see the detail of the item or product.
- d) Transaction: allow the buyer to pay online.
- e) Report generate: allow the seller and the administrator to generate various reports.
- f) Feedback and Rating service: allow the buyer to leave a feedback and rating to the seller.
- g) Conversation between seller and buyer: allow the buyer to ask anything about the item with the seller.

- h) Bidding module: allow the buyer to bid a price to the item they are willing to bid for. It should also display the number of buyers involved, minimum bid price, maximum bid price, and more.
- i) Update bidding price module: the system will update the bidding price in real-time.
- j) Recommender: the system will recommend buyer a series of items that suit them.
- k) Add to favourite module: allow the buyer to add the item to their favourite.

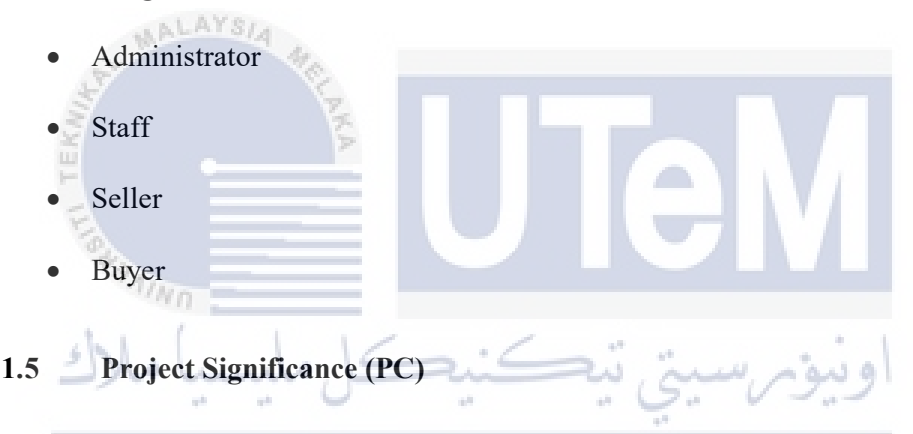

The development of the system is to make people more convenient because they can sell their unwanted but still functional items to those who wanted them. It also can help the buyer to buy an item at a price they willing to pay. The buyer also can ask the seller for more detailed information about the item through the system. Other buyers also can know the sold history of the seller to increase their confidence to buy from the seller.

#### **1.6 Expected Output**

The expected outcome is a website is properly developed based on the modules and the website able to solve the problem statements.

#### 1.4.2 Target User

#### 1.7 Conclusion

In this chapter, with the collaboration with my supervisor, Ts. Dr. Lizawati Salahuddin, we had our meeting and discussion whenever I needed her guidance. For any problem occurred, I will discuss it with my supervisor and try to find out the solution.

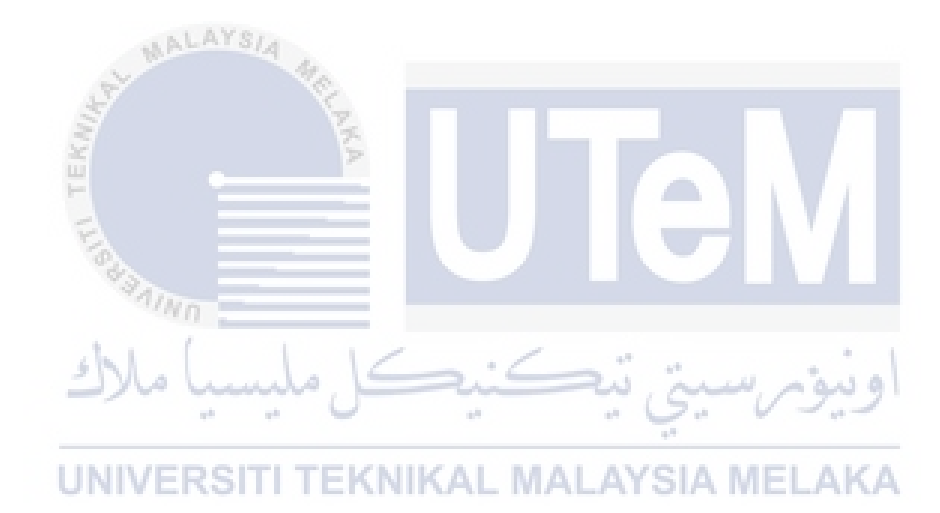

#### **CHAPTER 2: LITERATURE REVIEW AND PROJECT METHODOLOGY**

#### 2.1 Introduction

This chapter is discussed about the literature review and the methodology being used by this project.

#### 2.2 Facts and findings

An auction is an event wherein the bidder places competitive bids on an item or a service either in a closed or open format. Auctions are becoming famous because buyers and sellers believe that they are going to get a good deal buying or selling the item. After all, both parties earn their benefit. (BANTON, 2019). Generally speaking, an auction is an activity that the seller sells the item with a start price and the buyers can bid for the item at a higher price. The buyer with the highest bid price will get the item. (BANTON, 2019)

## UNIVERSITI TEKNIKAL MALAYSIA MELAKA

There are four types of auction, which is English Auction, Dutch Auction, First-price Sealed-bid Auction, and Second-price Sealed-bid Auction. The English auction is also known as an open outcry auction and is the most commonly used type today. It is an open ascending price auction where participants bid against each other, with each subsequent bid being higher than the previous bid. (Auction - Understanding How the Auction Process Works, 2020). This system will be used English Auction as the auction type.

Online auctions have effectively created a big portion of a marketplace where people can gather to buy, sell, trade, and check out the items. They're extremely popular, high-traffic venues where you can start selling your item or product almost immediately, with no overhead or upfront costs, no sales staff or distributors, no website of your own, and no initial investment. (Wolinsky, n.d.)

There are few auction website that is currently available in Malaysia which is <u>http://auctions.com.my/</u>, which is an auction website for the property, <u>https://bideefy.com.my/</u>, which is an auction website for goods but there are very few items to bid, another website is <u>https://www.best2bid.com/</u>, which is a live auction website for collectibles and property.

Traditionally, an auction event will involve three parties which are the seller, buyer, and the auctioneers. For the website best2bid, they are using the traditional way in which the event is host by an auctioneer. The seller will need to send the item to the warehouse to be shown in the live session. On an online auction website, the participants can effectively place a bid using a computer or their smartphone on an anytime-anywhere basis. In an online auction, the transaction takes place online and the product moves from the seller directly to the buyer after the online transaction is completed. Online auction website facilitates buyers and sellers in a meeting, the listing of items for sale independent of physical location, exchanging information, interacting with each other, and ultimately completing transactions. It also offers significant convenience, allowing trading at all hours, and provides continually updated information and it allows buyers and sellers to trade directly, by bypassing traditional intermediaries and lowering costs for both parties. (SOMANI, BOBADE, & SHARMA, 2017)

The online auction has become more and more popular and familiar to everyone. One of the most successful online auction websites is eBay (https://www.ebay.com.my/). The website has 89.5 million active users in the first quarter of 2010 and increased to 162 million active users in the first quarter of 2016 and the number continues to increase to 187 million active users in the first quarters of 2021. (Sabanoglu, 2021) In the year 2019, there are a total of 1.3 billion listings on eBay and the number is continuing to increase. (Lin, 2021) The amount of gross merchandise volume in the first quarter for eBay is 27.5 billion US dollars. (Fast Facts, n.d.) This shows that eBay is currently the most successful online auction website.

There are pros and cons to online auctions. The pros are no noisy crowds because in an on-site auction, usually the event will be crowded by a lot of people. This crowd can definitely be loud, rude, and rowdy. With the help of online auctions, people will not have to deal with this type of atmosphere. Another pro is no constraint of schedule, for an on-site auction, every event is carried out based on a schedule so that the event went smoothly. Every auction will be held at a fixed time frame and location. Bidder will need to bound to the schedule so that they able to bid for the item they want. But through an online auction, even though the time is fixed but the time is longer even many auction websites operate on a 24/7 basis and the location is not fixed. So, the bidders have the freedom to bid on items whenever they desire. (Pros and Cons of Online Auction, 2018)

One of the cons about online auctions is fakes. The item description given on the website may not match with the actual item. Next, scam is also one of the cons of an online auction, in this case, the seller or the buyer or both may be fake. Due to this, the possibility that customer gets cheated by sellers and vice-versa is increased. Another con is overpaying, A lot of people are carried away in bidding contests that they tend to pay over the odds just to get the item that they want. (Chothani, Patel, Dekavadiya, & Patel, 2015)

#### 2.3 Domain

#### UNIVERSITI TEKNIKAL MALAYSIA MELAKA

The domain related to this project is E-Commerce. It is because this website can help the seller to sell their second-handed item at a flexible price which the price is bid by the buyer. The seller just needs to put a start price and the buyer can start bid for the item that they want.

#### 2.3.1 Existing System

The existing system has made the auction process easier but at the same time, some problem is timed bid can be trouble sometimes.

A problem that will arise when an online auction extends over a long period, say one week or ten days, is that bidders who have an urgent need of the item on auction are forced to wait until the very end of the auction to get the item. For example, if the item on auction is a raw material, its delivery at the end of the auction might be too late for the production schedule of a bidder. (Amitava & Atul, 2003)

Some existing auction website is not very user-friendly, there is no limitation in the input field, for example, the bid price field in WebStore (<u>https://www.webstore.com/</u>) does not limit the input of user you can enter the alphabetic character in the bid price field shown as figure below.

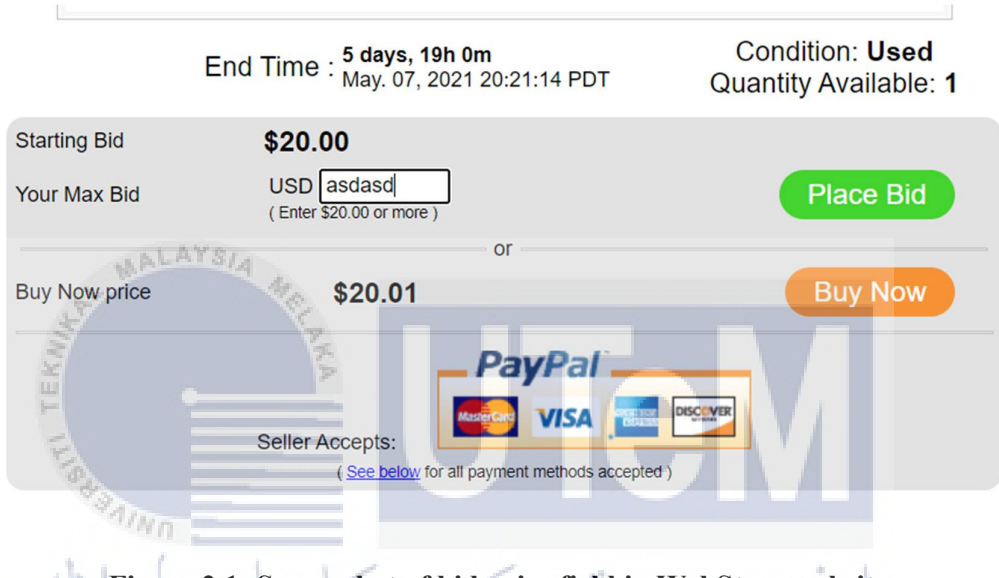

Figure 2.1: Screenshot of bid price field in WebStore website

Some existing auction website is only able to auction for one type of item example AuctionGuru (<u>https://auctionguru.com.my/</u>), AuctionList (<u>http://www.auctionlist.com.my/</u>), PropertyAuctionHouse (<u>http://auctions.com.my/</u>), LelongTips (<u>https://www.lelongtips.com.my/</u>), and more. These auction websites only able to let the user bid on property as shown below.

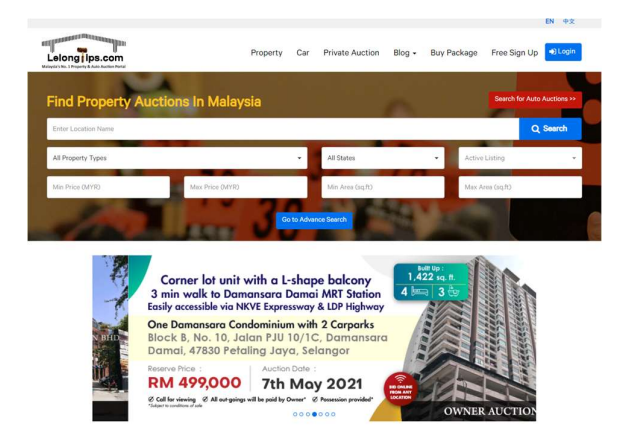

Figure 2.2: Screenshot of the main page of LelongList.com

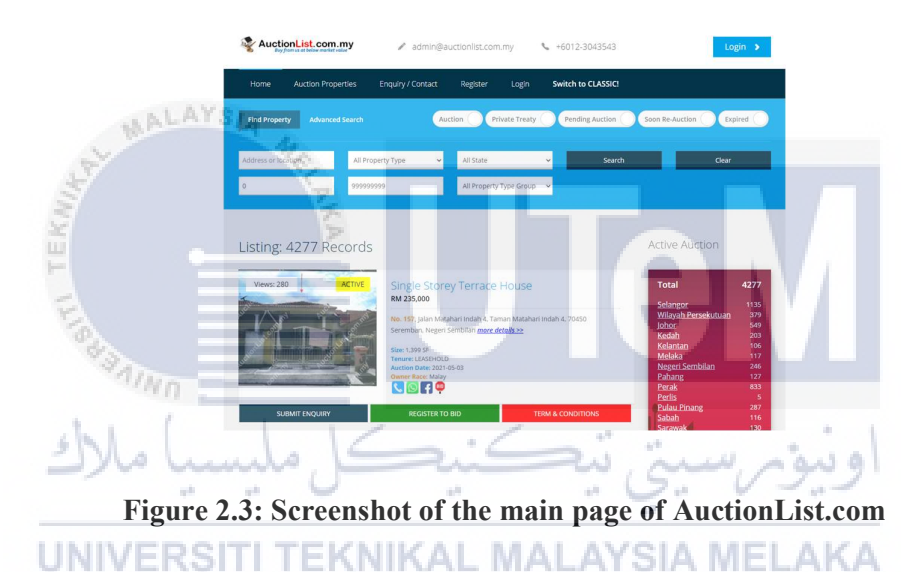

The next problem is some existing auction websites do not have many items on their website such as Bideefy (<u>https://bideefy.com.my/</u>). And the website does not have a proper page to display the available auction. Many details are not user-friendly, the user does not know where should be press and where can the user press.

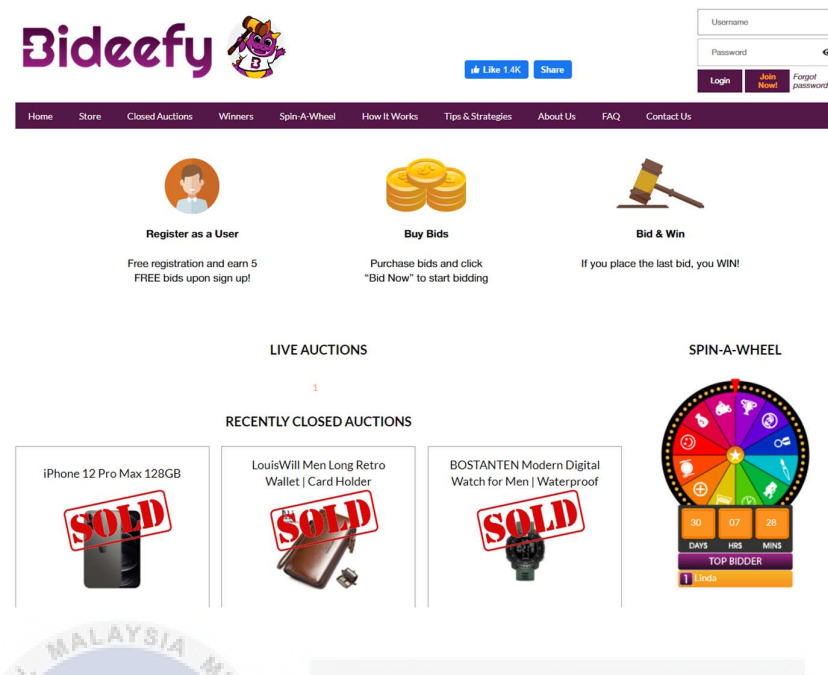

#### Figure 2.4: Screenshot of the main page of Bideefy.com

The study made by scientists from Carnegie Mellon University found many fraud schemes from the historical auction data using data mining techniques and other accomplices. One of the most current fraud schemes is that the bidders are making false identities or accounts to increase the sale price. (Byron & Anne, 2006).

| LINIVERSITI TEL            | KNIKAL MALAYSU  |                    |
|----------------------------|-----------------|--------------------|
|                            | Existing System | System Developed   |
|                            |                 | <b>č 1</b>         |
|                            |                 |                    |
| Real-time update of the    | No              | Yes                |
| bid price                  |                 |                    |
| 1                          |                 |                    |
|                            |                 |                    |
| Form validation in the bid | No              | Yes                |
| price field                |                 |                    |
| price neid                 |                 |                    |
|                            |                 |                    |
| Easy and clear navigation  | No              | Yes                |
|                            |                 |                    |
|                            |                 |                    |
| Many different types of    | Limited         | Variety categories |
| item to bid                |                 |                    |
|                            |                 |                    |
|                            |                 |                    |

| Display                 | the | detail | and | Not very clear, some item   | On   | ly ite | ms tha | t avail | able |
|-------------------------|-----|--------|-----|-----------------------------|------|--------|--------|---------|------|
| information of the item |     |        |     | is already unavailable but  | to   | be     | bid    | will    | be   |
|                         |     |        |     | still listed as able to bid | disp | played | 1.     |         |      |
|                         |     |        |     |                             |      |        |        |         |      |

#### 2.3.2 Technique

One of the techniques that can be used to overcome the problem of the existing system is to restrict the input of alphabetic characters in the bid price field. The bid price should only allow the input of numerical characters.

Another solution is to design the website with multiple categories available for the user to bid. And the website should be able to display every available auction easily on a page.

The website also needs to give respond to the user when they press something on the website. And need to make sure everything that can interact with the user is easily identified.

#### 2.4 Project Methodology

In software development, agile practices involve the discovering of requirements and come out with solutions through the collaborative effort of self-organizing and cross-functional teams and their customers. It supports adaptive planning, evolutionary development, early delivery, and continual improvement, and it encourages flexible responses to change. (Agile software development, 2021). The agile development methodology is chosen as the methodology of this project because it has lower cost compared to other methodology, it also has competitive advantages by catching defects and making changes throughout the development process, instead of at the end, and also it speeds up the time spent on evaluations since each evaluation is only on a small part of the whole project. (What is Agile Methodology? and Why Do We Use It?, 2016).

There are some deliverables in agile methodology which are the product vision statement, product roadmap, product backlog, release plan, sprint backlog, and the increment. A product vision statement is a summary that articulates the goals of the system. A product roadmap is the high-level view of the requirement needed to achieve the product vision. A product backlog is a full list of what is needed in the system which is ordered by priority. A release plan is a timetable for the release of the system. The sprint backlog is the user requirement, goals, and tasks linked to the current sprint. The increment is the working product functionality that is presented to the stakeholder at the end of the sprint and could potentially be given to the customer. (Muslihat, 2021)

The agile technique is one of the techniques to create and respond to a change, it is a way to dealing with an uncertain and turbulent environment. Online Bidding System has selected Scrum Framework as the framework of the system. Scrum is one of the agile frameworks that used to implement the ideas behind agile software development. It compromises five values which are commitment, courage, focus, openness, and respect. Its goals are to deliver, develop, and sustain complex products through accountability, collaboration, and iterative progress. The thing that distinguishes Scrum from other agile methodologies is the roles, events, and artifacts. (Muslihat, 2021)

There are three scrum team roles such as product owner, development team, and scrum master. A product owner is the stakeholder and also the voice of the customer. A development team is a group of professionals who deliver the product which consists of developers, programmers, designers, and more. Scrum master is the organized servant-leader who ensure the understanding and execution of scrum is followed. (Muslihat, 2021) The five Scrum events are sprint, sprint planning, daily scrum, sprint review, and sprint retrospective. Sprint is the iterative time frame where a goal is accomplished. The time frame will not exceed one calendar month and is consistent throughout the development process. Scrum planning is the process where the entire scrum team gets together at the beginning of every sprint to plan for the upcoming sprint. The daily scrum is a 15 minutes time frame meeting held at the same time, every day of the sprint, where the previous day's achievements are discussed, as well as the expectations for the following sprint. Sprint review is an informal meeting held at the stakeholders and discusses the feedback. The sprint retrospective is the meeting where the scrum team reflects on the proceedings of the previous sprint and establishes improvements for the next sprint. (Muslihat, 2021)

There are two types of scrum artifacts which are the product backlog and the sprint backlog. The product backlog is managed by the Product Owner, it is where all the requirements needed for a viable product are listed in order of priority. Including all features, functions, requirements, enhancements, and fixes that authorize any changes to be made to the product in future releases. The sprint backlog is a list of the tasks and requirements that need to be accomplished during the next sprint. Sometimes accompanied by a scrum task board, which is used to visualize the progress of the tasks in the current sprint, and any changes that are made in a 'To Do, Doing, and Done' format. (Muslihat, 2021)

The reason I choose agile methodology and scrum as the framework is because we can respond to change by following a plan. Changes are a reality in software development, with the agile methodology the project plan can be flexible enough to change as the situation demand. And agile methodology also required the project team to work closely and communicate with the customer frequently. By frequent communication, the team will understand what the stakeholder or the customer wants.

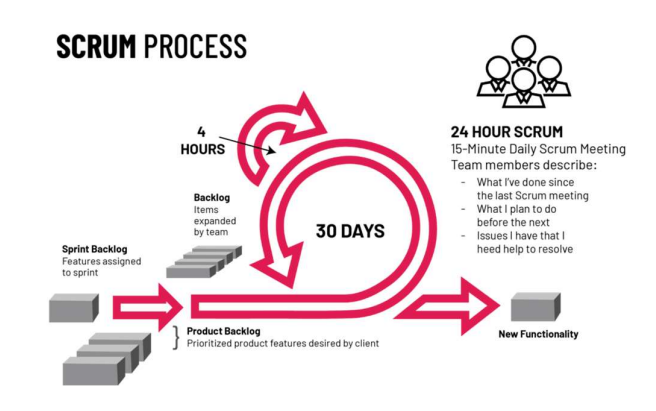

Figure 2.5 The Agile Methodology – Scrum Framework (WHAT IS AGILE? WHAT IS SCRUM?, n.d.)

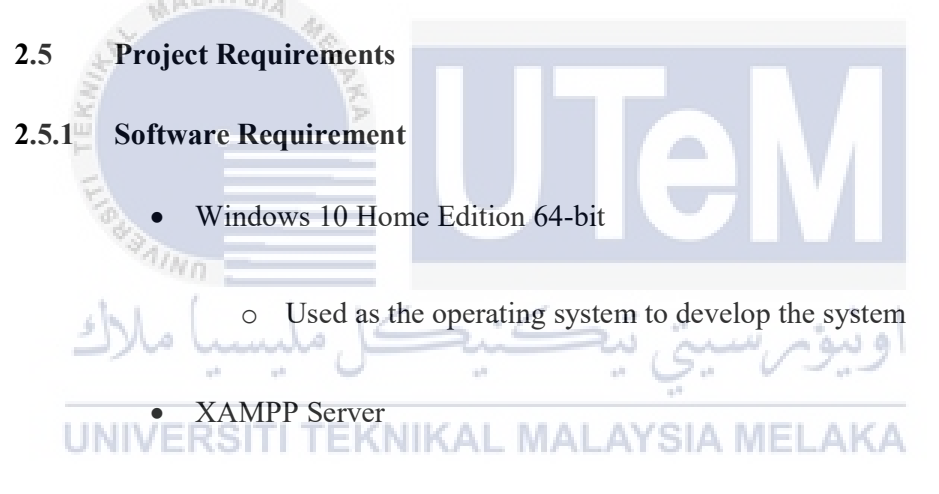

- $\circ$   $\;$  Used as the server and the database server of the system
- Visual Studio Code
  - Used as the environment for programming
- Google Chrome
  - o Used to test the website while connected to the server
- Microsoft Word Professional Plus 2019

 $\circ$  Used for documentation

#### 2.5.2 Hardware Requirement

- Laptop
  - o Requirement
    - Intel or AMD processor with 64-bit support
    - Intel Graphic 610 or equivalent
    - 4GB system memory (RAM) or above

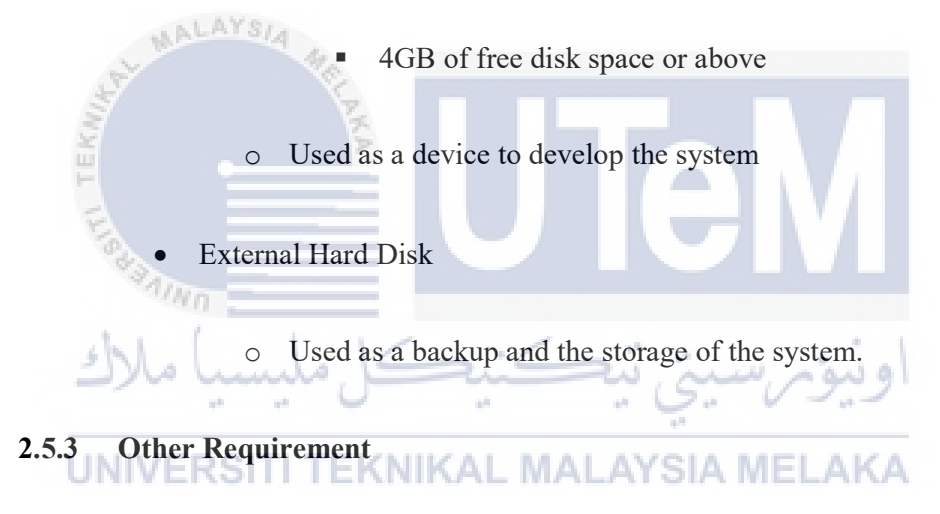

- Active internet connection
  - Used to debug and information searching purpose.

#### 2.6 Project Schedule and Milestones

| 4 SPRINT 1                  | 15 days  | Mon 22/3/21 | Wed 7/4/21  |
|-----------------------------|----------|-------------|-------------|
| Authentication              | 5 days   | Mon 22/3/21 | Fri 26/3/21 |
| Item searching              | 5 days   | Sat 27/3/21 | Wed 31/3/21 |
| Item review                 | 5 days   | Thu 1/4/21  | Wed 7/4/21  |
| SPRINT 2                    | 15 days  | Thu 8/4/21  | Mon 26/4/21 |
| Transaction                 | 5 days   | Thu 8/4/21  | Wed 14/4/21 |
| Report Generate             | 5 days   | Thu 15/4/21 | Tue 20/4/21 |
| Feedback and Rating service | 5 days   | Wed 21/4/21 | Mon 26/4/21 |
| SPRINT 3                    | 15 days  | Tue 27/4/21 | Mon 17/5/21 |
| Conversation                | 5 days   | Tue 27/4/21 | Mon 3/5/21  |
| Bidding                     | 5 days   | Tue 4/5/21  | Mon 10/5/21 |
| Update bidding price        | 5 days   | Tue 11/5/21 | Mon 17/5/21 |
| A SPRINT 4                  | 10 days? | Tue 18/5/21 | Mon 31/5/21 |
| Recommender                 | 5 days   | Tue 18/5/21 | Mon 24/5/21 |
| Add to favorite             | 5 days   | Tue 25/5/21 | Mon 31/5/21 |
| FINAL TOUCH UP              | 5 days   | Tue 1/6/21  | Mon 7/6/21  |

#### Figure 2.6: Project Schedule and Milestones

#### 2.7 Conclusion

## In this chapter, we are focusing on discussing the methodology being used in this project which is Agile Development Methodology. It advocates adaptive planning, evolutionary development, early delivery, and continual improvement, and it encourages flexible responses to changes. Scrum Framework is chosen to be used

which paintings on one function of the overall function paintings at a time.
# **CHAPTER 3: ANALYSIS**

### 3.1 Introduction

This chapter is discussed about the problem analysis and the requirement analysis of the system to be developed.

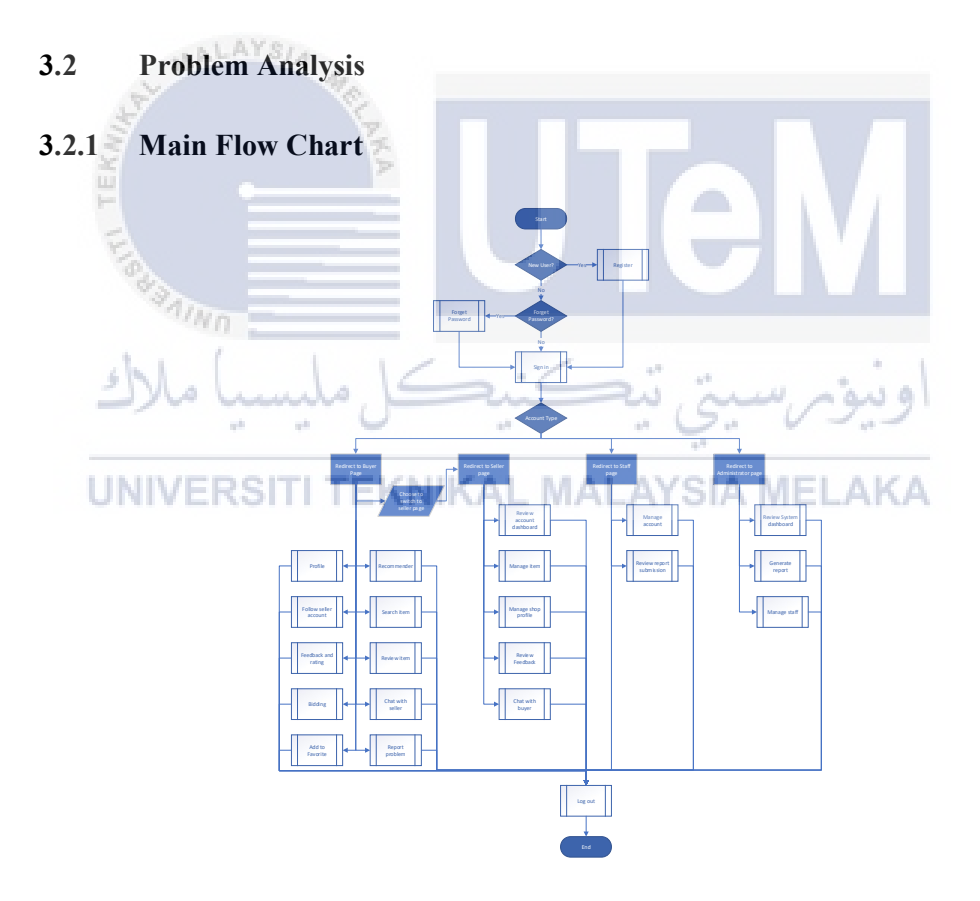

Figure 3.1: Main flow chart of the system

Figure 3.1 shows the main business flow of the system. There are three types of users which is buyer/seller, staff, and admin. Each type of account has a different use case.

# 3.2.2 Register Module

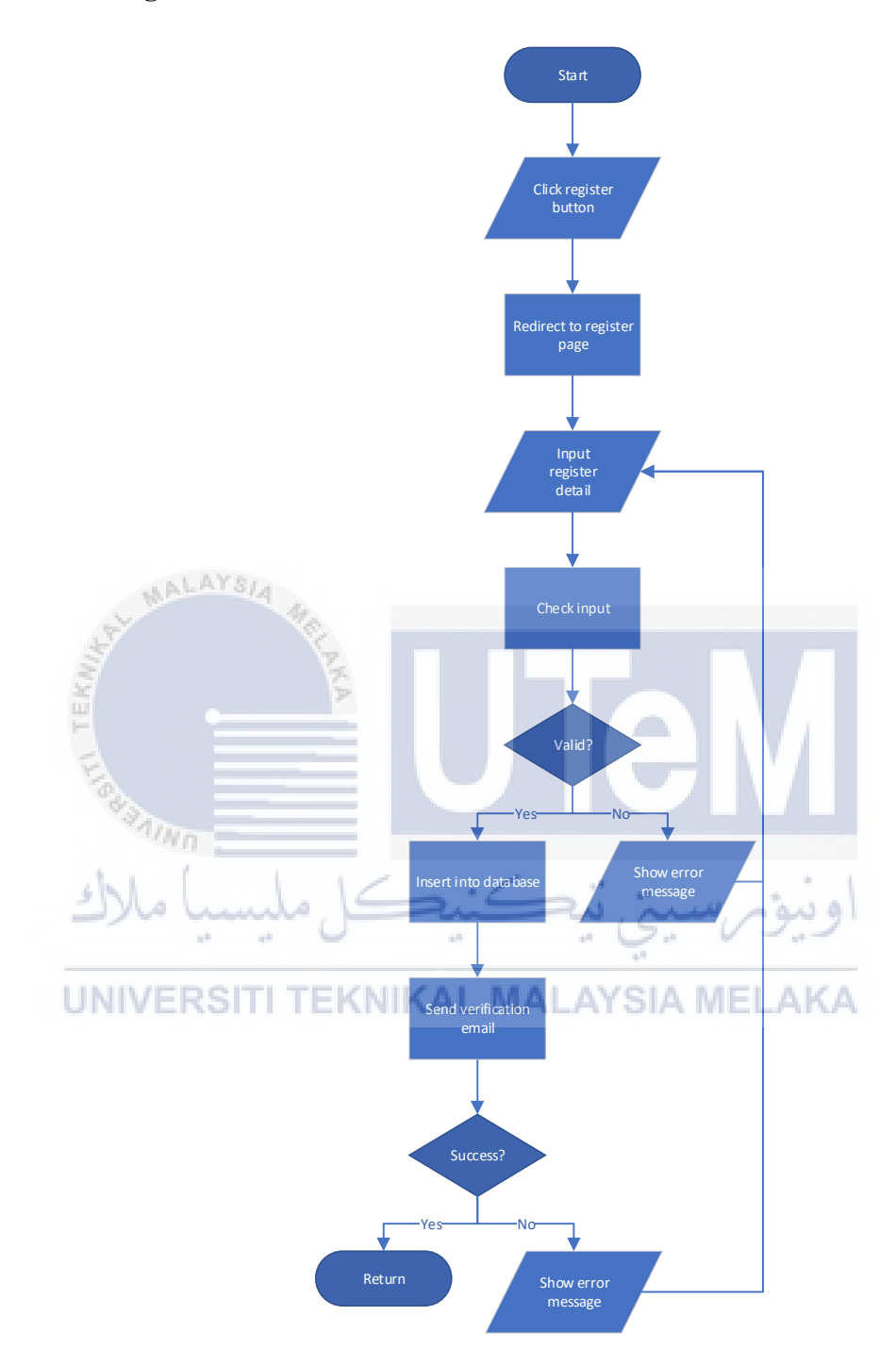

**Figure 3.2: Flow chart for register function** 

Figure 3.2 shows the process of registration. When the user register for an account, they need to fill out the registration form and click the submit button. Then the system will check whether if the form is filled, if not, the system will display an

error message to inform the user that the form is not filled, but if yes, the system will then check for the password, whether the password meets the requirement and also whether the confirm password is the same as password. If no, the system will display an error message while if yes, the system continues to check whether the username, email, or phone number already exists in the database. If yes, the system will display an error message to the user and tell the user to use another username, email, or phone number while if not, the system will register the account to the database and send an email to the email registered for the user to activate their account.

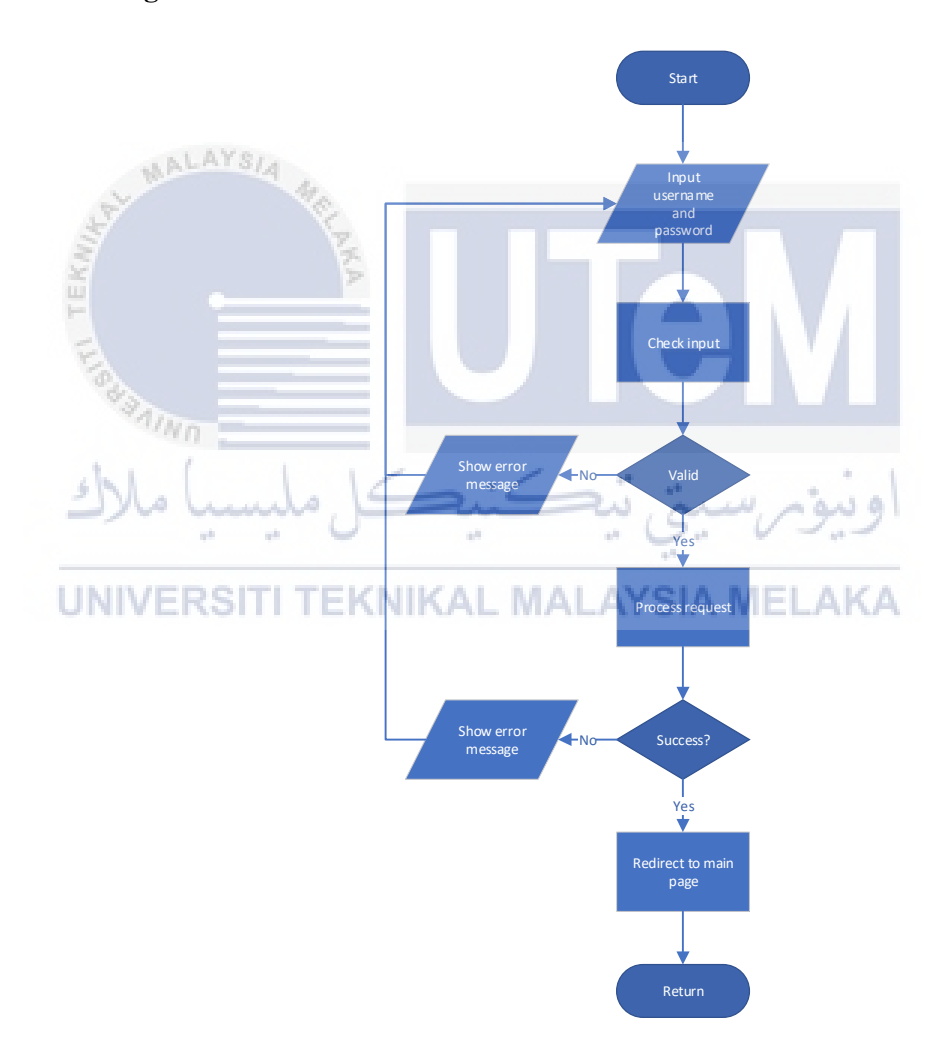

#### 3.2.3 Log in Module

**Figure 3.3: Flow chart for the login function** 

Figure 3.3 shows the process of login of the system. First, the user needs to enter the username and the password. Then when the user clicks the login, the system

will check whether the username field and the password field are filled, if not, the system will display an error message while if yes, the system will continue to check whether the username exists in the system. If no, the system will display an error message while if yes, the system will continue to check the password and whether the account is active, if the account password is wrong or the account is not yet active, the system will display an error message while both conditions are not valid then the system will redirect the user to the main page.

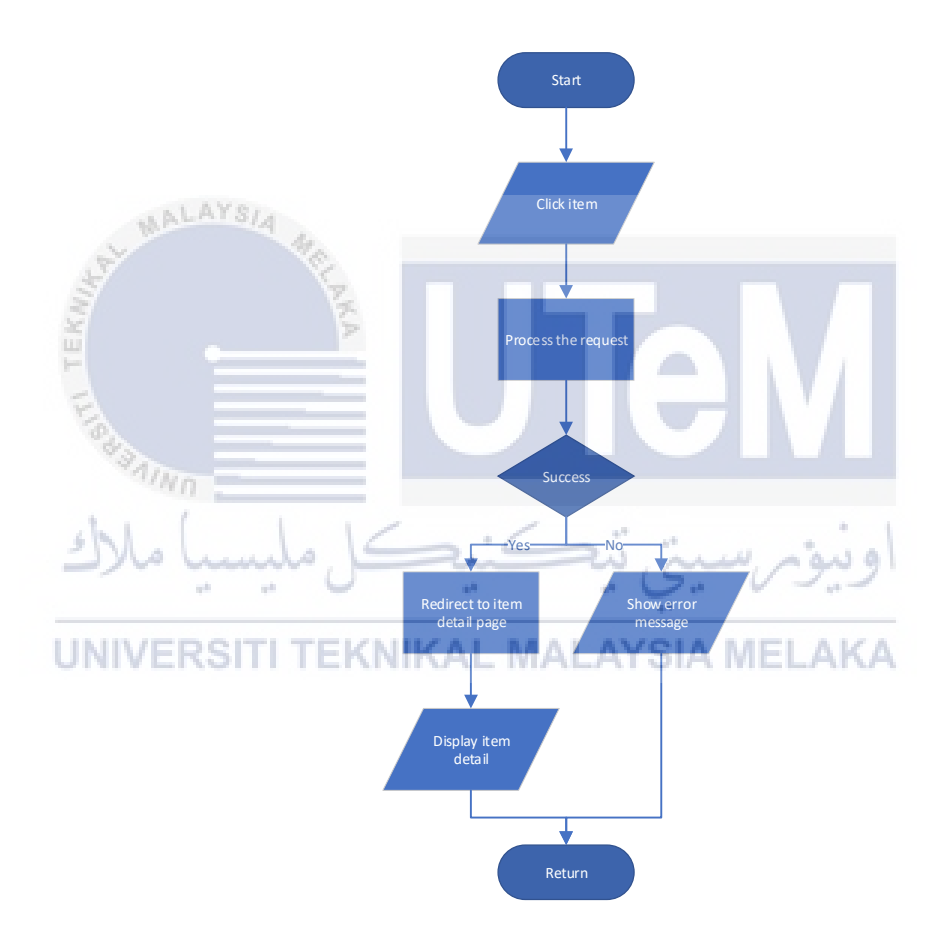

#### 3.2.4 View Item Module

Figure 3.4: Flow chart for view item function

Figure 3.4 displays the process while the user wants to see the detail of an item. The user will first click the item and the system will check whether the item exists in the system if yes then redirect to the item detail page and display the detail of the item while if not system will display an error message.

### 3.2.5 Bidding Module

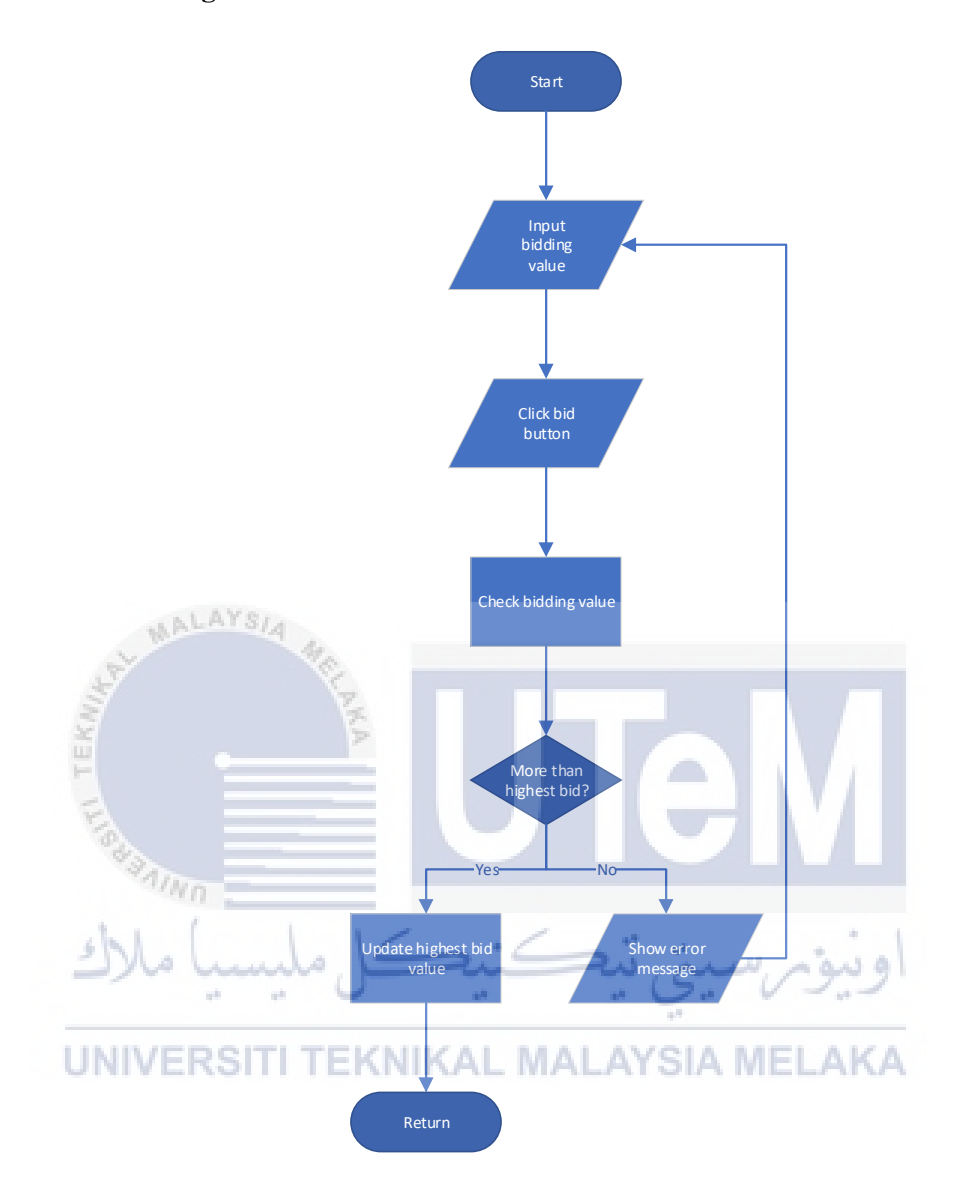

### Figure 3.5: Flow chart for bidding function

Figure 3.5 displays the process of bidding function. The user needs to input a valid bid price and press the bid button. The system will then process the request and update it to the database. If the price input is lower than the current bid price, the system will display an error message.

### 3.2.6 Forget Password Module

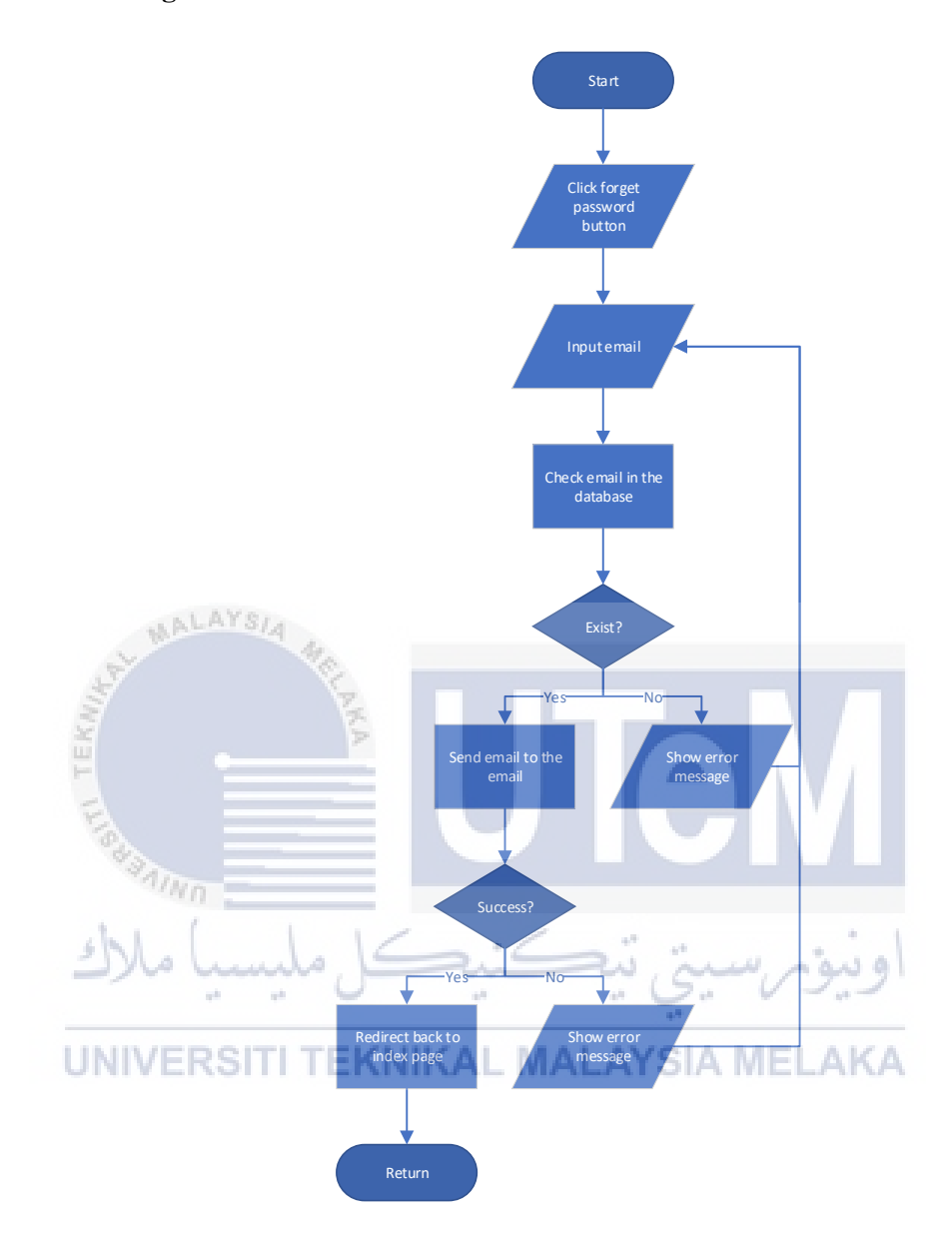

Figure 3.6: Flow chart for forget password function

Figure 3.6 displays the process for forget password function. The user will need to enter the email registered and press the reset now button. The system will then check whether the email exists in the system if the email exists in the system, then the system will send an email to the email address input while if not system will display an error message. In the email sent, the system has provided a link for the user to reset their password.

### 3.2.7 Profile Module

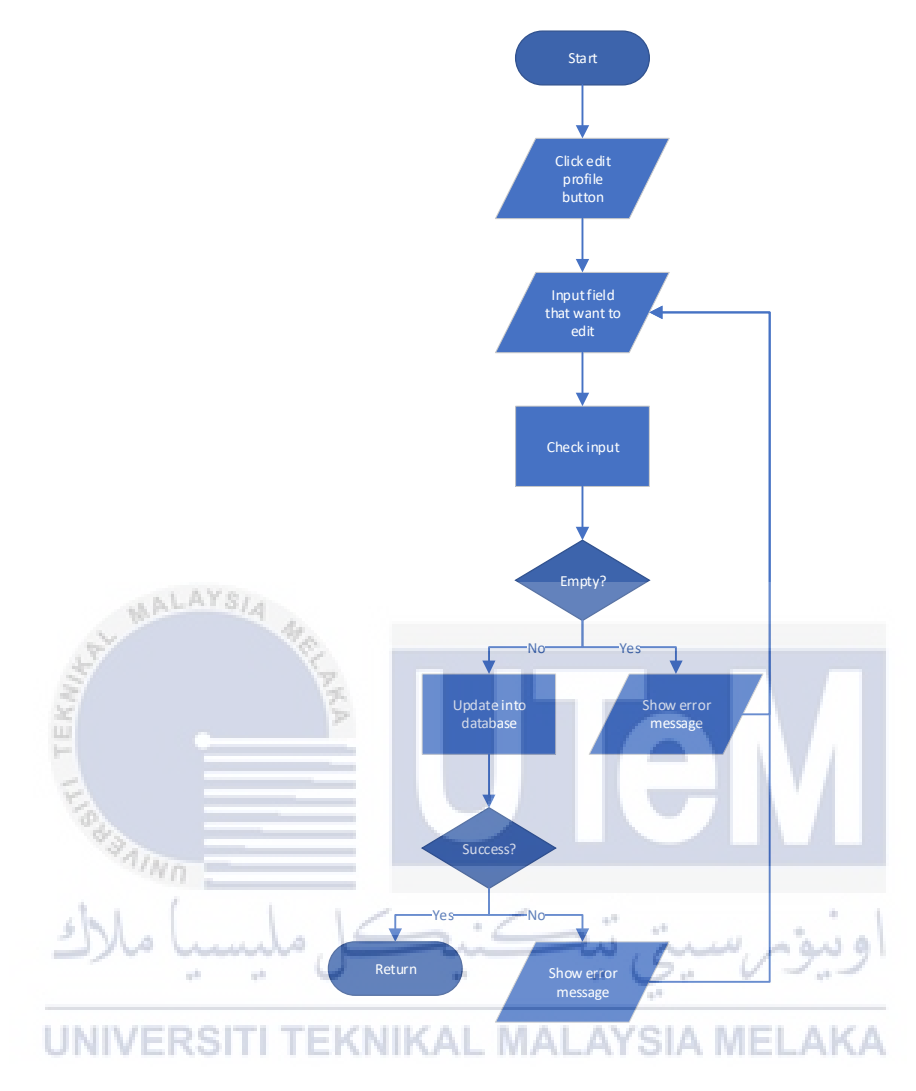

Figure 3.7: Flow chart for profile function

Figure 3.7 displays the profile function of the system. User can see the profile at the same time they also can edit their profile. After they press the edit profile button, they will require to input the new name or phone number, after they press the save now button, the system will validate the input whether is it empty if not the system will check whether the phone number exists in the system. If not the system will save the new personal information into the database.

### 3.2.8 Follow Seller Module

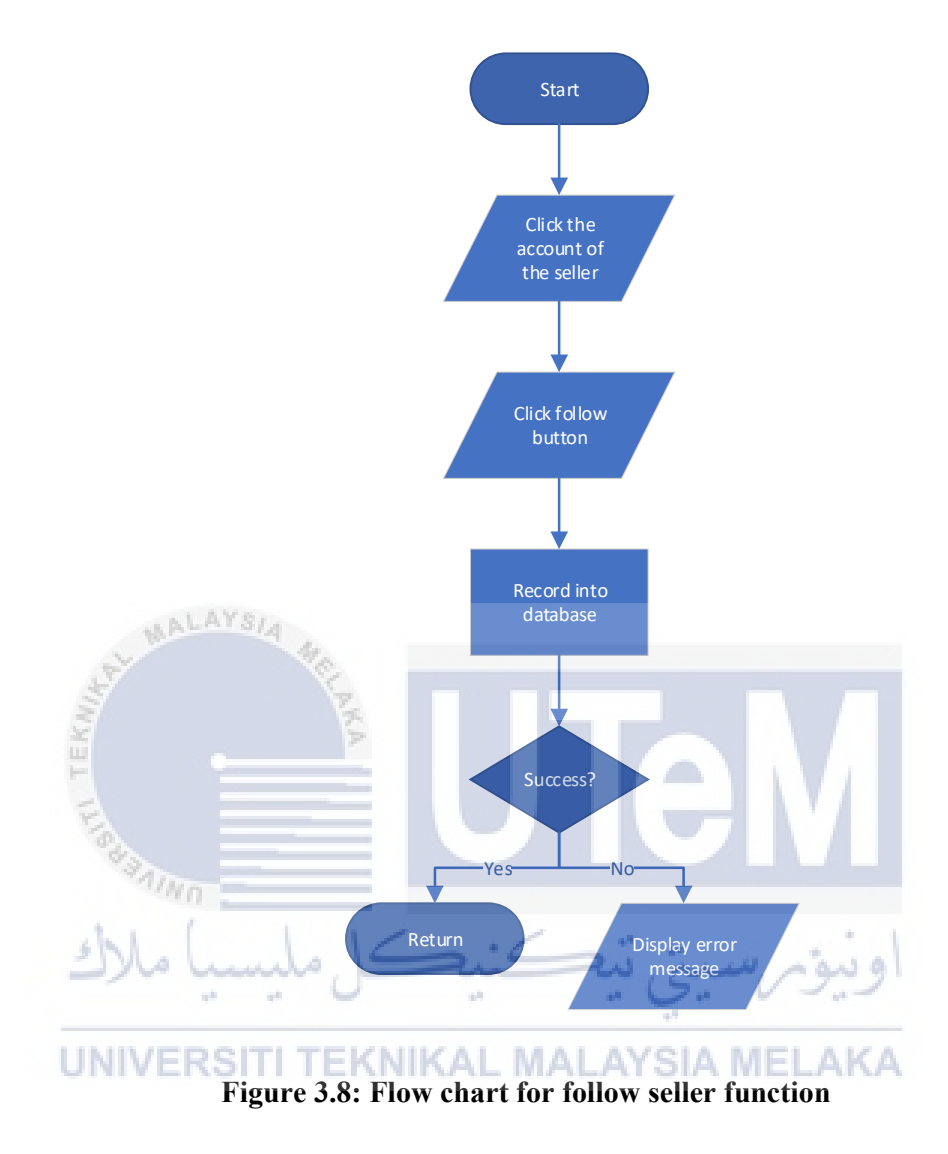

Figure 3.8 displays the follow seller process. The user just needs to press the follow button and then the system will record into the database.

### 3.2.9 Feedback and Rating Module

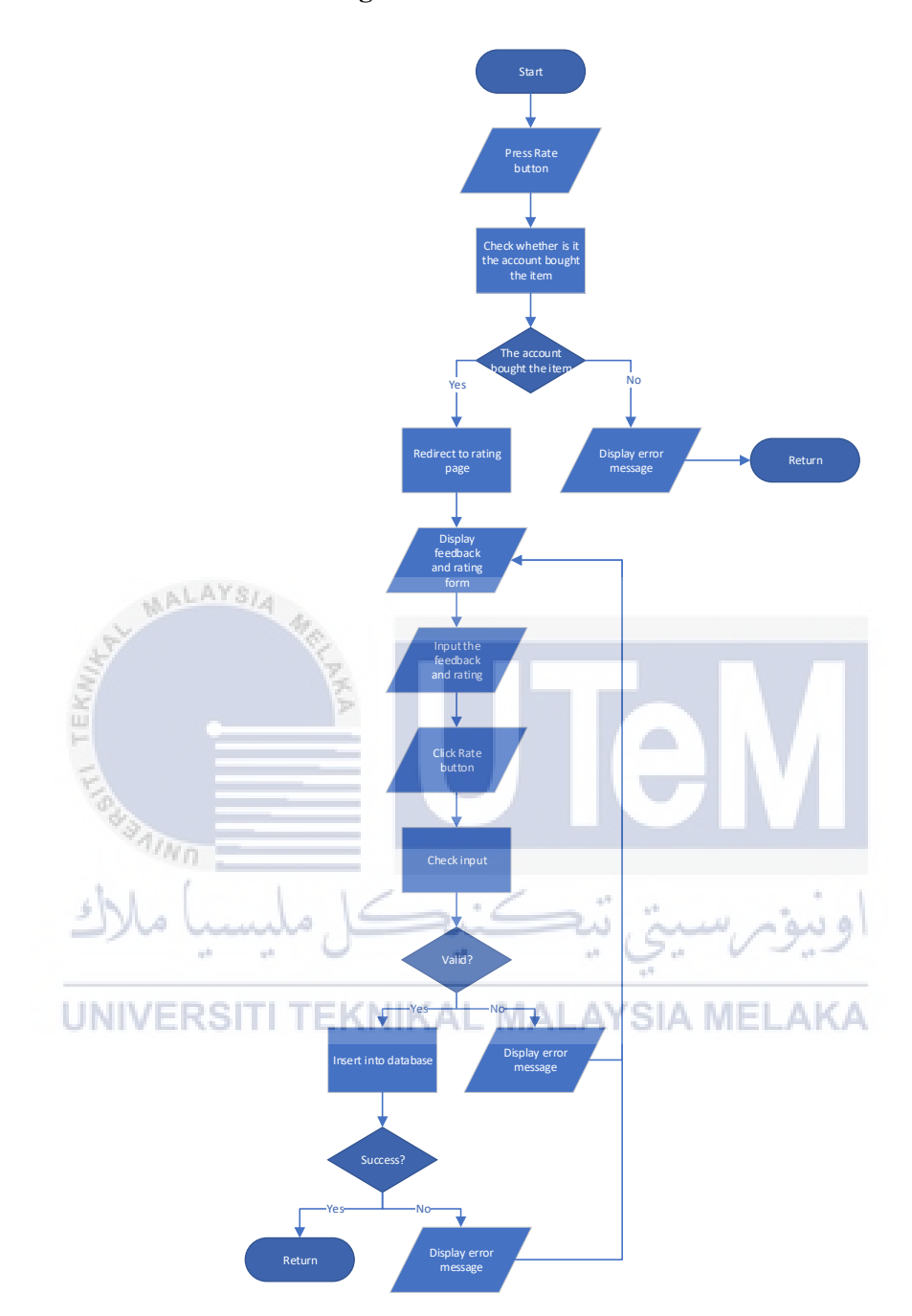

Figure 3.9: Flow chart for feedback and rating function

Figure 3.9 displays the feedback and rating process. Firstly, the system will check whether the item is successfully bid by the user then the user can input their rating and feedback. After that system will check whether the input is valid if the input is valid then the system will record the feedback and the rating into the database.

### 3.2.10 Add to Favourite Module

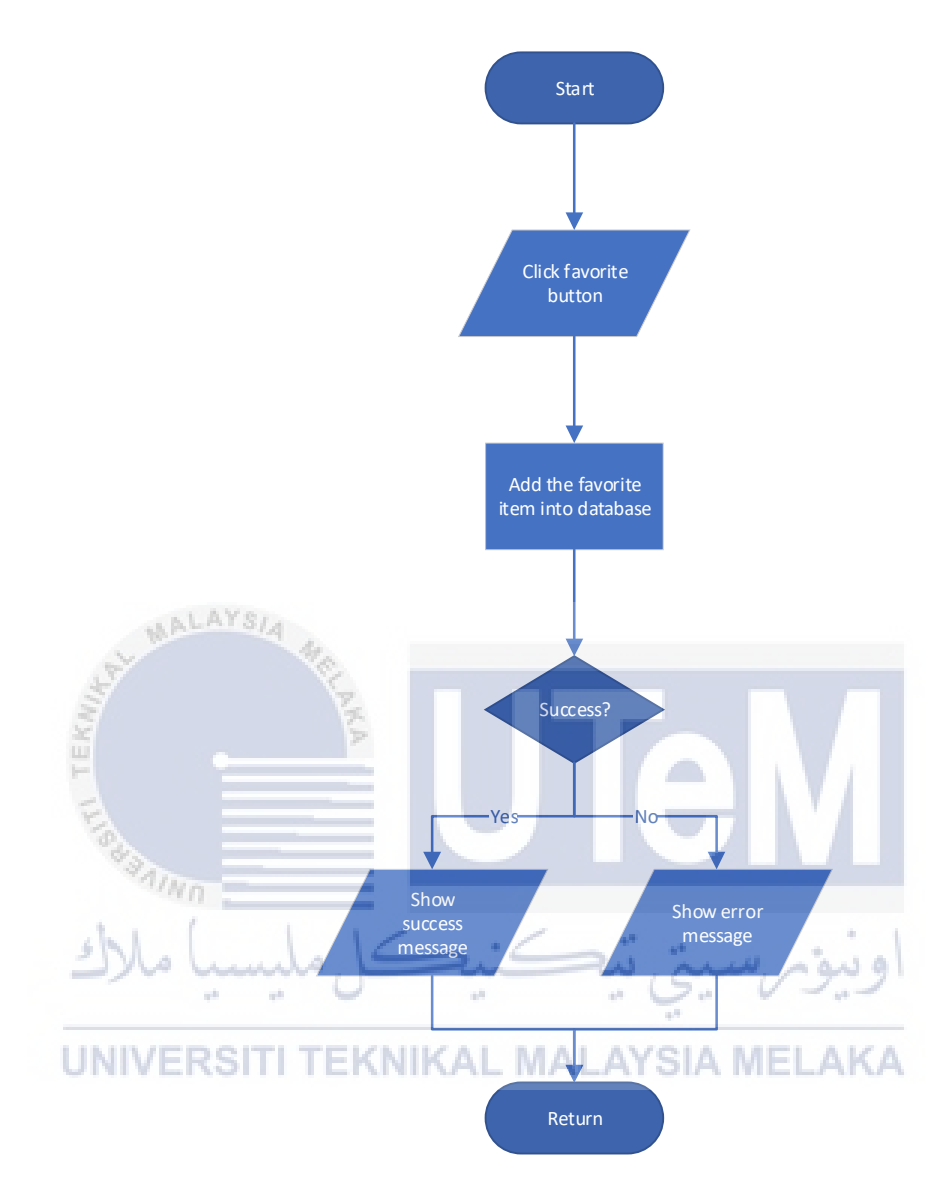

# Figure 3.10: Flow chart for add to favourite function

Figure 3.10 displays the add to favourite process. When the user presses the add to favourite button, the system will check whether the item exists in the database. If yes then record the request into the database. If not, display an error message.

#### 3.2.11 Recommender Module

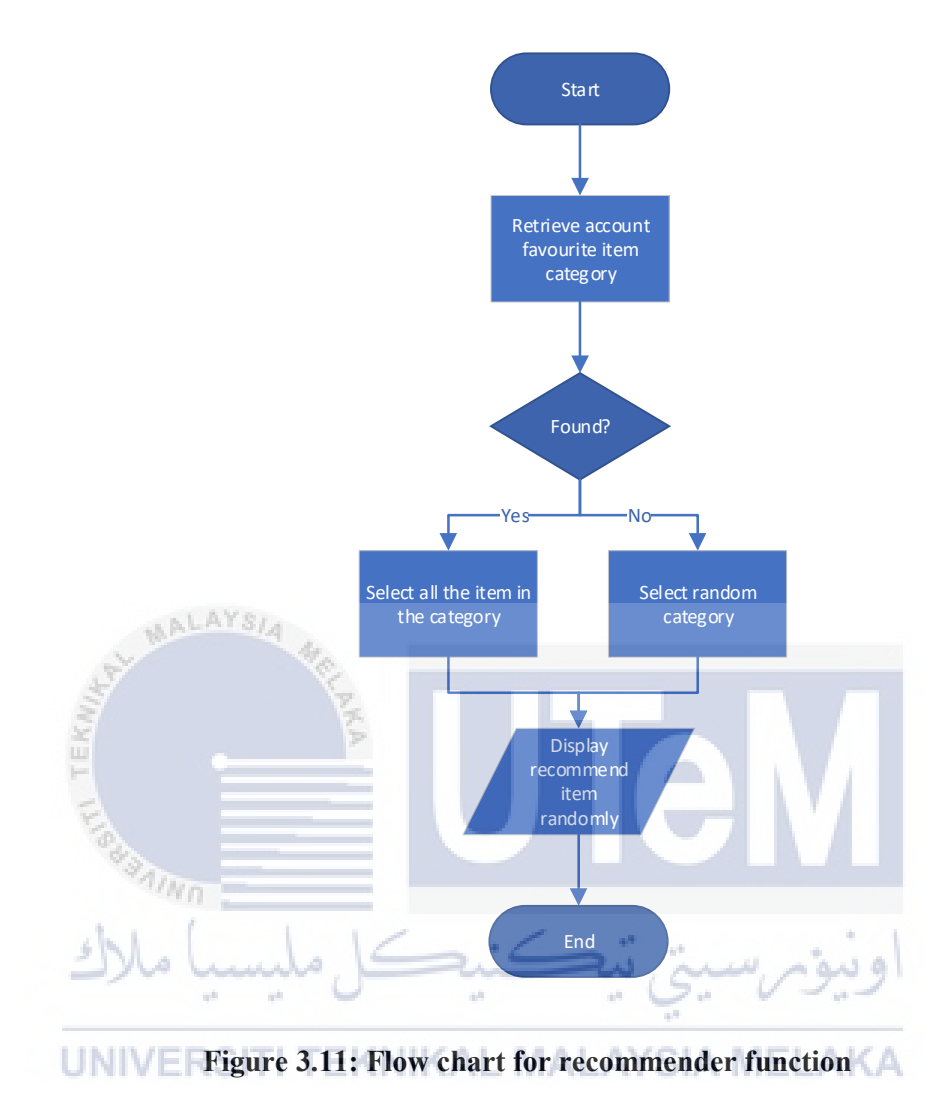

Figure 3.11 displays the recommender process. This function run automatically when the user at the main page. The system will retrieve the categories of user

favourite items and display them randomly, if the system cannot find any user favourite then the system will display the item from random categories.

#### 3.2.12 Search Item Module

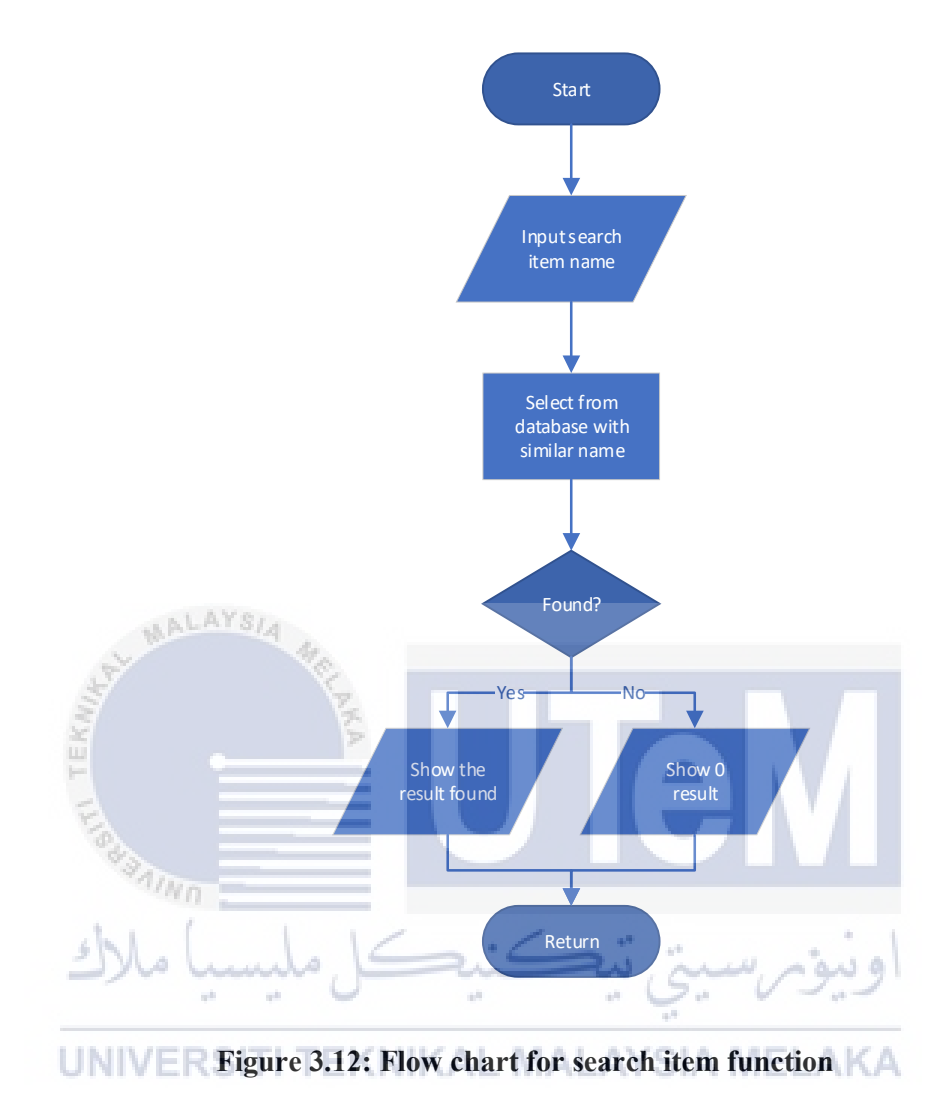

Figure 3.12 displays the search item process. When the user inputs the search name and presses the search button, the system will validate the name field whether it is empty or not if not, the system will find every item which name is similar to the subject being search by the user and if not found, the system will display 0 results.

#### 3.2.13 Chat with Seller Module

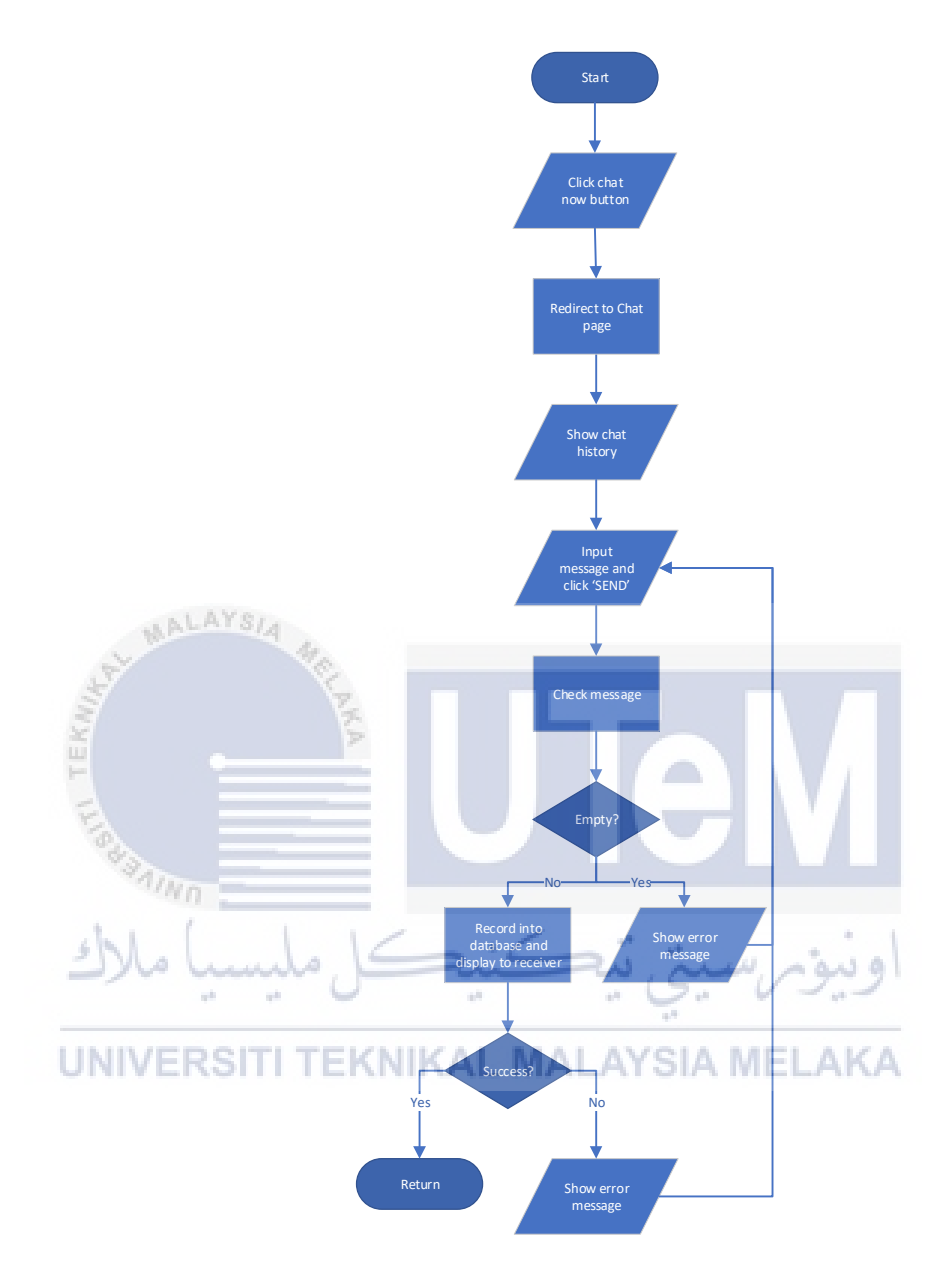

Figure 3.13: Flow chart for chat with seller function

Figure 3.13 displays the chat with seller process. The user needs to press the chat now button first. Then the system will redirect the user to the chat page and the user needs to input the message that they want to send and press the send button. The system will then validate the message field and if the input is valid then the system will record the message to the database. If the seller responds to the buyer, the website will update instantly without refresh the website.

### 3.2.14 Report Problem Module

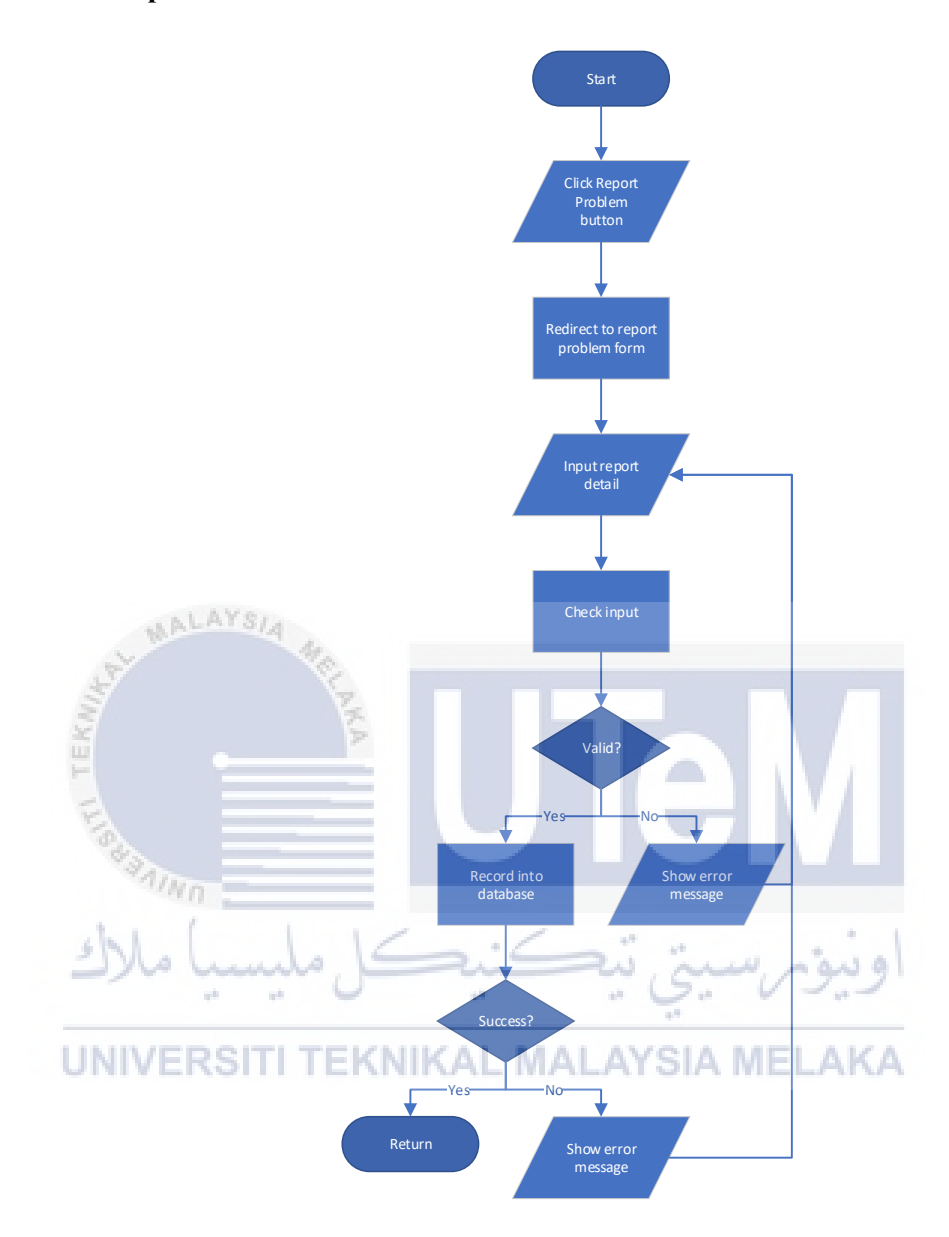

Figure 3.14: Flow chart for report problem function

Figure 3.14 displays the report problem process. The user needs to press the report problem button first. Then the user will require to input the screenshot which is optional and the problem title and problem description. When the user press send button, the system will check for user input and if everything is valid then the report will get recorded into the database.

#### 3.2.15 Review Account Dashboard Module

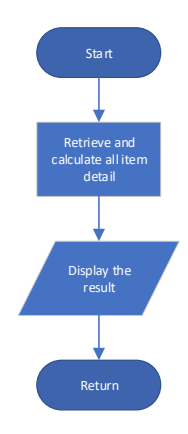

### Figure 3.15: Flow chart for review account dashboard function

Figure 3.15 displays the review account dashboard process. This function will run automatically every time the user enters the seller center. The system will retrieve every information such as total follower, total item sold, total item bidding, and more in the dashboard.

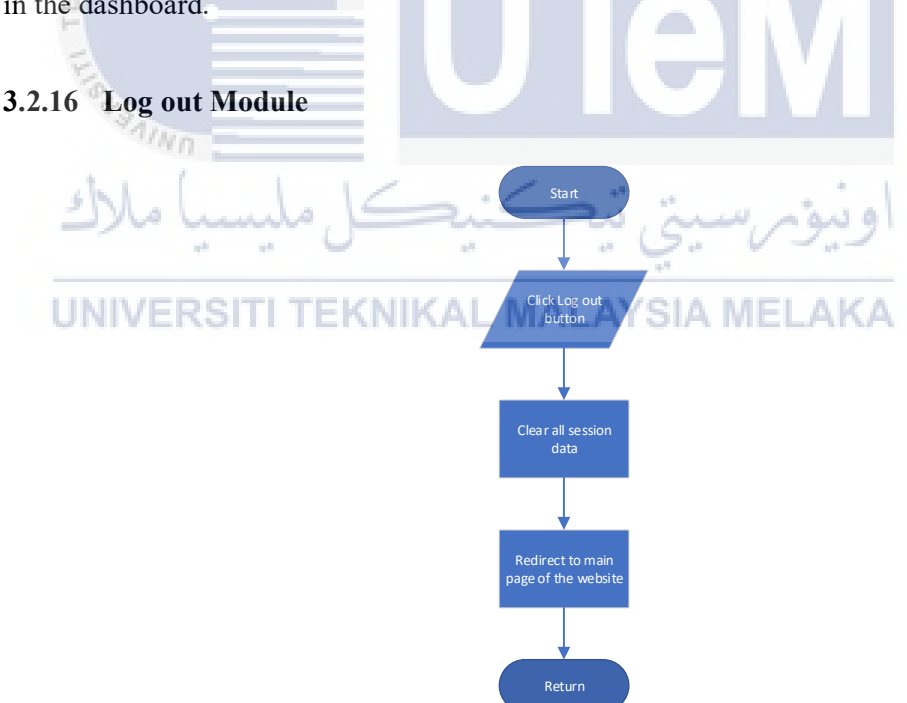

### Figure 3.16: Flow chart for log out function

Figure 3.16 displays the log out process. When the user presses the logout button, the system will destroy the session and redirects the user back to the main page.

#### 3.2.17 Review Feedback Module

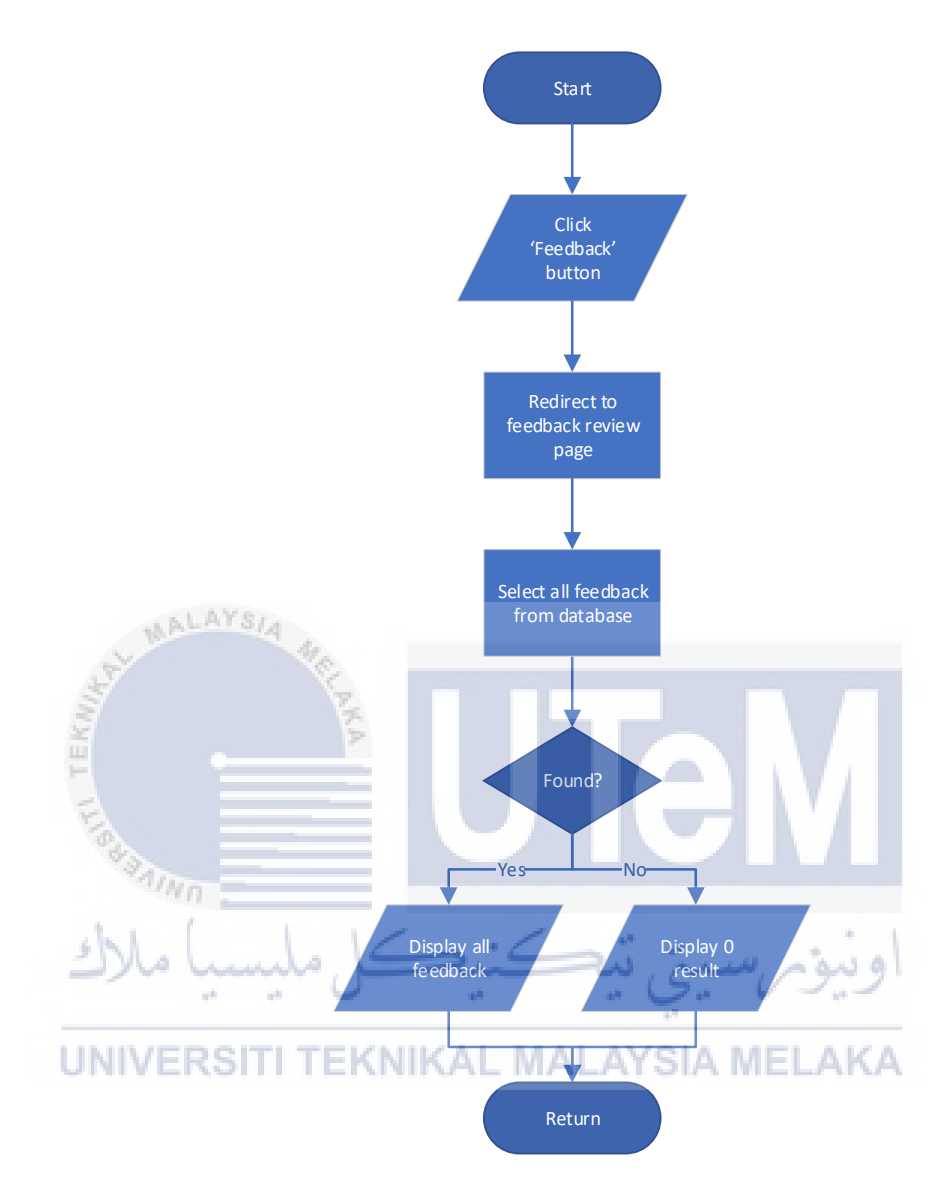

Figure 3.17: Flow chart for review feedback function

Figure 3.17 displays the review feedback process. This process starts when the user presses my feedback button. The system will redirect the user to the feedback page which displays all the feedback from the buyer. If there is no result found, then the system will display 0 results.

### 3.2.18 Manage Item Module

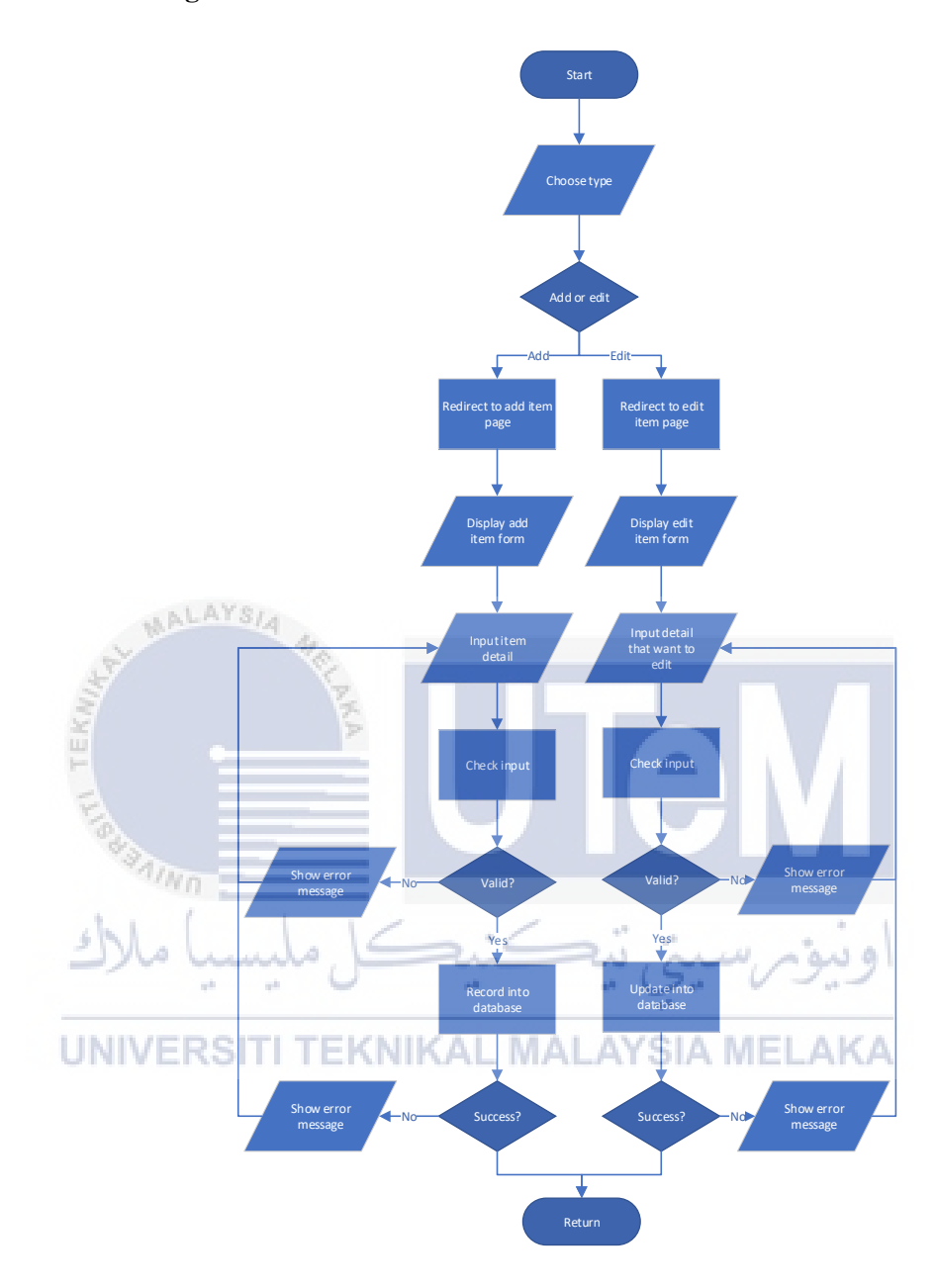

Figure 3.18: Flow chart for manage item function

Figure 3.18 displays the manage item process. This flowchart contains the process for add a new item and also edit an item. The user needs to input all the fields required to add or edit the item. When every field is valid then only the system will record the detail into the database, then the user also can add, edit, or delete the picture for the item.

### 3.2.19 Chat with buyer Module

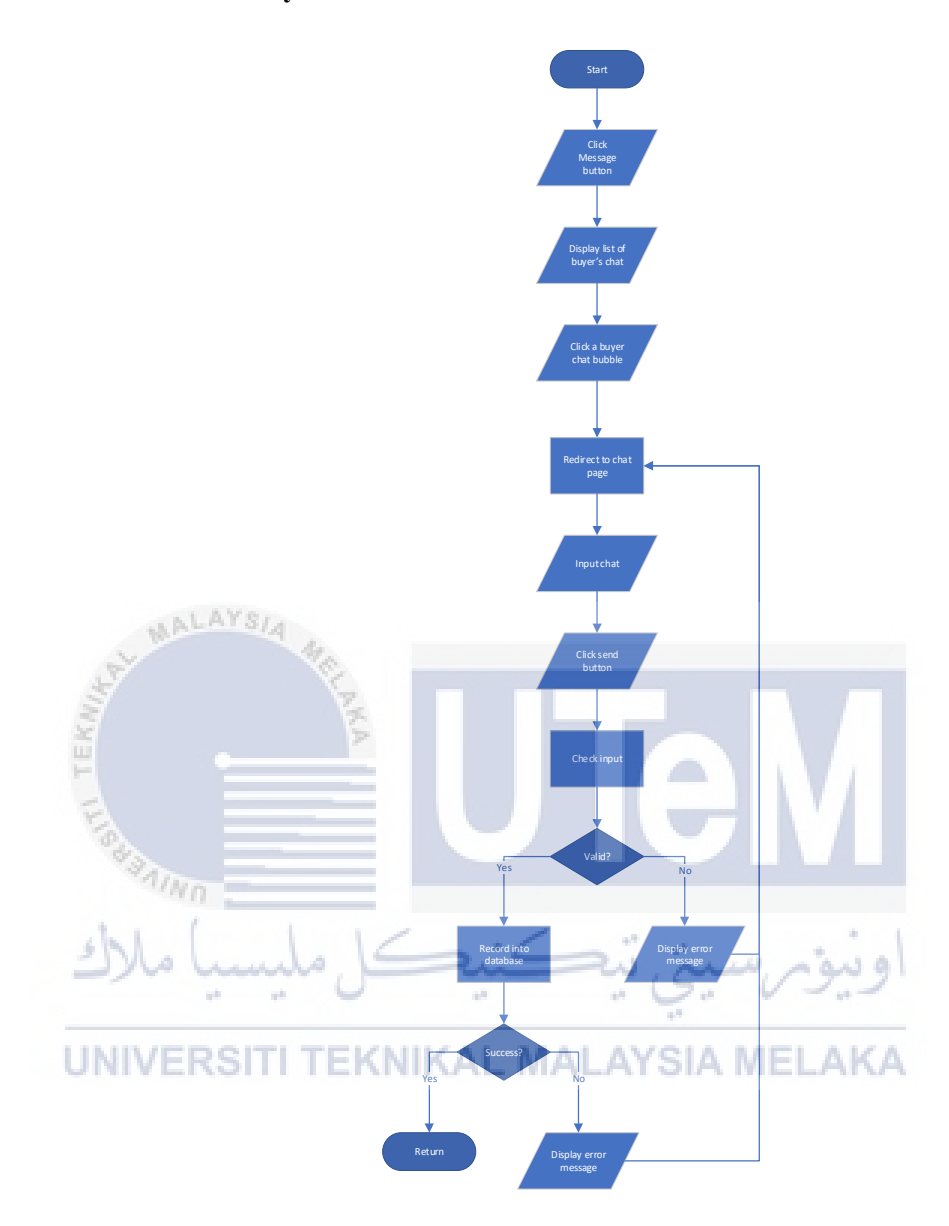

Figure 3.19: Flow chart for chat with buyer function

Figure 3.20 displays the chat with the buyer process. The seller can press the message button to be redirected to the chat list page which will display all the buyers who had sent a message to the seller. The seller can select the buyer to respond. The seller needs to input the message to be sent then press the send button. The system will validate the input and if the input is valid then the system will record the message into the database.

# 3.2.20 Manage account Module

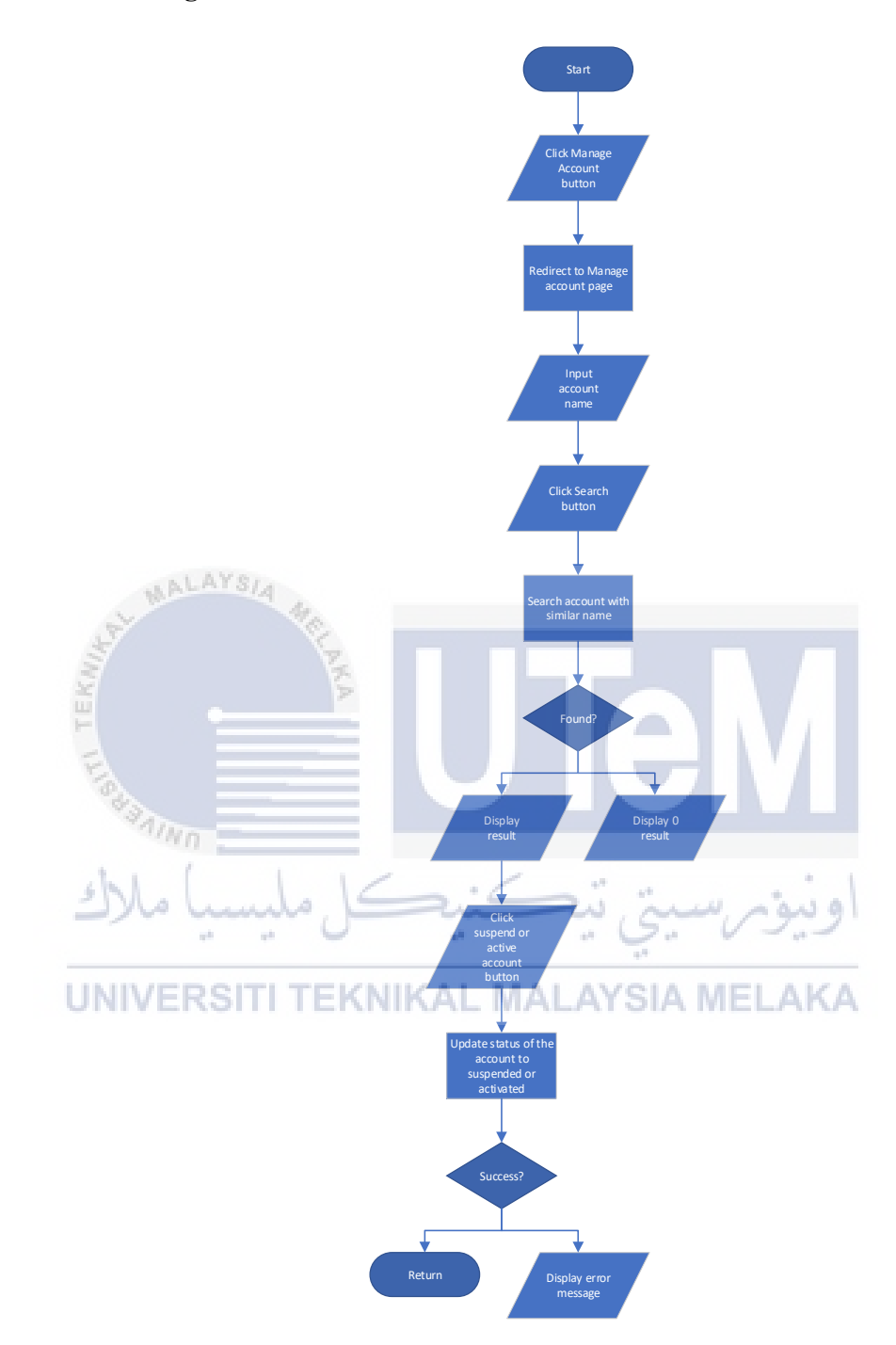

Figure 3.20: Flow chart for manage account function

Figure 3.21 displays the manage account process. Staff can suspend the account if anyone reports the account is a fake account or scam. The system will display a list of accounts based on the input of staff.

### 3.2.21 Review Report Submission Module

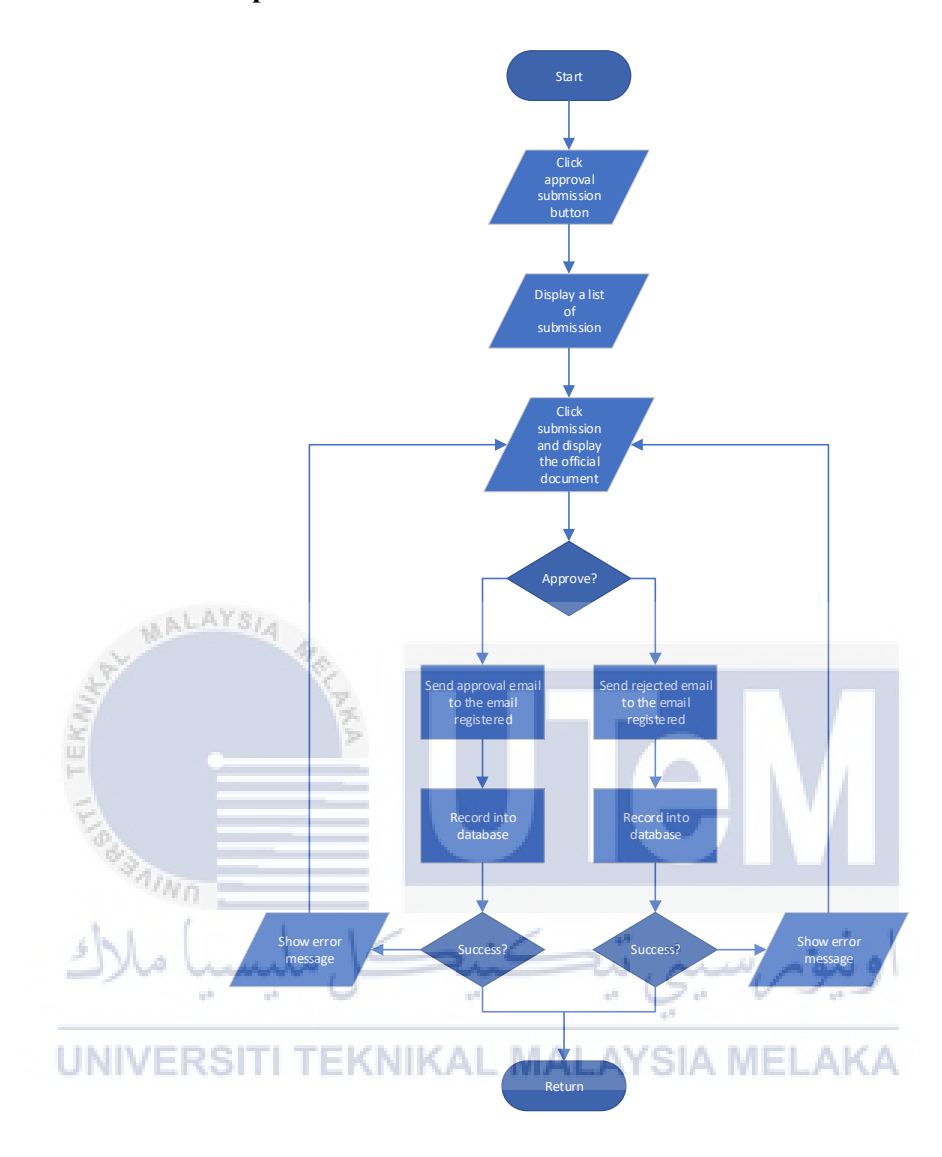

Figure 3.21: Flow chart for review report submission function

Figure 3.22 displays the review report submission process. The staff will see a list of report submissions from the customer. And the staff can decide whether to accept the submission or reject the submission. Both of the selection will initiate the system to send an email to the customer to tell he or she the result.

# 3.2.22 Review System Dashboard Module

WALAYSIA

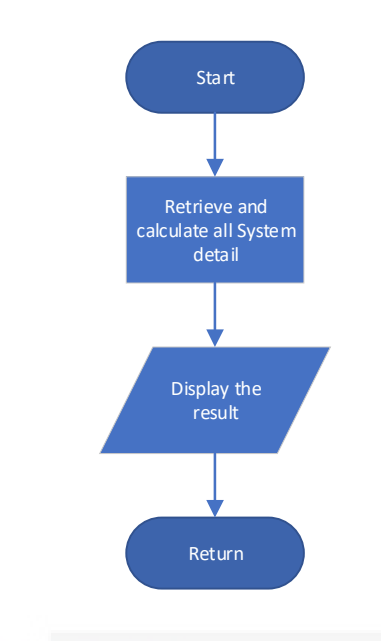

# Figure 3.22: Flow chart for review system dashboard function

Figure 3.23 displays the review system dashboard process. This flow chart will initiate automatically every time the admin enters the main page. The system will retrieve every piece of information and display it in the dashboard.

ىتى تە 5 و ىيو. UNIVERSITI TEKNIKAL MALAYSIA MELAKA

# 3.2.23 Generate Report Module

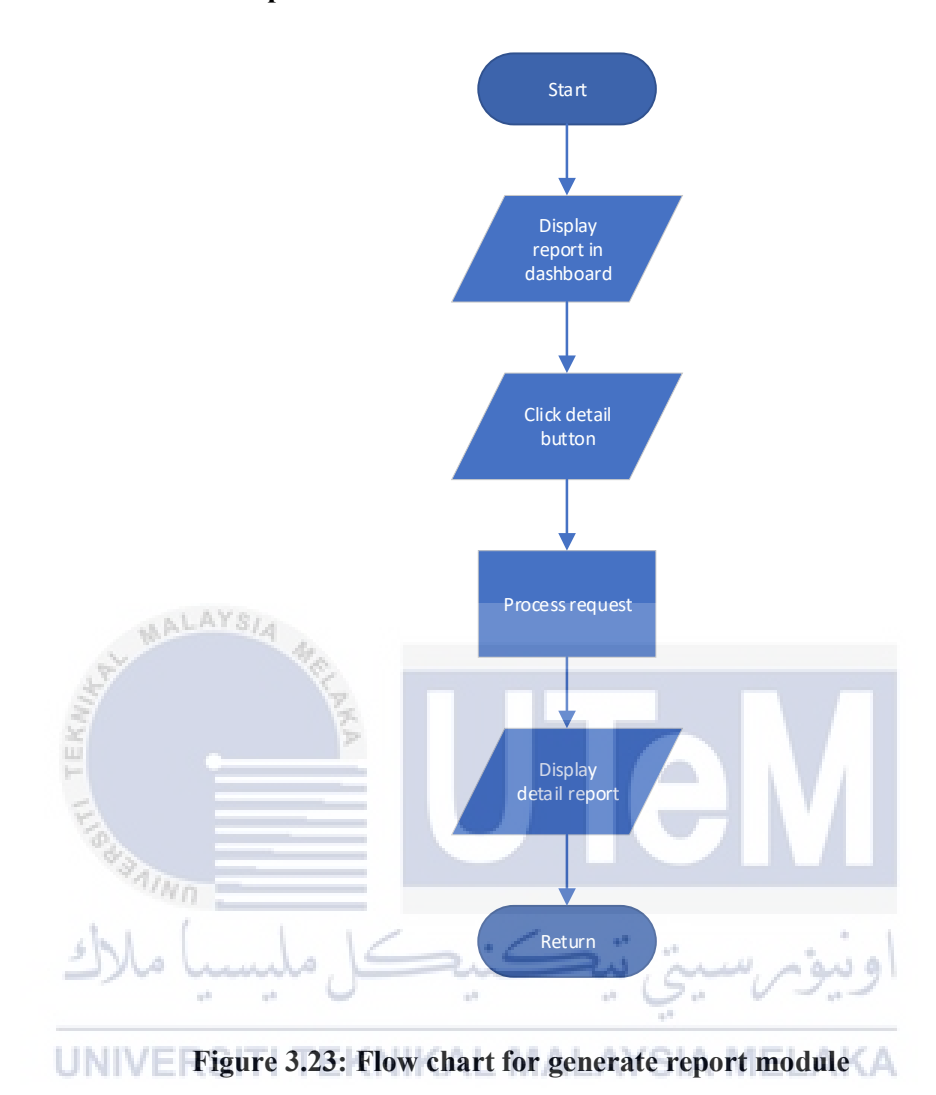

Figure 3.24 displays the generate report process. Admin will need to press the detail button in the dashboard. The system will redirect the admin to the detail report page which will display the detail report to the admin based on the field admin presses.

### 3.2.24 Manage Staff Module

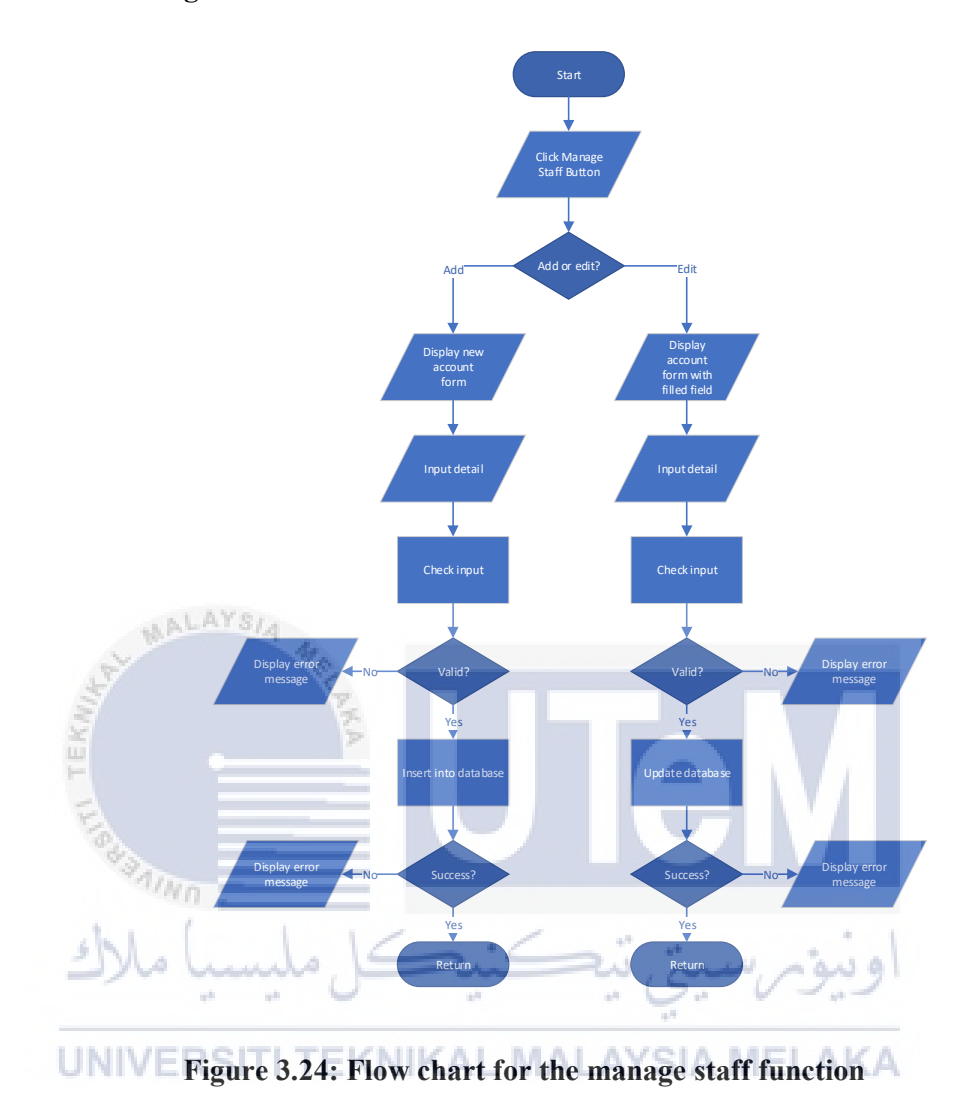

Figure 3.25 displays the manage staff process. Admin can add, edit or de-active the staff account. To add and edit staff, the admin needs to input all required fields. The system will validate the input and if all input is valid system will record it into the database. If the admin presses the de-active or active button, the system will active or de-active the account.

# 3.3 Requirement Analysis

# 3.3.1 Data Requirement

|                     | ž.           | ac     | ldress         |          |          |  |  |
|---------------------|--------------|--------|----------------|----------|----------|--|--|
| Column              | Туре         | Null > | Default        | Links to | Comments |  |  |
| addressID (Primary) | int(11)      | No     |                |          |          |  |  |
| userID              | int(11)      | No     | user -> userID |          |          |  |  |
| name                | varchar(255) | No     |                |          |          |  |  |
| phone_number        | varchar(255) | No     |                |          |          |  |  |
| address1            | varchar(255) | No     | .: 5: "        | a shine  |          |  |  |
| address2            | varchar(255) | No     | " " S          |          |          |  |  |
| city                | varchar(255) | No     |                |          |          |  |  |
| postcode            | varchar(5)   | No     | AL MALAYSI     | A MELAKA |          |  |  |
| state               | varchar(255) | No     |                |          |          |  |  |
|                     |              |        |                |          |          |  |  |
|                     |              | bi     | dding          |          |          |  |  |
| Column              | Туре         | Null   | Default        | Links to | Comments |  |  |

| biddingID (Primary) | int(11)      | No       |            |                |          |
|---------------------|--------------|----------|------------|----------------|----------|
| itemID              | int(11)      | No       |            | item -> itemID |          |
| bidderID            | int(11)      | No       | NULL       | user -> userID |          |
| start_date          | date MALATS  | No       |            |                |          |
| end_date            | date         | No       |            |                |          |
| current_bid         | double       | No       | 0          |                |          |
| bidding_status      | varchar(255) | No       | pending    |                |          |
| system_pay          | tinyint(1)   | No       |            |                |          |
| payment_method      | varchar(255) | No       | NULL       |                |          |
| address             | varchar(255) | No       | NULL       |                |          |
| note                | varchar(255) | No       | NULL       |                |          |
| success             | tinyint(1)   | No       | NULL       | اوىيۇم س       |          |
| reason              | varchar(255) | No       | NULL       |                |          |
| Notification_status | Tinyint(1)   | NoTEKNIK | MALAYSI    |                |          |
|                     | OTTITLITOT   |          |            |                |          |
|                     |              | biddir   | ng_history |                |          |
| Column              | Туре         | Null     | Default    | Links to       | Comments |
| historyID (Primary) | int(11)      | No       |            |                |          |
| bidderID            | int(11)      | No       |            | user -> userID |          |

| itemID                                                                                     | int(11)                                                                | No                                      |                                     | item -> itemID                         |          |  |  |
|--------------------------------------------------------------------------------------------|------------------------------------------------------------------------|-----------------------------------------|-------------------------------------|----------------------------------------|----------|--|--|
| bid_price                                                                                  | double                                                                 | No                                      |                                     |                                        |          |  |  |
|                                                                                            |                                                                        |                                         |                                     |                                        |          |  |  |
| category                                                                                   |                                                                        |                                         |                                     |                                        |          |  |  |
| Column                                                                                     | Туре                                                                   | Null                                    | Default                             | Links to                               | Comments |  |  |
| categoryID (Primary)                                                                       | int(11)                                                                | No                                      |                                     |                                        |          |  |  |
| category_name                                                                              | varchar(255)                                                           | No                                      |                                     |                                        |          |  |  |
| unlisted                                                                                   | tinyint(1)                                                             | No                                      | 0                                   |                                        |          |  |  |
|                                                                                            | (A) =                                                                  |                                         |                                     |                                        | 1        |  |  |
|                                                                                            | AIND                                                                   | de                                      | livery                              |                                        |          |  |  |
| Column                                                                                     | Tuno                                                                   | Null                                    | Default                             | Links to                               | Comments |  |  |
| Column                                                                                     | туре                                                                   | Tun                                     |                                     |                                        |          |  |  |
| deliveryID (Primary)                                                                       | int(11)                                                                | No                                      | ة, تتكنية                           | او نیو مرسب                            |          |  |  |
| deliveryID (Primary)<br>biddingID                                                          | int(11)                                                                | No No                                   | تي ٽيڪني                            | bidding -> biddingID                   |          |  |  |
| deliveryID (Primary)<br>biddingID<br>courier_name                                          | int(11)           int(11)           varchar(255)                       | No<br>No                                | تي ٽيڪني <sup>و</sup><br>اي ماھ     | bidding -> biddingID                   |          |  |  |
| deliveryID (Primary)<br>biddingID<br>courier_name<br>tracking_number                       | int(11)       int(11)       varchar(255)       varchar(255)            | No<br>No<br>No<br>No                    | تي ٽيڪني <sup>و</sup><br>AL MALAYSI | bidding -> biddingID                   |          |  |  |
| deliveryID (Primary)<br>biddingID<br>courier_name<br>tracking_number                       | int(11)<br>int(11)<br>varchar(255)<br>varchar(255)                     | No<br>No<br>No<br>No                    | تي ٽيڪني <sup>ِ</sup><br>AL MALAYSI | bidding -> biddingID                   |          |  |  |
| deliveryID (Primary)<br>biddingID<br>courier_name<br>tracking_number                       | int(11)<br>int(11)<br>varchar(255)<br>varchar(255)                     | No<br>No<br>No<br>No<br>fa              | ي نيكني<br>AL MALAYSI               | bidding -> biddingID                   |          |  |  |
| deliveryID (Primary)       biddingID       courier_name       tracking_number       Column | int(11)       int(11)       varchar(255)       varchar(255)       Type | No<br>No<br>No<br>No<br>fa <sup>•</sup> | AL MALAYSI<br>vourite<br>Default    | bidding -> biddingID A MELAKA Links to | Comments |  |  |

| userID                       | int(11)      | No   |                                  | user -> userID                                                                                                  |          |  |  |  |
|------------------------------|--------------|------|----------------------------------|----------------------------------------------------------------------------------------------------|----------|--|--|--|
| itemID                       | int(11)      | No   |                                  | item -> itemID                                                                                                  |          |  |  |  |
|                              |              |      |                                  |                                                                                                    |          |  |  |  |
| feedback                     |              |      |                                  |                                                                                                    |          |  |  |  |
| Column                       | Туре         | Null | Default                          | Links to                                                                                                    | Comments |  |  |  |
| feedbackID (Primary)         | int(11)      | No   |                                  |                                                                                                    |          |  |  |  |
| buyerID                      | int(11)      | No   |                                  | user -> userID                                                                                                  |          |  |  |  |
| sellerID                     | int(11)      | No   |                                  | user -> userID                                                                                                  |          |  |  |  |
| itemID                       | int(11)      | No   |                                  | item -> itemID                                                                                                  |          |  |  |  |
| rating                       | int(11)      | No   |                                  |                                                                                                    |          |  |  |  |
| feedback                     | varchar(255) | No   | /                                |                                                                                                    |          |  |  |  |
| اويوم سينج تتكشك مليسيا ملاك |              |      |                                  |                                                                                                    |          |  |  |  |
|                              | **           | fe   | ollow                            |                                                                                                    |          |  |  |  |
| Column                       | Type         |      | Default                          | Links to                                                                                                    | Comments |  |  |  |
| followID (Primary)           | int(11)      | No   | A free A R R & Chand To B Age? A | The second second second second second second second second second second second second second second second se |          |  |  |  |
| sellerID                     | int(11)      | No   |                                  | user -> userID                                                                                                  |          |  |  |  |
| followerID                   | int(11)      | No   |                                  | user -> userID                                                                                                  |          |  |  |  |
|                              |              |      |                                  |                                                                                                    | ·        |  |  |  |
| item                         |              |      |                                  |                                                                                                    |          |  |  |  |

| Column              | Туре         | Null | Default                                                                                                    | Links to               | Comments |  |
|---------------------|--------------|------|----------------------------------------------------------------------------------------------------|------------------------|----------|--|
| itemID (Primary)    | int(11)      | No   |                                                                                                    |                        |          |  |
| sellerID            | int(11)      | No   |                                                                                                    | user -> userID         |          |  |
| item_name           | varchar(255) | No   |                                                                                                    |                        |          |  |
| item_description    | varchar(255) | No   |                                                                                                    |                        |          |  |
| item_start_price    | double       | No   |                                                                                                    |                        |          |  |
| item_quantity       | int(11)      | No   |                                                                                                    |                        |          |  |
| item_category       | int(11)      | No   |                                                                                                    | category -> categoryID |          |  |
| item_condition      | varchar(255) | No   |                                                                                                    |                        |          |  |
| item_website        | varchar(255) | No   | NULL                                                                                                    |                        |          |  |
| item_duration       | int(11)      | No   |                                                                                                    | + 1                    |          |  |
| item_status         | Tinyint(1)   | No   | the win                                                                                                    | اوىيۇم س               |          |  |
|                     | **           | . 0  |                                                                                                    |                        |          |  |
|                     | UNIVEDRIT    | item | _picture                                                                                                    |                        |          |  |
| Column              | Туре         | Null | Default Classification of the second second | Links to               | Comments |  |
| pictureID (Primary) | int(11)      | No   |                                                                                                    |                        |          |  |
| itemID              | int(11)      | No   | item -> itemID                                                                                                    |                        |          |  |
| picture_name        | varchar(255) | No   |                                                                                                    |                        |          |  |
|                     |              |      |                                                                                                    |                        |          |  |

| messages            |              |      |                     |                |          |  |  |
|---------------------|--------------|------|---------------------|----------------|----------|--|--|
| Column              | Туре         | Null | Default             | Links to       | Comments |  |  |
| messageID (Primary) | int(11)      | No   |                     |                |          |  |  |
| senderID            | int(11)      | No   |                     | user -> userID |          |  |  |
| receiverID          | int(11)      | No   |                     | user -> userID |          |  |  |
| msg                 | varchar(255) | No   |                     |                |          |  |  |
| send_time           | varchar(255) | No   | current_timestamp() |                |          |  |  |
|                     |              |      |                     |                |          |  |  |
| report              |              |      |                     |                |          |  |  |
| Column              | Type         | Null | Default             | Links to       | Comments |  |  |
| reportID (Primary)  | int(11)      | No   |                     |                |          |  |  |
| userID              | int(11)      | No   | i uni               | user -> userID |          |  |  |
| report_title        | varchar(255) | No   |                     |                |          |  |  |
| report_description  | varchar(255) | No   | AL MALAYOL          |                |          |  |  |
| report_category     | varchar(255) | No   | AL MALATSI          | AMELANA        |          |  |  |
| report_time         | datetime     | No   | current_timestamp() |                |          |  |  |
| screenshot          | varchar(255) | No   | NULL                |                |          |  |  |
| report_status       | tinyint(1)   | Yes  | NULL                |                |          |  |  |
| handled_by          | int(11)      | No   | NULL                | user -> userID |          |  |  |

| sellerID            | int(11)      | Yes  | NULL       |           |          |
|---------------------|--------------|------|------------|-----------|----------|
| itemID              | int(11)      | Yes  | NULL       |           |          |
|                     |              |      |            |           |          |
|                     | MALAYS       | 4    | user       |           |          |
| Column              | Туре         | Null | Default    | Links to  | Comments |
| userID (Primary)    | int(11)      | No 🔁 |            |           |          |
| username            | varchar(255) | No   |            |           |          |
| password            | varchar(255) | No   |            |           |          |
| firstName           | varchar(255) | No   | NULL       |           |          |
| lastName            | varchar(255) | No   | NULL       |           |          |
| email               | varchar(255) | No   | NULL       |           |          |
| phone_number        | varchar(255) | No   | NULL       | puin min  |          |
| account_balance     | double       | No   | 0          | · / / · / |          |
| verification_key    | varchar(255) | No   | AL MALAVEL |           |          |
| verification_status | varchar(255) | No   | AL MALATSI | AWELANA   |          |
| account_type        | varchar(255) | No   |            |           |          |
| profile_picture     | varchar(255) | No   | NULL       |           |          |
| decline_time        | int(11)      | No   | 3          |           |          |

Table 3.1 shows the data dictionary of the Online Bidding System. The database consists of 13 tables.

# 3.3.2 Functional Requirement

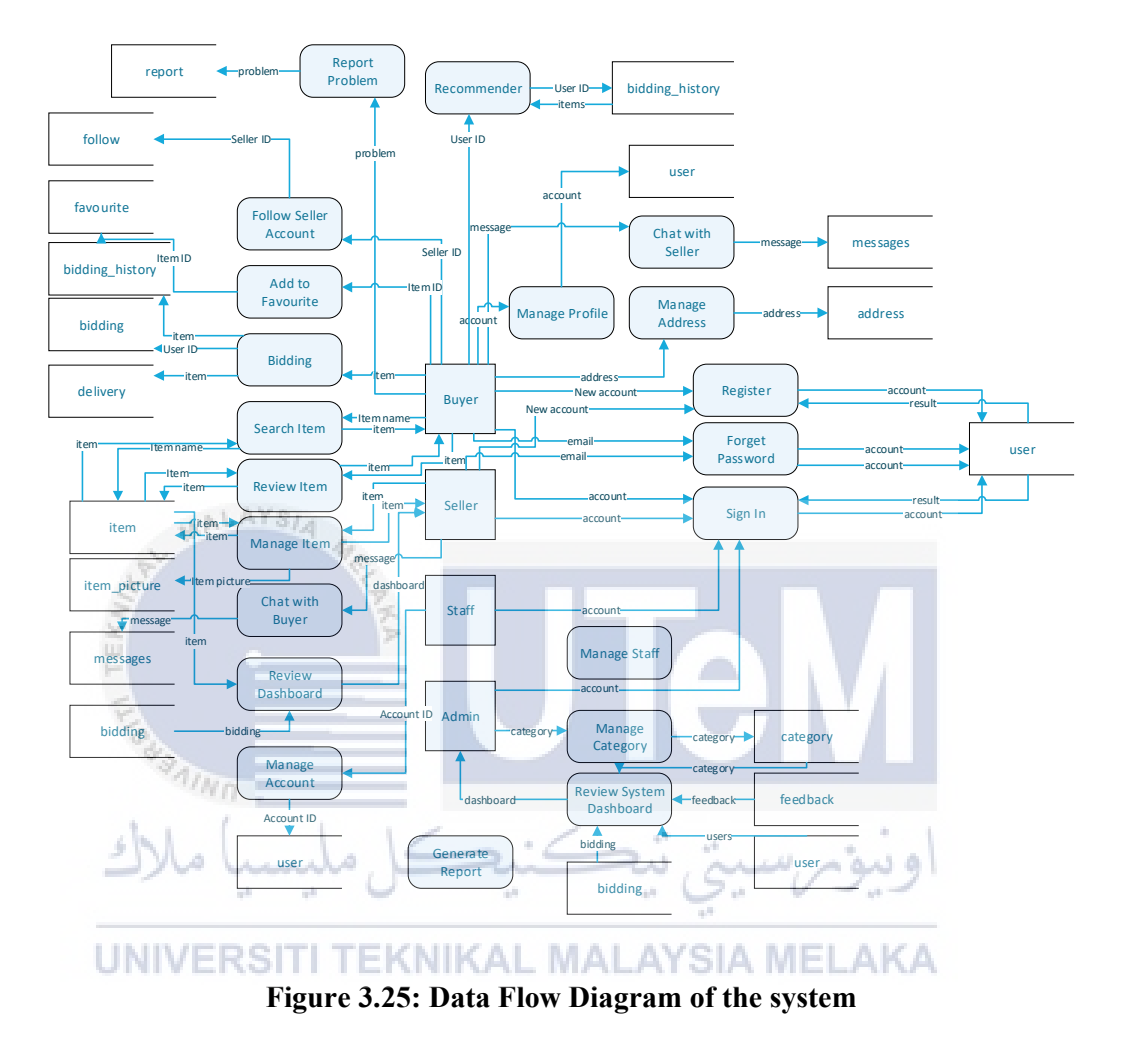

Figure 3.25 show the data flow diagram of Online Bidding System which consist of 4 type of user which is the administrator, staff, seller and the buyer. Each actor is linked to their functionality.

- Each page must load within 2 seconds.
- Only the account type is staff or admin can enter staff page or admin page respectively.
- An unauthorized account should not able to enter the page that required authorized permission such as without login, the user cannot enter the home page or my bid list page.
- The system should be able to operate 24/7 basis.
- The system should achieve 99% uptime.
- All private information such as password or profile picture name should be hash or rename to ensure confidentiality.
- Only an account that receives a reset password email can reset the password, users without the email will not allow resetting their account password.

• The system should be able to handle multiple users at the same time.

- The system should update instantly the bid price and the chatting session.
- All monetary amounts must be accurate to two decimal places.
- The system should be user-friendly to the adult members (age 18 or more) of the public.
- The system should be displayed on a large screen laptop or a small screen smartphone.

# 3.3.4 Other Requirement

- This system needs a browser to function.
- This system required an active internet connection to be able to function.

### 3.3.5 Conclusion

In conclusion, the analysis of the proposed system has been made and all of the requirements have been identified.

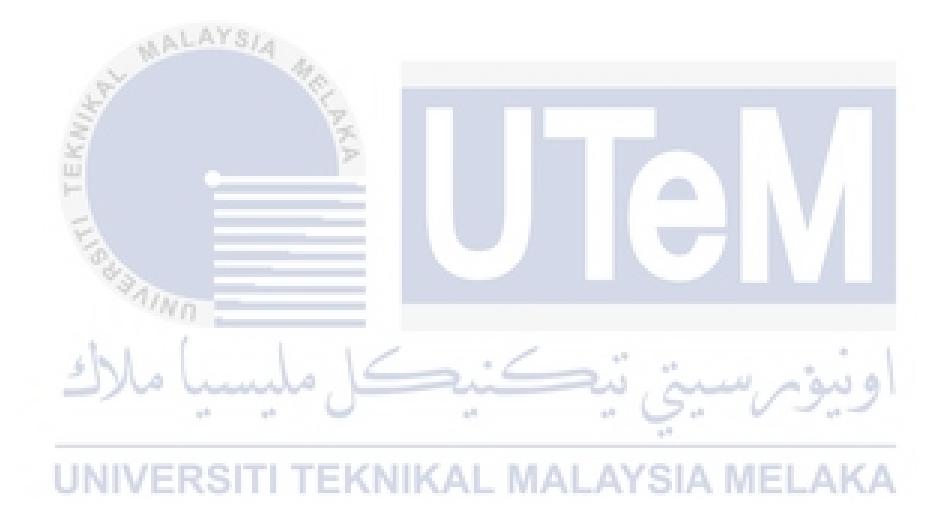

# **CHAPTER 4: DESIGN**

### 4.1 Introduction

This chapter defines the result of the analysis of the preliminary design and the result of the detailed design.

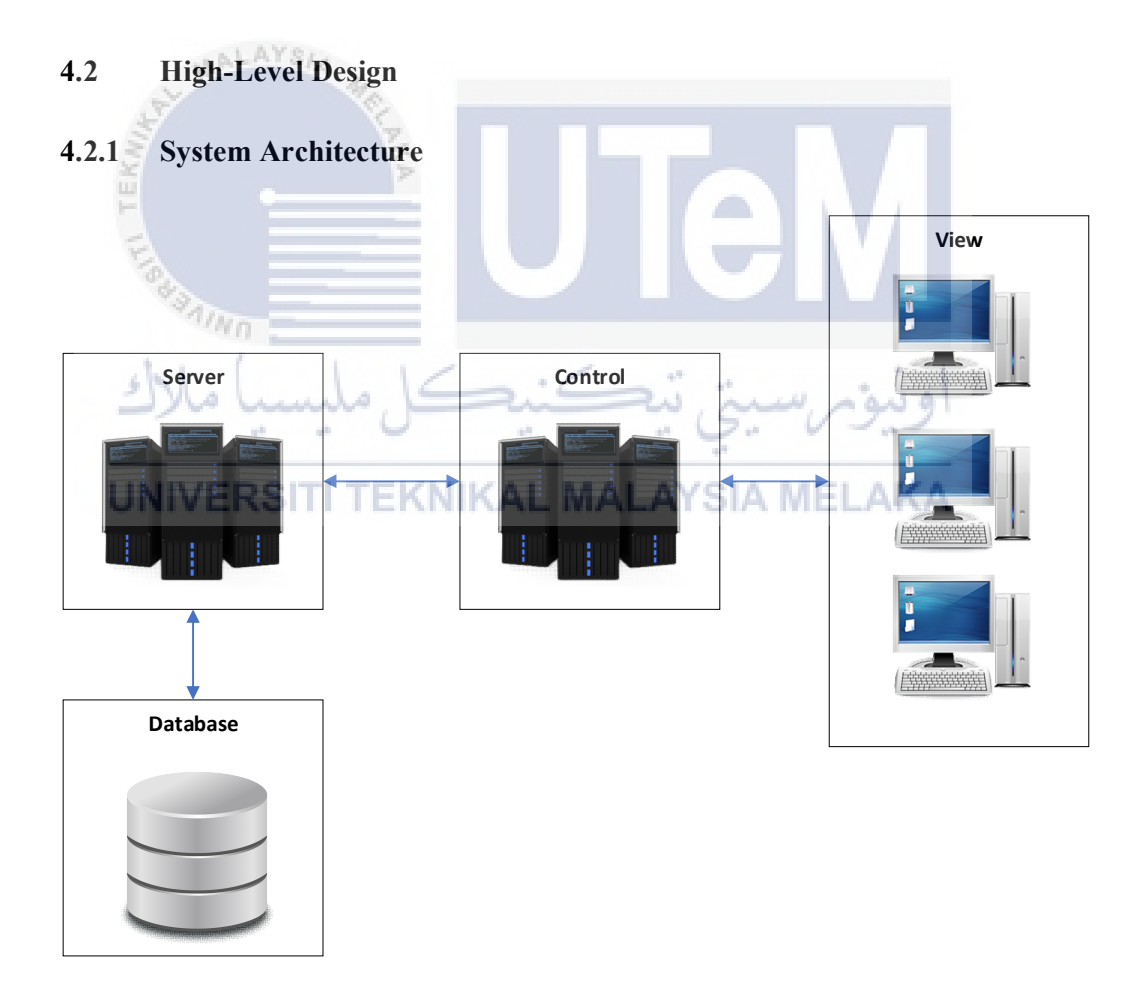

Figure 4.1: System Architecture of the system

Figure 4.1 displays the system architecture of the Online Bidding System. When a user uses their computer to enter the system. The computer will send a request to the control system and the control system will check the request and will process the request and send it to the server. The server will then process the request and if the request required the use of data from the database, the server will then get the data from the database and send back the requested data to the control system. The Control system will then send the data back to the user.

# 4.2.2 User Interface Design

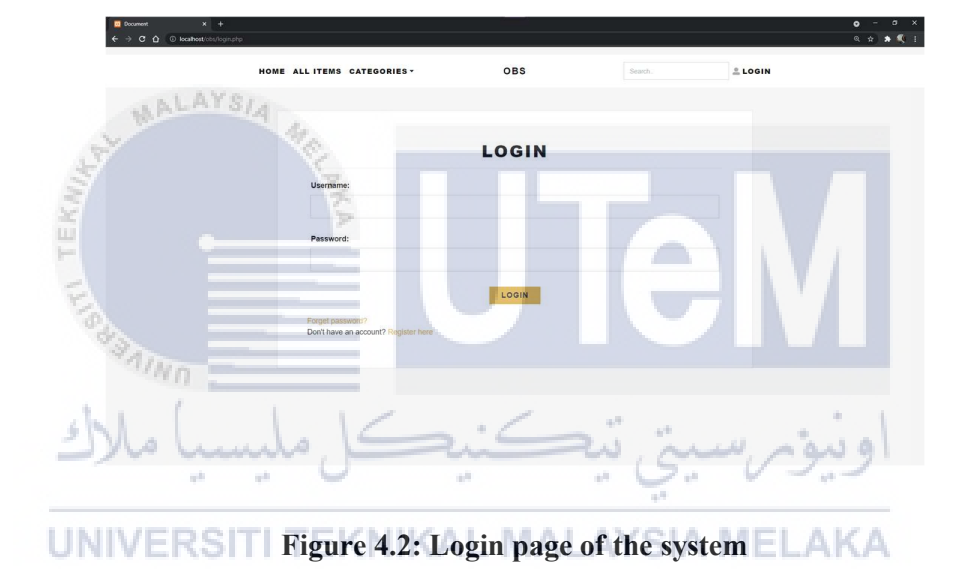

#### 4.2.2.1 Login Page

Figure 4.2 shows the login page of the system. User needs to enter their username and password in both fields and press the login button to log into the system. If one of the fields or both fields are empty, the system will display an error message.

#### 4.2.2.2 Register Page

| Document × +                        |                        |           |      |         |       | • - • ×   |
|-------------------------------------|------------------------|-----------|------|---------|-------|-----------|
| ← → C O O localhest/obs/regeler.php |                        |           |      |         |       | Q 🖈 🖈 🔍 1 |
|                                     |                        |           |      |         |       |           |
|                                     | HOME ALL ITEMS CATEGO  | RIES - OB | S    | Search. | LOGIN |           |
|                                     |                        |           |      |         |       |           |
|                                     |                        |           |      |         |       |           |
|                                     |                        |           |      |         |       |           |
|                                     |                        | DECH      | TED  |         |       |           |
|                                     |                        | REGI      | SIER |         |       |           |
|                                     | Profile Dicture:       |           |      |         |       |           |
|                                     | Choose File No file o  | boran     |      |         |       |           |
|                                     | Choose Fire Ho life C  | NO BUT    |      |         |       |           |
|                                     |                        |           |      |         |       |           |
|                                     |                        |           |      |         |       |           |
|                                     |                        |           |      |         |       |           |
|                                     | Username:              |           |      |         |       |           |
|                                     | Enter Username         |           |      |         |       |           |
|                                     |                        |           |      |         |       |           |
|                                     | Password:              |           |      |         |       |           |
|                                     | Enter Password         |           |      |         |       |           |
|                                     | Show Password          |           |      |         |       |           |
|                                     | Confirm Password:      |           |      |         |       |           |
|                                     | Enter Confirm Password |           |      |         |       |           |
|                                     | Show Password          |           |      |         |       |           |
|                                     | Email                  |           |      |         |       |           |
|                                     | cirali:                |           |      |         |       |           |
|                                     | Enter Email            |           |      |         |       |           |
|                                     |                        |           |      |         |       |           |

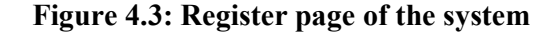

Figure 4.3 shows the register page of the system. The user is required to enter all the information required for every field except the profile picture because it is optional. The user also needs to fulfill the requirement for the password format and email format. After every field is filled, the user will need to press the register button to register their account. The system will verify every field and if all fields are verified and all input is valid, then the system will send a verification email to the email registered. If one or multiple fields are empty, the system will display an error message.

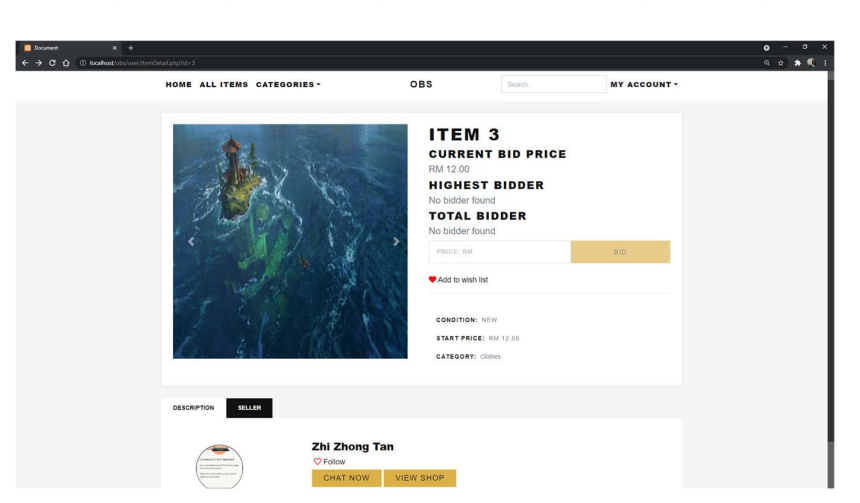

# 4.2.2.3 View item page EKNIKAL MALAYSIA MELAKA

Figure 4.4: View item page of the system
Figure 4.4 shows the view item page of the system. This page will display the item's name, item's current bid price, highest bidder, total bidder, and more. If the user wants to bid for the item, then the user will need to insert the bid price in the bid price field and click the bid button. If the bid price inserted is lower than the current bid price, the system will display an error message. They can also click the add the item to the wish list by clicking the add to wish list button. Under the seller section, they can click the follow button to follow the seller. By clicking the chat now button, they can chat with the seller to know more about the item.

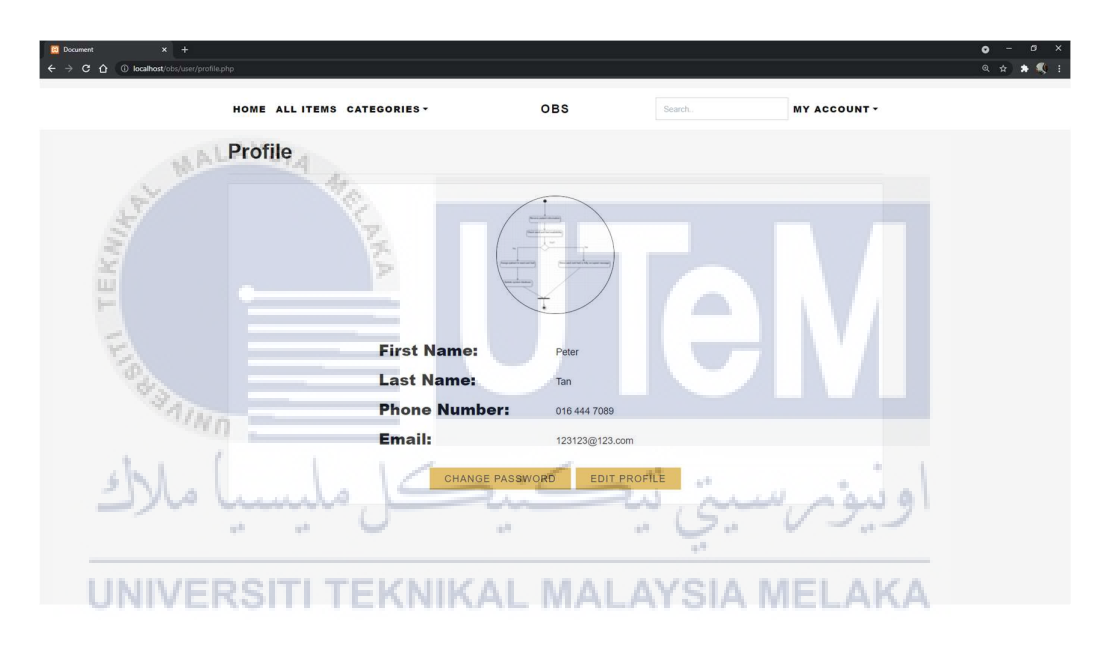

#### 4.2.2.4 Profile page

#### Figure 4.5: Profile page of the system

Figure 4.5 shows the profile page which will allow the user to see their account details. If they want to edit the details, they will be required to press the edit profile button.

#### 4.2.2.5 Item list page

| × +<br>alhost/obs/user/items.php                                   |                                                                                      |                         |                                       |                 |
|--------------------------------------------------------------------|--------------------------------------------------------------------------------------|-------------------------|---------------------------------------|-----------------|
| HOME ALL ITEM                                                      | IS CATEGORIES -                                                                      | OBS                     | Search.                               | MY ACCOUNT -    |
| ITEM                                                               | LIST                                                                                 |                         | н                                     | OME / ALL ITEMS |
| Al Mons<br>GROCERY<br>TOY<br>CLOTHES<br>COLLECTIO<br>OTHER<br>BOOK | S Showing 1 - 4 of 4 re<br>N IN IN AVAIL<br>N IN IN IN IN IN IN IN IN IN IN IN IN IN | AAGE<br>ABLE NO<br>NAVA | IMAGE<br>ILLABLE<br>m name<br>M 11 20 | Vefault sorting |

# Figure 4.6: Item list page of the system

Figure 4.6 shows the item list page of the system. Users can see the all available items on this page. And they can sort the item based on the price and the popularity by choosing in the top-right selection box. They can also click the categories on the sidebar to display only certain categories of items. They can search for an item or a seller by using the search bar in the top navigation bar.

# 4.2.2.6 My bid list page EKNIKAL MALAYSIA MELAKA

| Document × +     ← → C ☆ ③ localhost/obs/user/myBic | iphp                  |                       |                       |             |              | o - a ×<br>० ☆ के ≅ ≪ि : |
|-----------------------------------------------------|-----------------------|-----------------------|-----------------------|-------------|--------------|--------------------------|
|                                                     | HOME ALL ITEMS CATEG  | ORIES -               | OBS                   | Search      | MY ACCOUNT - |                          |
|                                                     | MY BID LIST           |                       |                       |             |              |                          |
|                                                     |                       | MY BID MY SUCCESS BID | MY HISTORY TO RECEIVE | E COMPLETED |              |                          |
|                                                     | MY BID                |                       |                       |             |              |                          |
|                                                     | NO IMAGE<br>AVAILABLE | NO IMAGE<br>AVAILABLE | NO IMAGE<br>AVAILABLE |             |              |                          |
|                                                     | Item name             | Item name             | Item 4                |             |              |                          |
|                                                     | RM 20<br>See item     | RM 11<br>See item     | RM 1124<br>See item   |             |              |                          |
|                                                     |                       |                       |                       |             |              |                          |
|                                                     |                       |                       |                       |             |              |                          |
|                                                     |                       |                       |                       |             |              |                          |

Figure 4.7: My bid list page of the system

Figure 4.7 shows my bid list page of the system. Users can see their current bidding items, success bid items, history, to receive, and completed page. They can switch the pages by clicking the tab and the page will be changed.

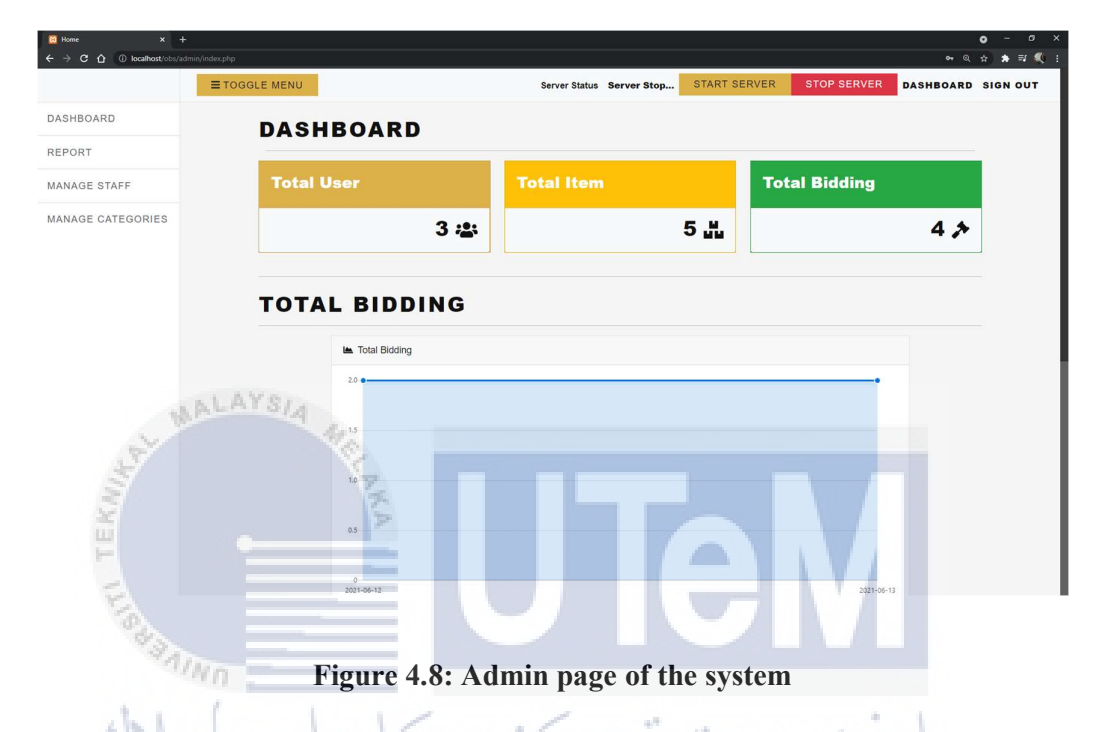

#### 4.2.2.7 Admin page

Figure 4.8 display the admin page of the system. Admin can see the overall system detail on this page such as total user, total item, total bidding, and more. Admin can also see a more detailed report by clicking the report in the left sidebar to navigate to that page. Admin can also manage the staff and manage the categories. Admin needs to click the start server button on the top navigation bar to start the server. The server will then constantly check for the date of every bidding and change the status of the bidding to either start or end. When the bidding ends, the system will then send an email to the bidder with the highest bid price to notify them.

# 4.2.3 Database Design

#### 4.2.3.1 Conceptual and Logical Database Design

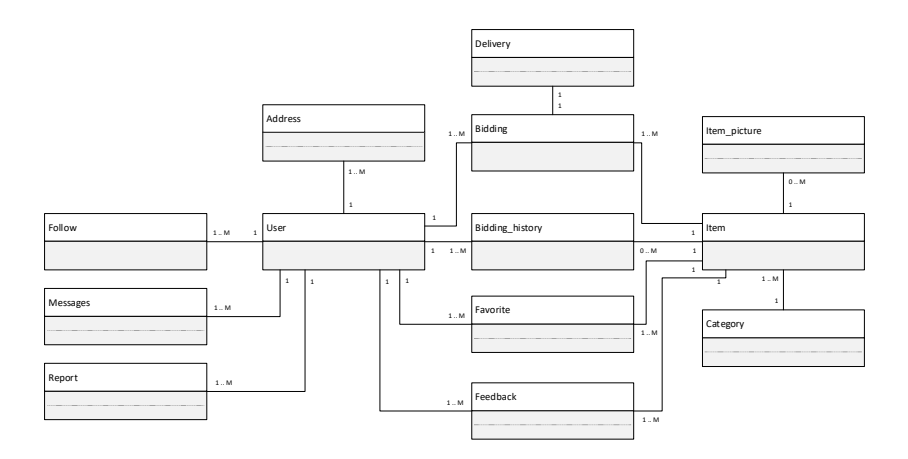

# Figure 4.9: Conceptual Data Model of the system

Figure 4.9 displays the conceptual data model of the system. The online Bidding System consists of 13 tables and the relationship between each table is shown in Figure 4.9.

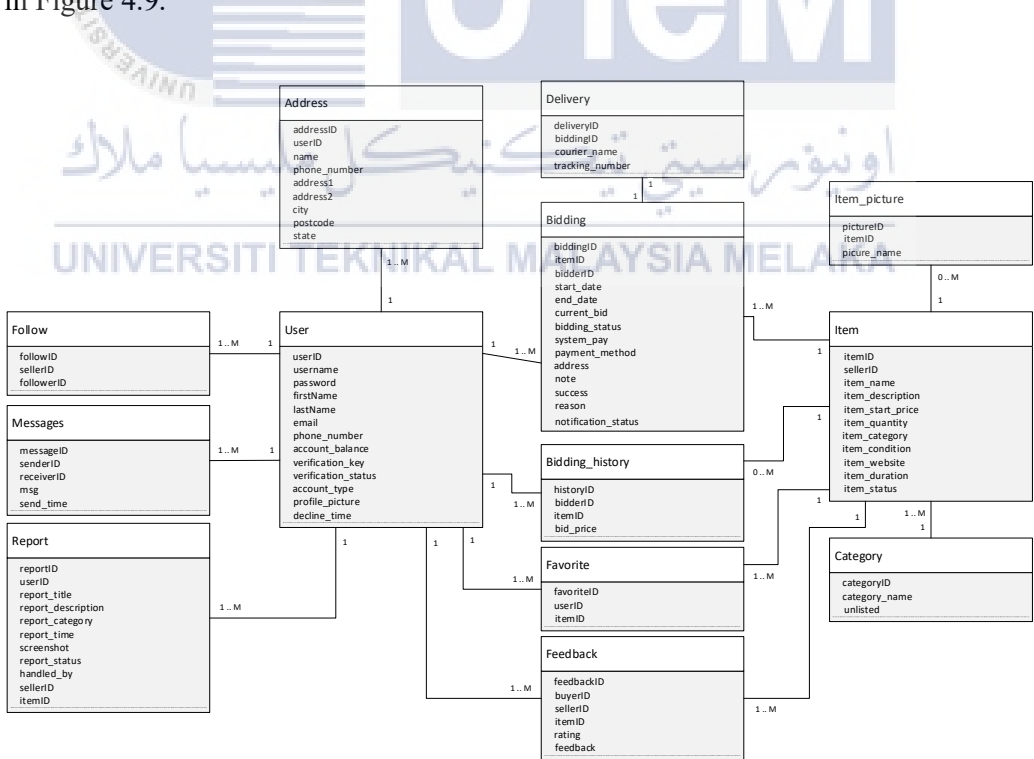

Figure 4.10: Logical Data Model of the system

Figure 4.10 shows the logical data model of the system. This logical data model displays all the attributes used in all of the tables. Some of the attributes will set cannot be null because some data will only be recorded into the system after the bidding process is ended. All IDs in all tables will be unique and cannot be null.

#### 4.3 Detailed Design

# 4.3.1 Software Design

#### 4.3.1.1 Authentication

(a) Login

Process name : Login

Objective : To provide a standard gateway for the user to enter the system and this process will verify the username, password, and account status before the user enters the system.

The process of the login is as below:

1. User is required to input their username and the password for that username in the username field and the password field.

# UNIVERSITI TEKNIKAL MALAYSIA MELAKA

- 2. The system will then validate the input field to check whether the input is valid or not, if valid the system continues to check the existence of the account by checking the username inside the database.
- 3. If the account exists in the system and the password is correct, the system will then check the account status whether it is active, inactive, or suspended. If the account is active and the account type is user then the system will redirect the user to the user home page, or else if the account type is staff, the system will redirect the user to the staff home page, or else if the account type is admin, system will redirect the user to the admin home page.

4. The system will restrict the total characters being input, the user is allowed to input only 20 characters in the username field and also the password field. Moreover, both of the fields are not allowed to be empty.

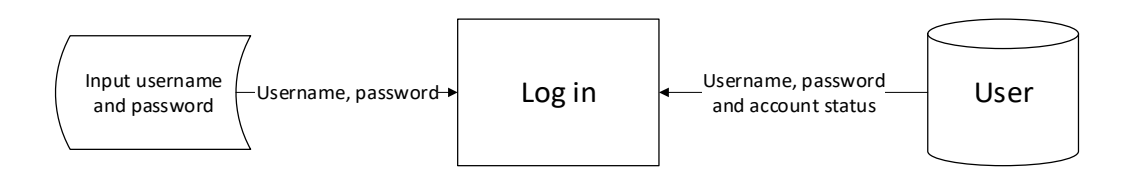

#### Figure 4.11: Data flow for process Log in

#### (b) Register

Process name : Register

Objective : To provide a standard way for the user to register to the system to log in to the system.

The process of the register is as below:

1. The user is required to input the username, first name, last name, email, password, phone number, and insert their profile picture which is optional.

2. The system will check whether the input fields are valid or not. If all of the input fields are valid, the system will then check whether the username, email, and phone number have already existed in the database.

- 3. If the username, email, or phone number already exists in the system then the system will display an error message to prompt the user to use another username, email, or phone number.
- 4. If the username, email, and phone number are allowed to use, then the system will insert the account into the database and send a verification email to the email registered. The user will be required to verify their account through the email sent to able to log into their account.

- 5. The system will restrict the number of characters that input in every text field. In addition, the password must include a capital character, a small character, and a number. It also must more than eight characters. The confirmed password also will need to be the same with the password being input.
- 6. The email field also will have restrictions such as the input only accept the format <u>xxx@xxx.com</u>, @ and .com, or others must include in the email field.

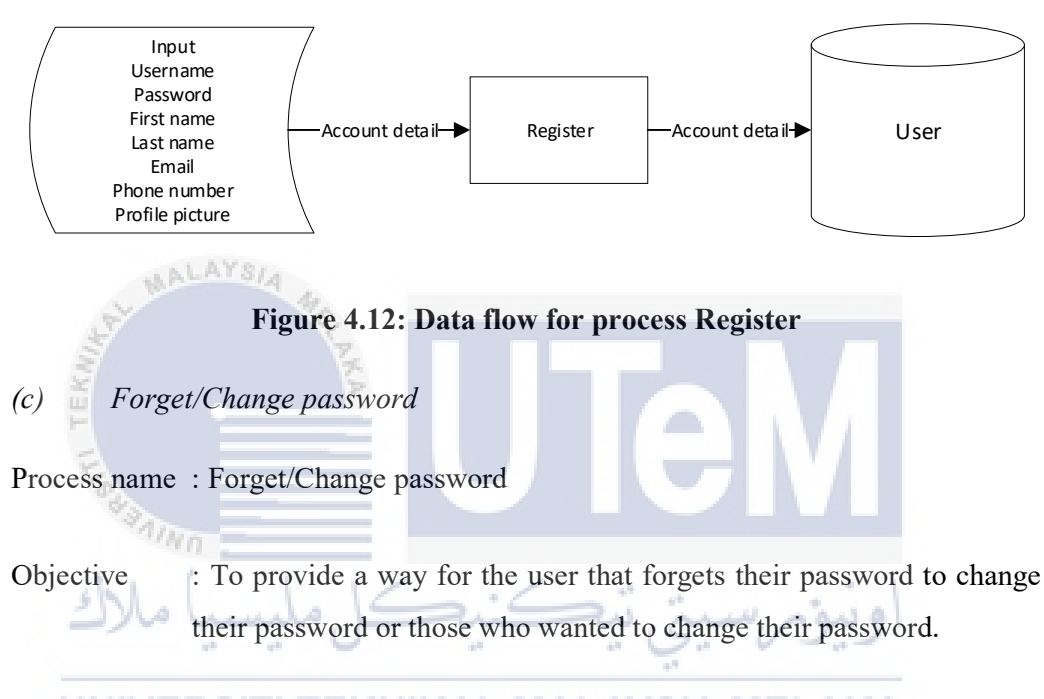

# The process of forget/change password is as below: SIA MELAKA

- 1. The user is required to input the username of their account while for those who want to change their password. This step can be skipped.
- 2. After the system confirmed there is the existence of the account then the system will send an email to the email being registered with that account.
- 3. User can change their password using the link sent in the email. The password requirement is the same as the registration. It must include a capital character, a small character, and a number. It also must more than eight characters. The confirmed password also will need to be the same with the password being input.

4. After that, the system will update the new password into the database, redirect the user to the main page, and prompt the user to log in again with the new password.

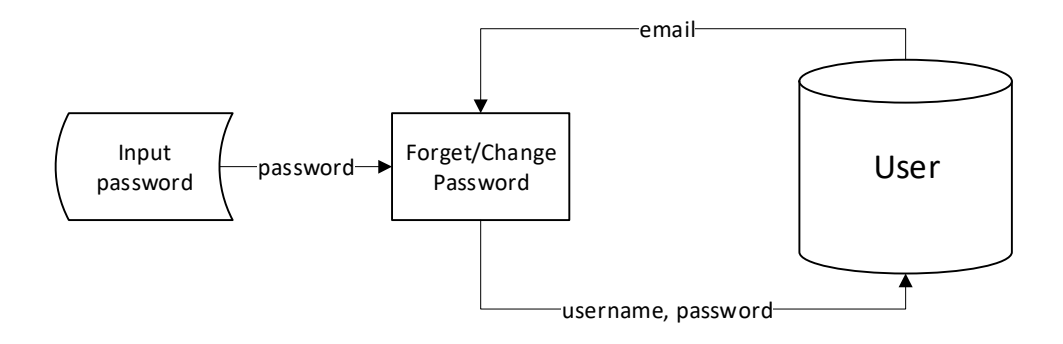

Figure 4.13: Data flow for process Forget/Change Password

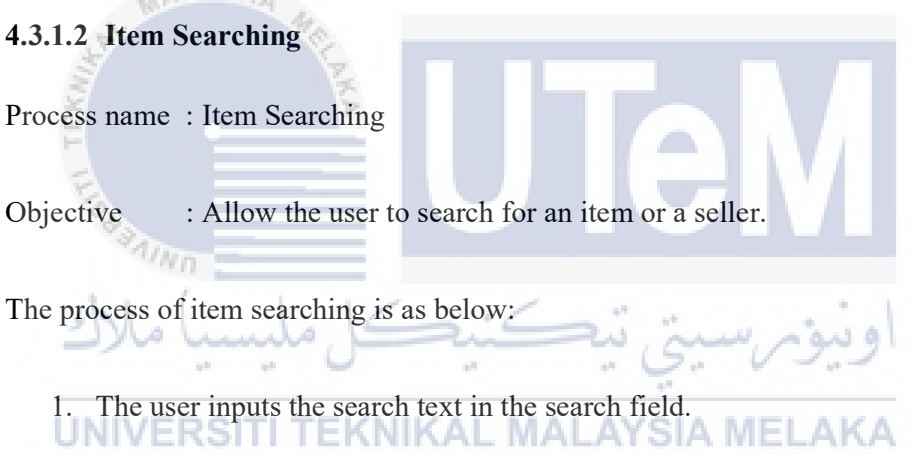

- 2. The system will then check the input is valid, if the input is valid, the system will then search in the database to find the item, which contains the text in the name or the seller with the text searching.
- 3. If the system cannot find any item or seller with the text being input, the system will display "0 results found" as the result. Or else the system will display a list of sellers or a list of items, which contain the text being searched.
- 4. To prevent empty input, the system will prompt the user to input the search text if the input field is empty and the search button is pressed. To prevent the text from being entered is too long, the system will also restrict the input of the character to 30 characters only.

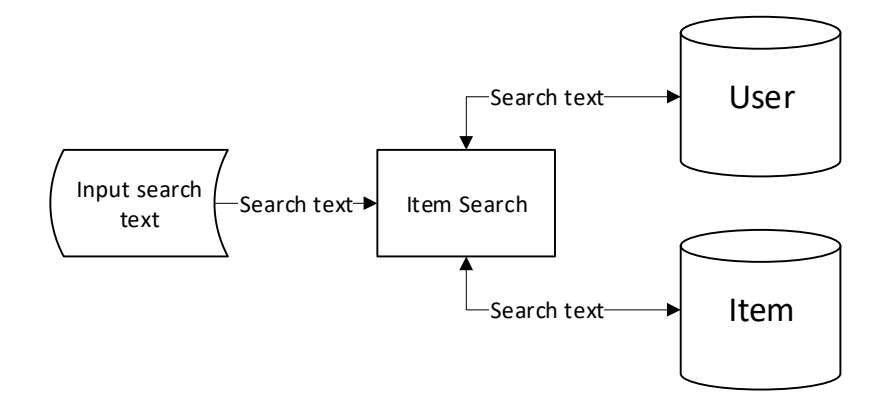

Figure 4.14: Data flow for process Item Searching

#### 4.3.1.3 Item review

Process name : Item review

Objective : Allow the user to view the detail about the item being displayed.

The process of an item review is as below:

1. User click the item card

2. The system gets the item ID and collects the information and data about the item such as the name, description, category, bid price. In addition, the system will display the seller's detail.

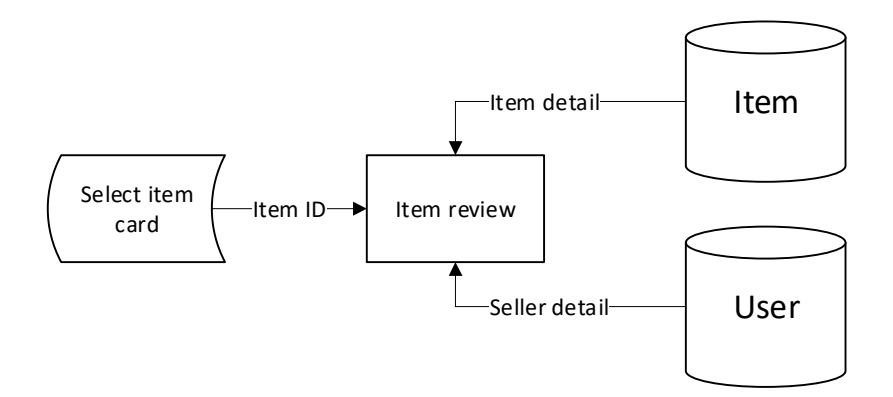

Figure 4.15: Data flow for process Item Review

#### 4.3.1.4 Transaction

Process name : Transaction

Objective : Allow the user to pay for the successful bid item or reload their system pay account

The process of transaction is as below:

- Reload
  - 1. The user clicks the top-up button.
  - 2. The user inputs the amount that they want to reload.

**3.** The system redirects the user to the transaction page.

4. After the transaction has been done, the system updates the e-wallet balance of the account and redirects the user back to the top-up page, and displays the latest amount of the e-wallet.

5. The system will restrict the user to input a negative value or empty value in the top-up amount field. At the same time, the input of alphabetical characters is not allowed.

• Payment

6

- 1. User click the make payment button.
- 2. The user will need to insert his/her address first.
- **3.** The user will be redirected to the payment page when they have finish insert the address. They can choose whether to use online banking or use their e-wallet to make the payment.

4. After the payment is completed, the system updates the status of the item to be paid and notifies the user to ship out the item as soon as possible.

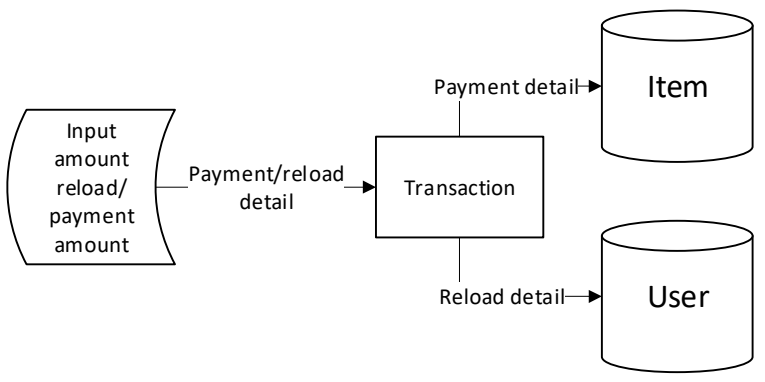

Figure 4.16: Data flow for process Transaction

# 4.3.1.5 Report Generate

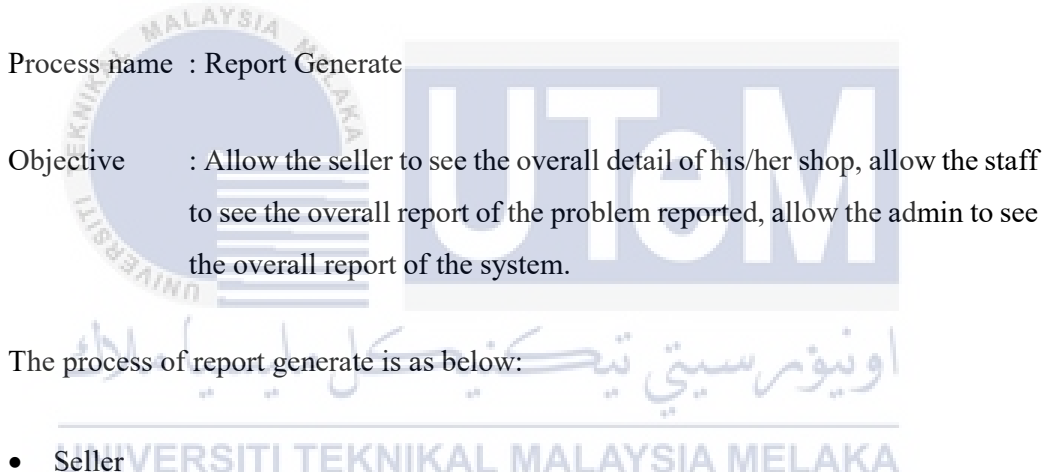

- 1. When the seller enters the seller center page, a dashboard will display the detail of the total item, total item success, and more.
- Staff
  - 2. When the staff enters the staff main page, a dashboard will display the detail of the total problem reported, total problem accepted, and more.
- Admin

3. When the admin enters the admin main page, a dashboard will display the detail of the total user, total item, total bidding, and more.

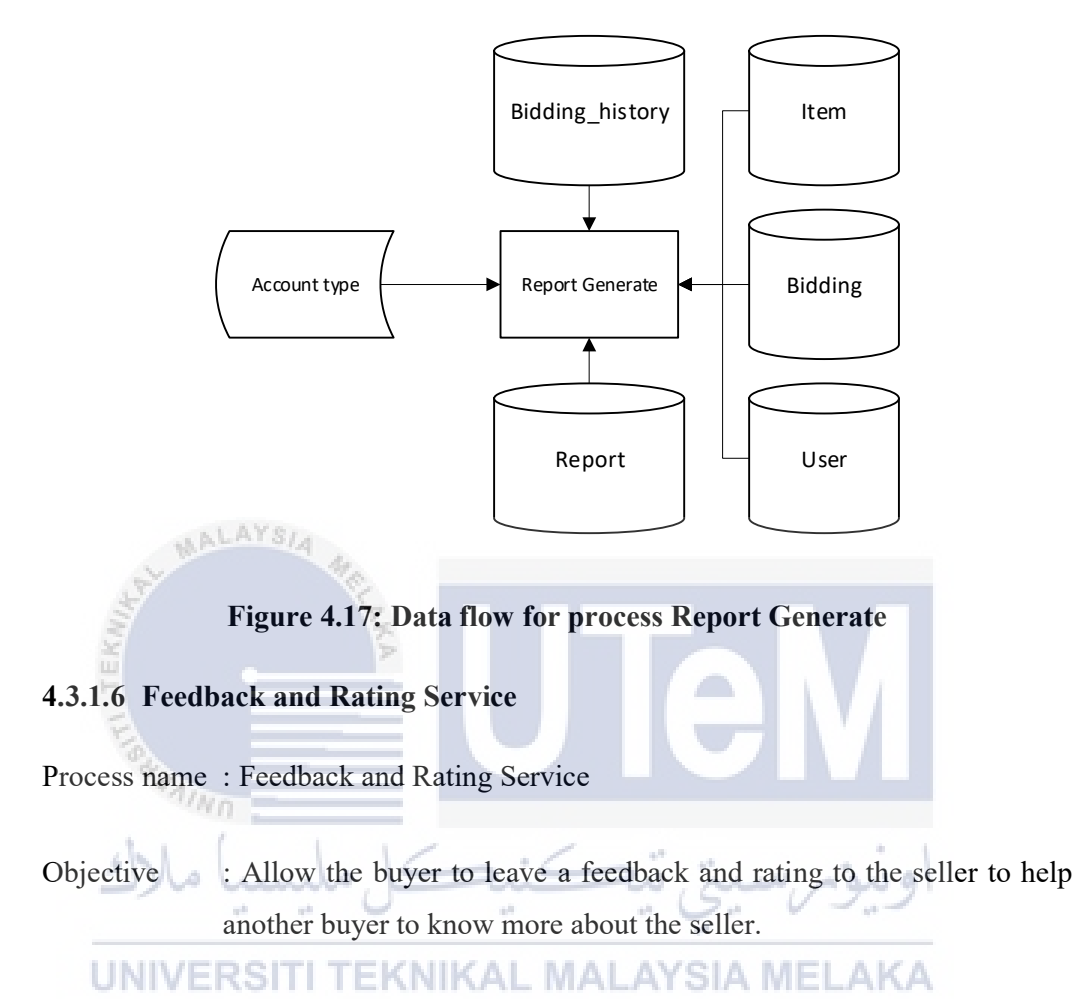

The process of feedback and rating service is as below:

- 1. The pre-condition for this function is the buyer must have successfully received the item that he/she successfully bided.
- 2. The buyer can then leave their rating and their comment on the item or the seller.
- 3. The system will then check for input whether the input is valid. If the input is valid, the system will continue to insert the feedback and the rating into the database.
- 4. The rating star must be clicked and the feedback cannot be blank.

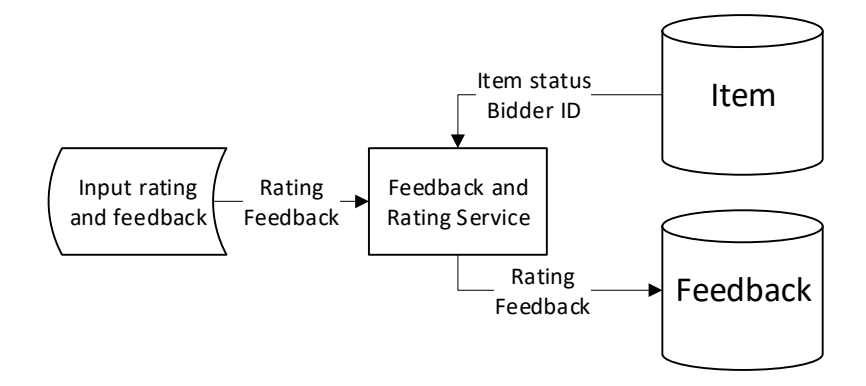

#### Figure 4.18: Data flow for process Feedback and Rating Service

#### **4.3.1.7** Conversation between seller and buyer

Process name : Conversation between seller and buyer

Objective : Allow the buyer to chat with the seller to know more about the item being bided.

The process of conversation between seller and buyer is as below:

1. The buyer needs to click the chat now button to start the conversation with the seller.

- 2. The buyer needs to enter the message that they want to send to the seller in the message field and the field is not allowed to be empty if the send button is pressed.
  - 3. The system will then insert the message into the database and the system will update the chat box displayed in real-time to make sure that the message sent by the seller can be seen once the seller has sent any message to the buyer.
  - 4. The message sending process for the seller is the same as the buyer.
  - 5. The seller and buyer can see the chat list on the chat list page to see the user that they had been sent a message with.

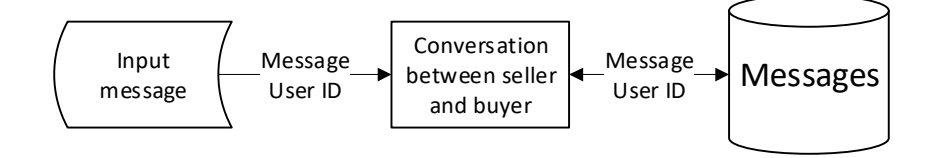

#### Figure 4.19: Data flow for process Conversation between Buyer and Seller

#### 4.3.1.8 Bidding

Process name : Bidding

Objective : Allow the buyer to insert the bid price they willing to pay for

The process of bidding is as below:

1. The pre-condition for this process is the user must sign in to an account.

The buyer can insert the amount of bid price in the bid price field. The bid price field is restricted to input numerical characters only. And the input of negative value is not allowed.

3. When the buyer presses the bid button. The system will check for the validity of the input as an example, the bid price must be higher than the current bid price. If the bid price input by the buyer is lower than the current bid price, the system will display an error message to the buyer to indicate that the bid price cannot be lower than the current bid price.

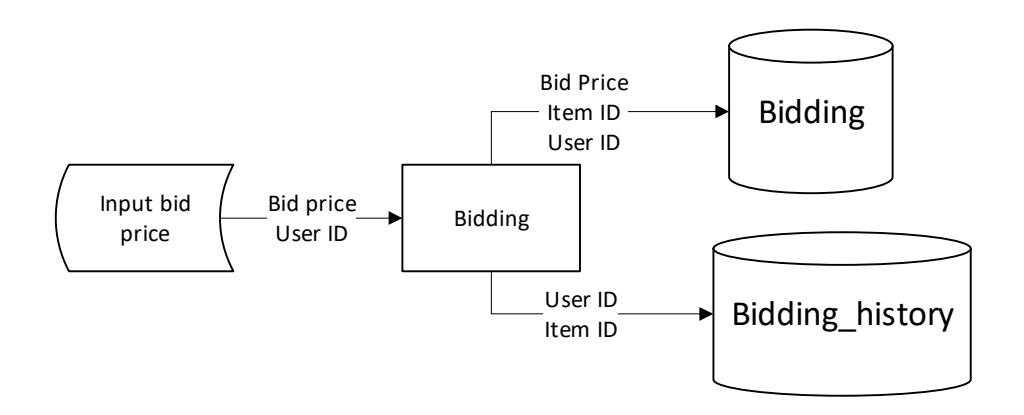

Figure 4.20: Data flow for process Bidding

#### 4.3.1.9 Update Bidding Price

Process name : Update Bidding Price

Objective : Allow the system to update the bid price in real-time without required the user to reload or refresh the browser.

The process of update the bidding price is as below:

- 1. The system will periodically get the current bid price from the server.
- 2. Once the bid price in the database has changed the displayed bid price will also get updated.

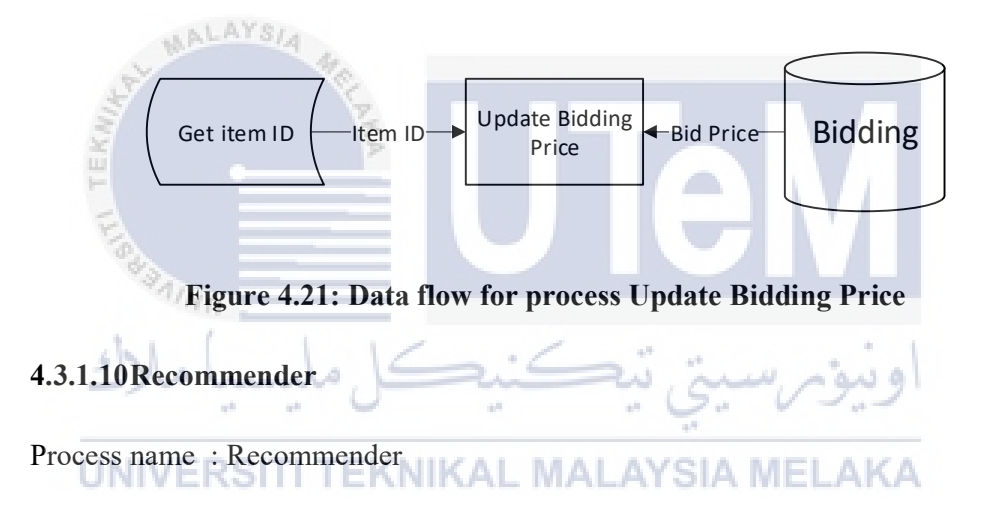

Objective : System will recommend the category which has been bided by the user or randomly recommends a list of items from different categories.

The process of the recommender is as below:

- 1. The system gets the user ID and checks from the database whether the user has bided any item or not. If yes, the system will get the category of the item and display a list of items to be displayed to the user.
- 2. If the system cannot find any bided by the user, the system will randomly recommend a list of items from different categories.

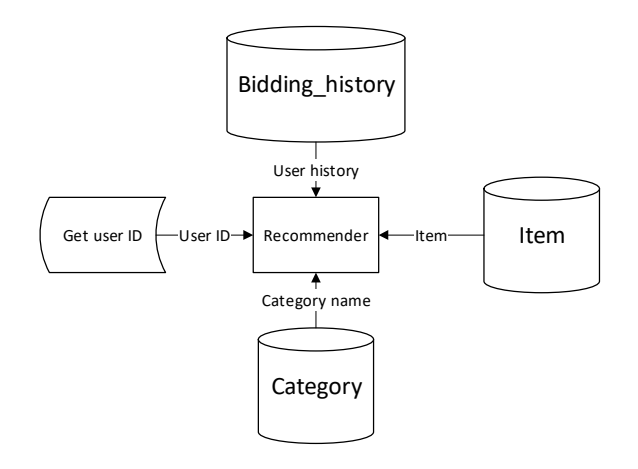

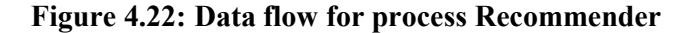

#### 4.3.1.11Add to Favourite

Process name : Add to Favourite

Objective : Allow the buyer to add an item to favorite or follow a seller account

The process of add to favorite is as below:

• Add item to the favourite

1. Users click the heart button to add the item to their favorite. UNIVERSITI TEKNIKAL MALAYSIA MELAKA

- Add seller to favorite
  - 1. Users click the follow button to follow the seller account.

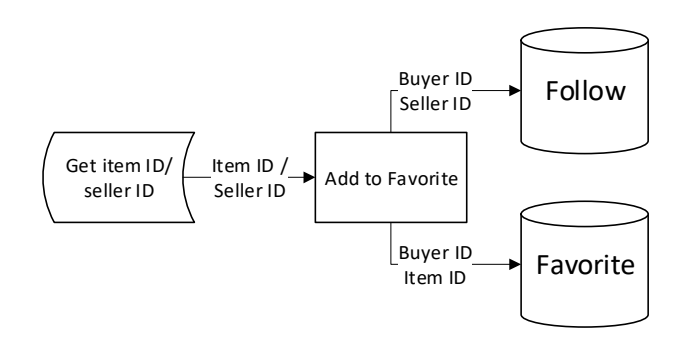

Figure 4.23: Data flow for process Add to Favorite

#### 4.3.2 Physical Database Design

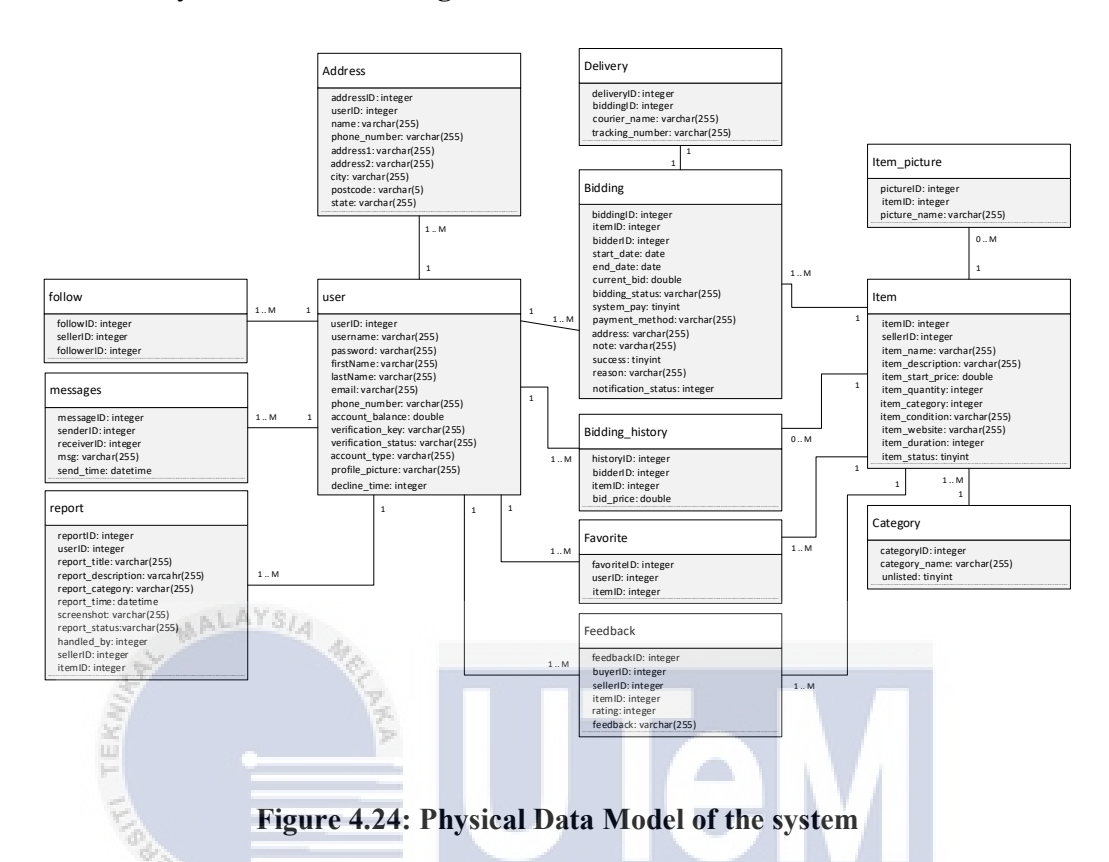

Figure 4.24 shows the physical data model of the system. The physical data model shows the data type of all the attributes in all of the tables being used in the system. The column which will record text will be using VARCHAR while the field using integer will be using INTEGER. The column which records the true-false value will be using TINYINT which is 1 for true and 0 for false.

#### 4.4 Conclusion

In conclusion, this chapter explains all the high-level design containing the system architecture, user interface design, and the database design which consists of conceptual and logical database design. This chapter also explains the detailed design of the system such as the software design of the system and the physical database design. The next chapter is going to talk about the implementation phase.

# **CHAPTER 5: IMPLEMENTATION**

# 5.1 Introduction

This chapter describes the activity that will be involved in the implementation phase and the expected output after this phase is completed.

#### 5.2 Software Development Environment Setup

This system is build-using XAMPP as the web server. XAMPP is one of the most popular PHP development environments at the same time it is completely free. It is a free and open-source cross-platform web server, which provides the services such as Apache Web Server, MySQL database that supported MySQL, and PHP packed in one package. It has the entire features that will be required during the development of the Online Bidding System.

# UNIVERSITI TEKNIKAL MALAYSIA MELAKA

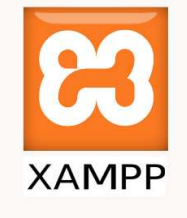

#### Figure 5.1: Logo of XAMPP server

Figure 5.1 shows the logo of the XAMPP server. After the installation of the software, the server is already completely set up. It is used as the web server during the development of the system. Once the XAMPP server is successfully installed and the server is started. We can use localhost/path\_name to access the server. Moreover, the path name will need to change to OBS because we named the project file as OBS.

The integrated development environment used is Visual Studio Code. Visual Studio Code is a source-code editor made by Microsoft for Windows, Linux, and macOS. It is packed with features such as debug, a lot of extensions that can be installed to increase the efficiency of programming supports code refactoring and it. It is also the most popular developer environment tool ranked by Stack Overflow in the 2019 Developer Survey. It includes basic support for most common programming languages. This basic support includes syntax highlighting, bracket matching, code folding, and configurable snippets. Visual Studio Code also ships with IntelliSense for JavaScript, JSON, CSS, and HTML. Support for other languages can be provided freely available extensions on the Visual Studio Code Marketplace.

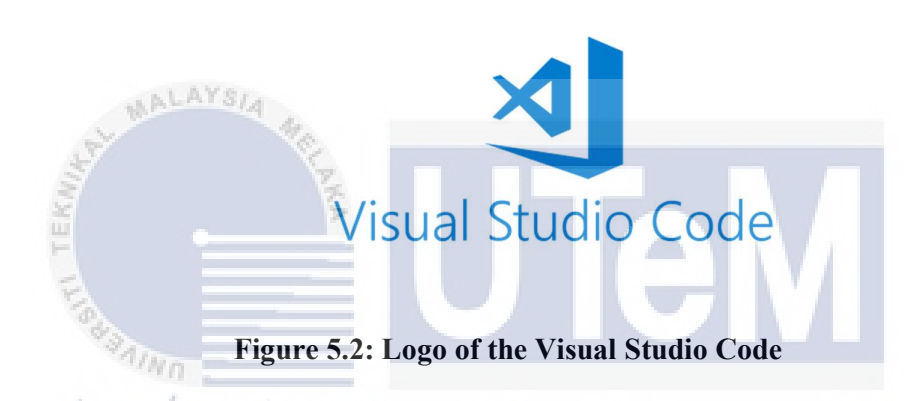

Figure 5.2 shows the Visual Studio Code, which is the application that needs to be download and install into the computer to complete the environment to develop the system. After the installation, we can start creating a new folder called OBS to store all files needed to be used by the system. In addition, all files need to be categorized according to their file types such as .js, .css, and more.

| <ul> <li></li> </ul> |                     |
|----------------------|---------------------|
| > 📹                  |                     |
| > 13                 |                     |
| > 📾                  |                     |
| > 📫                  |                     |
| > 🧋                  |                     |
| > 📫                  |                     |
| <ul> <li></li> </ul> |                     |
| > 📹                  |                     |
| > 📫                  |                     |
| > 📹                  |                     |
|                      |                     |
| 0                    |                     |
| •                    |                     |
| 0                    |                     |
|                      |                     |
| 0                    |                     |
|                      |                     |
|                      |                     |
| 0                    |                     |
|                      |                     |
| •                    |                     |
| 6                    |                     |
| •                    |                     |
| •                    |                     |
|                      | registerManager.php |
| •                    |                     |
| 0                    |                     |
|                      | verify.php          |

Figure 5.3: Folder structure of the system

Figure 5.3 shows the folder structure of the system. Different types of accounts will use different folder names, all functions and pages use by the admin will put inside folder admin. All the CSS files and JavaScript files will put in their respective folder, which is named css and js. All images are also put in multiple different folders to differentiate the use of the image.

For the database management software, Online Bidding System will be using phpMyAdmin, which is provided by the XAMPP server. phpMyAdmin is a free software tool that is written in PHP and the intention is to handle the administration of MySQL over the web. It also supports a wide range of operations on MySQL, frequently used operations can be easily performed via the user interface, and the ability to directly execute a SQL statement is also provided.

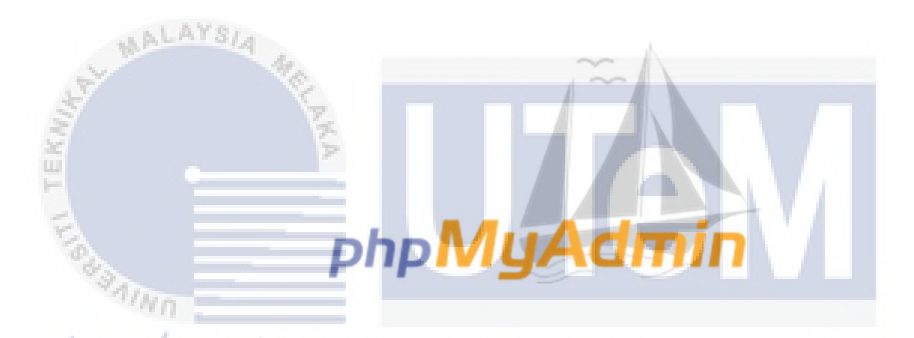

Figure 5.4: Logo of phpMyAdmin used in developing this system

Figure 5.4 shows the logo of phpMyAdmin, which is chosen as the database of the system. It can use MySQL and at the same time, it comes together with the XAMPP server and phpMyAdmin provides a clean interface and various functions to be used, such as one-click TRUNCATE table, one-click DROP table, one-click CREATE table, and more.

HTML, CSS, PHP, JavaScript, and SQL are the languages that are mostly used to complete the system. HTML, JavaScript, CSS are used to make the graphical user interface which Bootstrap 5 is also being used as the framework. While PHP is used as the back end of the system to process the request from the front end. SQL is used to process any request that required a connection to the database no matter it is retrieved from the database or record into the database.

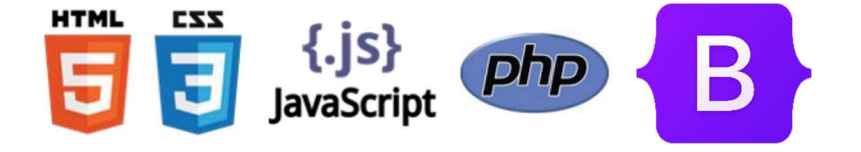

#### Figure 5.5: Logo of the language and framework used to develop the system

Figure 5.5 shows the language to be used to develop the system, which is HTML, CSS, JavaScript, and PHP. The framework to be used in this system is Bootstrap. HTML, CSS, JavaScript, and Bootstrap is used to present the front-end interface while PHP is used in the back-end server to process all the request.

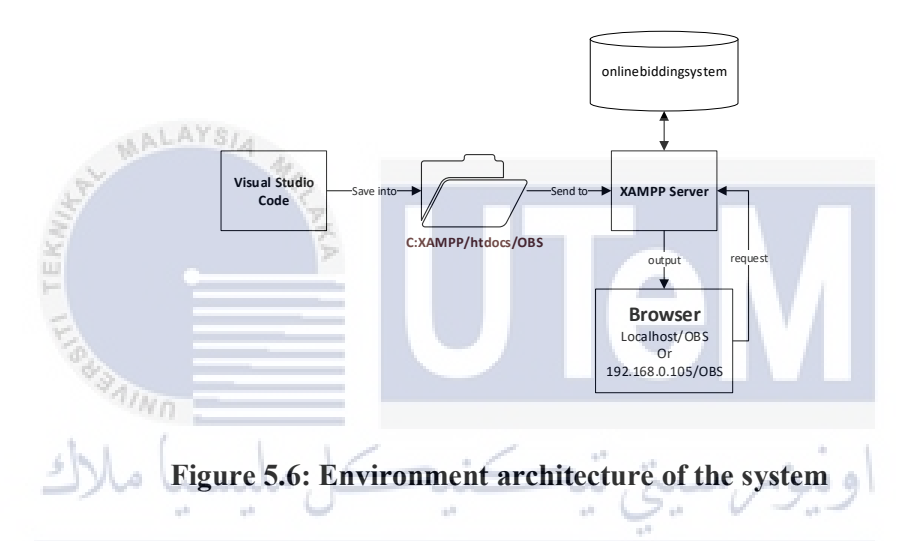

Figure 5.6 shows the process involve during the development phase. Visual Studio Code is used as the source code editor and all files used in the Visual Studio Code will be saved into the OBS file. The OBS file will contain all the PHP files, CSS files, and JavaScript files of the system. XAMPP server will get the file from the htdocs and process it and display it into the browser. The browser can use either localhost or the IP address of the device, which is 192.168.0.105, based on Figure 5.4. The name of the database is set to onlinebiddingsystem. In addition, all table names will be as same as the table name being designed in Figure 4.2.

### 5.3 Software Configuration Management

#### 5.3.1 Configuration environment setup

After installing the XAMPP server and Visual Studio Code, create a new folder in the htdocs folder in the XAMPP folder. Named the folder as OBS, and turn on XAMPP, start the APACHE server and the MYSQL, then go to the browser and open the phpMyAdmin to create the database. Create a database named onlinebiddingsystem and set the collation to utf8\_general\_ci.

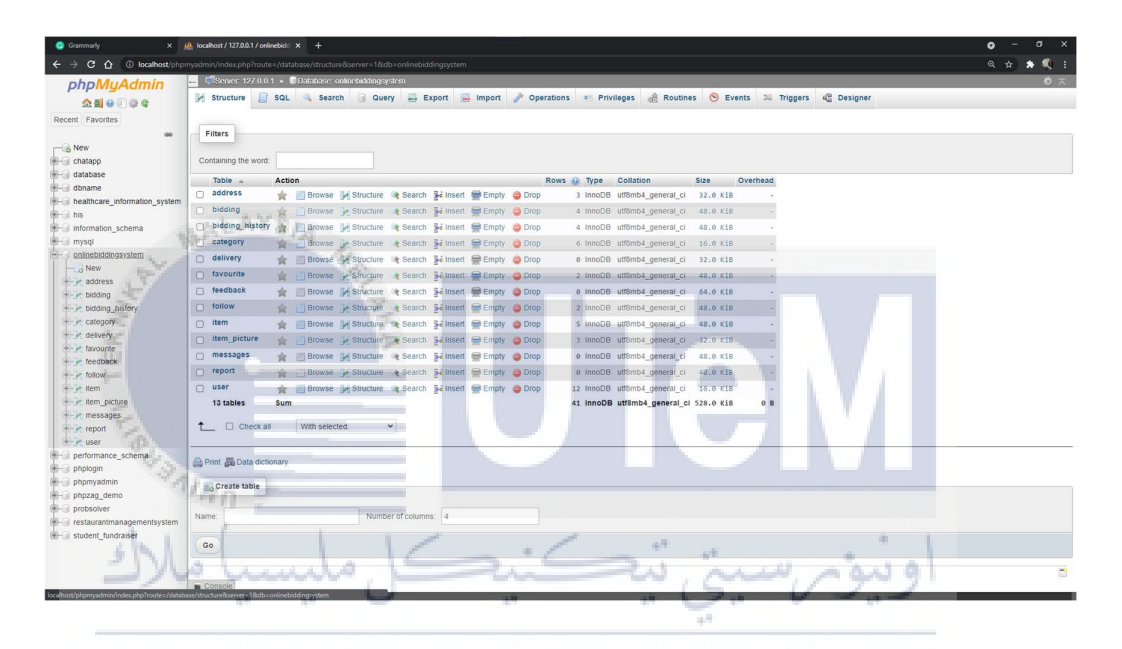

Figure 5.7: phpMyAdmin page after successfully created the database of the system

Figure 5.7 shows the outcome when the database onlinebiddingsystem is successfully created and all the necessary tables are created.

After the installation is completed, configure the XAMPP server so that it can be used to send an email. Find the file named sendmail.ini, we need to change the smtp\_server to equal smtp.gmail.com. Then, we need to specify which Gmail account we are using, set the auth\_username and auth\_password to the account used to develop this system.

| feedaa 11                                                                                                    |  |  |
|----------------------------------------------------------------------------------------------------|--|--|
|                                                                                                    |  |  |
| : you must change mail.mydomain.com to your smtp server,                                                                                                    |  |  |
| ; or to IIS's "pickup" directory. (generally C:\Inetpub\mailroot\Pickup)                                                                                                    |  |  |
| / emails delivered via IIS's pickup directory cause sendmail to                                                                                                    |  |  |
| ; run quicker, but you won't get error messages back to the calling                                                                                                    |  |  |
| : application.                                                                                                    |  |  |
|                                                                                                    |  |  |
| <pre>intp_serverwantp.gmail.com</pre>                                                                                                    |  |  |
|                                                                                                    |  |  |
| 3 such port (normally 25)                                                                                                    |  |  |
| onto nort=587                                                                                                    |  |  |
| mpjareau.                                                                                                    |  |  |
| : SMTPS (SSL) support                                                                                                    |  |  |
| , auto = use 33L for port 465, otherwise try to use TLS                                                                                                    |  |  |
| / sel = alway use 551                                                                                                    |  |  |
| ; tls = always use TLS                                                                                                    |  |  |
| i none = never try to use SSL                                                                                                    |  |  |
|                                                                                                    |  |  |
| Jack _ Jack all 0                                                                                                    |  |  |
| : the default domain for this server will be read from the redistry                                                                                                    |  |  |
| ; this will be appended to email addresses when one isn't provided                                                                                                    |  |  |
| ; if you want to override the value in the registry, uncomment and modify                                                                                                    |  |  |
|                                                                                                    |  |  |
| /default_domain=mydomain.com                                                                                                    |  |  |
|                                                                                                    |  |  |
| ; log smtp errors to error.log (defaults to same directory as sendmail.exe)                                                                                                    |  |  |
| ; uncomment to enable logging                                                                                                    |  |  |
| arms logfilemerror log                                                                                                    |  |  |
|                                                                                                    |  |  |
| ; create debug log as debug.log (defaults to same directory as sendmail.exe)                                                                                                    |  |  |
| ; uncomment to enable debugging                                                                                                    |  |  |
|                                                                                                    |  |  |
| debug_logfile=debug.log                                                                                                    |  |  |
| ; if your smtp server requires authentication, modify the following two lines                                                                                                    |  |  |
|                                                                                                    |  |  |
| auth upername                                                                                                    |  |  |
| anty beauvoid                                                                                                    |  |  |
| . if your men server uses nonl before men authentication modify the                                                                                                    |  |  |
| following three lines, do not enable unless it is remutred.                                                                                                    |  |  |
|                                                                                                    |  |  |
| pop3 server-                                                                                                    |  |  |
| pop3_username=                                                                                                    |  |  |
| pop3_pessword=                                                                                                    |  |  |
|                                                                                                    |  |  |
| / IDIDE the senser to always be the IDIDMING email address                                                                                                    |  |  |
| / onle will only alread one "Mail rown" command, is won't modify                                                                                                    |  |  |
| a cue vitomi - neader of cue measure content                                                                                                    |  |  |
| forest and any and including an and an fore fore fore in the second second seco |  |  |

# Figure 5.8: Content to be edit in send\_mail.ini

Figure 5.8 shows the result after modification send\_mail.ini file. The smtp\_server is changed to smtp.gmail.com and the auth\_username and auth\_password are filled which is empty by default.

We still got another file to modify which is php.ini, we need to commend out the SMTP=localhost, and we need to set the sender account to let the localhost use which accounts to send the email, set the email being used to develop this system to sendmail\_from. Another step is we need to specify the sendmail\_path, change the path to "C:\xampp\sendmail\sendmail.exe -t". After setting these up, the mail function in localhost is now available.

| 8 6 | 医输出 水明矾 口口 自治 化化 回回 动力 建固醇的 白色 化化化物                                                                                                    |
|-----|----------------------------------------------------------------------------------------------------|
|     |                                                                                                    |
|     | Harden Ander State State Stat                                                                                                    |
|     | A start of the and follow burden by                                                                                                    |
|     | · INTELLING AND ADDRESS CONTRACTORS                                                                                                    |
|     |                                                                                                    |
|     | Christian ar / dar ranitadan                                                                                                    |
|     | That results had = 0                                                                                                    |
|     |                                                                                                    |
|     | phas.calle list -                                                                                                    |
|     |                                                                                                    |
|     | [mail function]                                                                                                    |
|     | y For Wind2 only.                                                                                                    |
|     | 2 http://chp.mat/mitp                                                                                                    |
|     | J3STP+Loalhost                                                                                                    |
|     | / http://ibc.ist/antopit                                                                                                    |
|     | ntp_port-101                                                                                                    |
|     |                                                                                                    |
|     | r Fer Walny Colly.                                                                                                    |
|     |                                                                                                    |
|     | presentation and a second second second second second second second second second second second second second s                                                                                                    |
|     | · For Pair only . You may apply asymptotic anomaly of all information of all                                                                                                    |
|     | · http://bb.st/stofail.cgth                                                                                                    |
|     | and all parts of William Statistical Association and a strain and a strain and a strain and a strain association and a strain association and a strain association and a strain association and a strain association association as                                                                                                    |
|     |                                                                                                    |
|     | / Force the addition of the movified parameters to be passed as estim parameters                                                                                                    |
|     | , to the sendmail himsey. These manusaters will always replace the value of                                                                                                    |
|     | a the Sth permeter to malify.                                                                                                    |
|     | real.foote_wates_parameters =                                                                                                    |
|     |                                                                                                    |
|     | a Add X-PEP-Originating-Script: that will include und of the acript followed by the filename                                                                                                    |
|     | anii-add_s_beaders022                                                                                                    |
|     |                                                                                                    |
|     | ; The path to a log file that will log all mail() calls, log entries include                                                                                                    |
|     | / the full path of the script, line number, To address and headers.                                                                                                    |
|     | ymailing =                                                                                                    |
|     | a Log mail to symbol (Event Log on Windows).                                                                                                    |
|     | JAN1.100 - 59000                                                                                                    |
|     |                                                                                                    |
|     | A server of the server for the server of the server of the |
|     | · External Advantation Control and Advantation                                                                                                    |
|     |                                                                                                    |
|     | ) http://shp.set/offic.defsilt-iser                                                                                                    |
|     | rolls, default user - Not ust implemented                                                                                                    |
|     |                                                                                                    |
|     | <pre>//who.set/onc.set/onc.setent-my</pre>                                                                                                    |
|     | rodbo.default.pv * Not pet implemented                                                                                                    |
|     |                                                                                                    |
|     | / Controls the ODBC cureos model.                                                                                                    |
|     | : Defenit: S2L_CURSUR_STATIC (setenit).                                                                                                    |
|     | /omc.defsalt_carsettype                                                                                                    |
|     |                                                                                                    |
|     | a Allow of prevent penaletent links.                                                                                                    |
|     |                                                                                                    |

# Figure 5.9: Content to be edit in php.ini

Figure 5.9 shows the result after modification of the php.ini file. The sendmail\_from is filled with a Gmail account and the sendmail\_path is filled with "C:\xampp\sendmail.exe -t".

# 5.4 Version Control Procedure

The project will get back up and saved to an external hard disk to manage the source code version once a week. Every week after the backup, the version number will increase 1 as an example, 1.0 will become 2.0. This is to prevent any incident that can cause the folder or the project to get missing or corrupted. Weekly backup is the solution to prevent these problems.

#### 5.5 Implementation Status

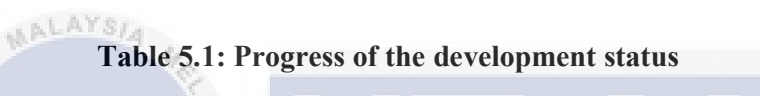

|      | S.             | E I I I I I I I I I I I I I I I I I I I            |             |
|------|----------------|----------------------------------------------------|-------------|
| No.  | Module name    | Description                                        | Duration to |
| . A. |                |                                                    | Complete    |
| 1    | Authentication | • Login and register need to be done.              | 5 days      |
|      | يسيا ملاك      | يۇىرىسىينى نىيىتى Email can be sent.               | اود         |
| U    | NIVERSITI      | • Account able to verify and if the account        | KA          |
|      |                | is inactive, the system will not allow the         |             |
|      |                | account to enter the main page.                    |             |
|      |                |                                                    |             |
| 2    | Log out        | • Able to redirect the user back to the main page. | 30 minutes  |
|      |                | • Destroy the session.                             |             |
| 3    | Profile        | • The user can see their account detail.           | 4 hours     |
| 4    | Manage Item    | • The user can add an item.                        | 5 days      |

|      |                    | • The user can edit an item.                                                                                                    |
|------|--------------------|----------------------------------------------------------------------------------------------------|
|      |                    | • The user can delete an item.                                                                                                    |
| 5    | View item          | • The user can see the detail about the 1 day item.                                                                                                    |
| 6    | Bidding            | <ul> <li>The user can insert the bid price and 3 days insert price into the database.</li> <li>The system should able to update the bid price in real-time without refreshing the page.</li> </ul> |
| TEKE |                    | • The system must able to check the validity of the input.                                                                                                    |
| 7    | Forget<br>password | <ul> <li>The system can send a reset password 3 days email to the email of the username being input.</li> <li>The system can update the new password into the database.</li> </ul>                 |
| 8    | Follow seller      | <ul> <li>The system can add the record into the database.</li> <li>The system can update the status of followed in real-time.</li> </ul>                                                           |
| 9    | Add to favourite   | The system can add the record into the 2 days database.                                                                                                    |

| 10Search Item. The system can display the items which<br>contain the text input by the user.3 days11Chat with<br>seller. The system should able to display the<br>latest messages in real-time.5 days11Chat with<br>buyer. The system should able to send the<br>message to the receiver instantly.5 days12Feedback and<br>Rating. The system should able to check whether<br>the user had successfully bided and<br>received the product.3 days13Recommender<br>user. The system should able to display a list<br>of recommended items based on the<br>bistory bided list of the user if exist else<br>display random items to be<br>recommended.2 days14Report<br>problem. The system should able to display result<br>for the user in the database.2 days15Review<br>account<br>dashboard. The system should able to display result<br>in the dashboard based on the type of the<br>account if the account type is normal6 days                                                                                                    |     |              | • The system can update the status of        |        |
|----------------------------------------------------------------------------------------------------|-----|--------------|----------------------------------------------|--------|
| 10Search ItemThe system can display the items which<br>contain the text input by the user.3 days11Chat with<br>seller• The system should able to display the<br>latest messages in real-time.5 days11Chat with<br>buyer• The system should able to send the<br>message to the receiver instantly.5 days12Feedback and<br>Rating• The system should able to check whether<br>the user had successfully bided and<br>received the product.3 days13Recommender• The system should able to insert the<br>feedback and rating into the database.2 days13Recommender• The system should able to display a list<br>of recommended items based on the<br>history bided list of the user if exist else<br>display random items to be<br>recommended.2 days14Report<br>problem• The system should able to display result<br>account in the database2 days15Review<br>account<br>dashboard• The system should able to display result<br>account if the account type is normal6 days                                                                                                    |     |              | added to favourite in real-time.             |        |
| 10       Search Item       • The system can display the items which contain the text input by the user.       3 days         11       Chat with seller       • The system should able to display the latest messages in real-time.       5 days         11       Chat with buyer       • The system should able to send the message to the receiver instantly.       5 days         12       Feedback and Rating       • The system should able to check whether the user had successfully bided and received the product.       3 days         13       Recommender       • The system should able to insert the feedback and rating into the database.       2 days         14       Report       • The system should able to record the problem in the database       2 days         14       Report       • The system should able to display result account in the database       2 days         15       Review account databased on the type of the account type is normal       • The system should able to display result account if the account type is normal       6 days                                                                                                    |     |              |                                              |        |
| 11       Chat with seller       • The system should able to display the latest messages in real-time.       5 days         11       Chat with buyer       • The system should able to send the message to the receiver instantly.       5 days         12       Feedback and Rating       • The system should able to check whether the user had successfully bided and received the product.       3 days         13       Recommender       • The system should able to display a list of recommended items based on the bistory bided list of the user if exist else display random items to be recommended.       2 days         14       Report problem       • The system should able to display result database       2 days         14       Review account database       • The system should able to record the problem in the database       2 days                                                                                                    | 10  | Search Item  | • The system can display the items which     | 3 days |
| InChat with sellerThe system should able to display the latest messages in real-time.5 days11Chat with buyer• The system should able to send the message to the receiver instantly.5 days12Feedback and Rating• The system should able to check whether the user had successfully bided and received the product.3 days13Recommender• The system should able to insert the feedback and rating into the database.2 days13Recommender• The system should able to display a list of recommended items based on the thistory bided list of the user if exist else display random items to be recommended.2 days14Report problem• The system should able to display result dashboard2 days15Review account dashboard• The system should able to display result in the dashboard based on the type of the account type is normal6 days                                                                                                    |     |              | contain the text input by the user.          |        |
| 11       Chat with seller       • The system should able to display the latest messages in real-time.       5 days         Chat with buyer       • The system should able to send the message to the receiver instantly.       • The system should able to check whether message to the receiver instantly.       3 days         12       Feedback and Rating       • The system should able to check whether feedback and received the product.       • The system should able to insert the feedback and rating into the database.       • The system should able to display a list of recommended items based on the bistory bided list of the user if exist else display random items to be recommended.       2 days         14       Report problem       • The system should able to display result dashboard       2 days         15       Review account dashboard based on the databased on the dashboard based on the type of the account if the account type is normal       • The system should able to record the problem       2 days                                                                                                    |     |              |                                              |        |
| sellerlatest messages in real-time.Chat with<br>buyerThe system should able to send the<br>message to the receiver instantly.12Feedback and<br>RatingThe system should able to check whether<br>the user had successfully bided and<br>received the product.3 days13RecommenderThe system should able to insert the<br>feedback and rating into the database.2 days13RecommenderThe system should able to display a list<br>of recommended items based on the<br>history bided list of the user if exist else<br>display random items to be<br>recommended.2 days14Report<br>problemThe system should able to display result<br>in the database2 days15Review<br>account<br>dashboardThe system should able to display result<br>in the dashboard based on the type of the<br>account if the account type is normal6 days                                                                                                    | 11  | Chat with    | • The system should able to display the      | 5 days |
| Chat<br>buyerwith<br>buyerThe system should able to send the<br>message to the receiver instantly.3 days12Feedback and<br>Rating• The system should able to check whether<br>the user had successfully bided and<br>received the product.<br>• The system should able to insert the<br>feedback and rating into the database.3 days13Recommender<br>• The system should able to display a list<br>of recommended items based on the<br>history bided list of the user if exist else<br>display random items to be<br>recommended.2 days14Report<br>problem• The system should able to display result<br>in the database2 days15Review<br>account<br>dashboard• The system should able to display result<br>in the dashboard based on the type of the<br>account if the account type is normal6 days                                                                                                    |     | seller       | latest messages in real-time.                |        |
| Chat<br>buyerwith<br>buyerThe system should able to send the<br>message to the receiver instantly.3 days12Feedback and<br>Rating• The system should able to check whether<br>the user had successfully bided and<br>received the product.<br>• The system should able to insert the<br>feedback and rating into the database.3 days13Recommender<br>• The system should able to display a list<br>of recommended items based on the<br>display random items to be<br>recommended.2 days14Report<br>problem• The system should able to record the<br>problem in the database2 days15Review<br>account<br>dashboard• The system should able to display result<br>in the dashboard based on the type of the<br>account if the account type is normal6 days                                                                                                    |     |              |                                              |        |
| buyermessage to the receiver instantly.12Feedback and<br>Rating• The system should able to check whether<br>the user had successfully bided and<br>received the product.<br>• The system should able to insert the<br>feedback and rating into the database.3 days13Recommender• The system should able to insert the<br>feedback and rating into the database.2 days14Report<br>problem• The system should able to record the<br>problem in the database2 days15Review<br>account<br>dashboard• The system should able to display result<br>in the dashboard based on the type of the<br>account if the account type is normal6 days                                                                                                    |     | Chat with    | • The system should able to send the         |        |
| 12Feedback and<br>Rating• The system should able to check whether<br>the user had successfully bided and<br>received the product.3 days12Feedback and<br>Rating• The system should able to insert the<br>feedback and rating into the database.• The system should able to insert the<br>feedback and rating into the database.• The system should able to display a list<br>of recommended items based on the<br>display random items to be<br>recommended.2 days13Recommender<br>• The system should able to record the<br>problem• The system should able to record the<br>problem in the database2 days14Report<br>account<br>dashboard• The system should able to display result<br>in the dashboard based on the type of the<br>account if the account type is normal6 days                                                                                                    |     | buyer        | message to the receiver instantly.           |        |
| 12       Feedback and<br>Rating       • The system should able to check whether<br>the user had successfully bided and<br>received the product.       3 days         • The system should able to insert the<br>feedback and rating into the database.       • The system should able to insert the<br>feedback and rating into the database.       2 days         13       Recommender       • The system should able to display a list<br>of recommended items based on the<br>bistory bided list of the user if exist else<br>display random items to be<br>recommended.       2 days         14       Report<br>problem       • The system should able to display result<br>in the dashboard based on the type of the<br>account if the account type is normal       6 days                                                                                                    |     |              |                                              |        |
| Ratingthe user had successfully bided and<br>received the product.• The system should able to insert the<br>feedback and rating into the database.13Recommender• The system should able to display a list<br>of recommended items based on the<br>display random items to be<br>recommended.2 days14Report<br>problem• The system should able to record the<br>problem in the database2 days15Review<br>account<br>dashboard• The system should able to display result<br>in the dashboard based on the type of the<br>account if the account type is normal6 days                                                                                                    | 12  | Feedback and | • The system should able to check whether    | 3 days |
| Image: second second  |     | Rating       | the user had successfully bided and          |        |
| <ul> <li>The system should able to insert the feedback and rating into the database.</li> <li>Recommender</li> <li>The system should able to display a list of recommended items based on the bistory bided list of the user if exist else display random items to be recommended.</li> <li>Report</li> <li>The system should able to record the problem in the database</li> <li>Review</li> <li>The system should able to display result in the dashboard based on the type of the account if the account type is normal</li> </ul>                                                                                                    |     | 7            | received the product.                        |        |
| <ul> <li>The system should able to insert the feedback and rating into the database.</li> <li>Recommender</li> <li>The system should able to display a list of recommended items based on the bistory bided list of the user if exist else display random items to be recommended.</li> <li>NIVERSITI</li> <li>The system should able to record the problem in the database</li> <li>The system should able to display result in the dashboard based on the type of the account if the account type is normal</li> </ul>                                                                                                    | N H |              |                                              |        |
| 13       Recommender       • The system should able to display a list of recommended items based on the based on the display recommended items based on the display random items to be recommended.       2 days         14       Report problem       • The system should able to display result in the database       2 days         15       Review account dashboard       • The system should able to display result in the dashboard based on the type of the account if the account type is normal       6 days                                                                                                    |     | =            | • The system should able to insert the       |        |
| Image: Image:                |     | 1943         | feedback and rating into the database.       |        |
| 13       Recommender       • The system should able to display a list of recommended items based on the tems based on the temps bided list of the user if exist else display random items to be recommended.       • The system should able to record the problem in the database         14       Report problem       • The system should able to record the problem in the database       2 days         15       Review account in the dashboard based on the type of the account type is normal       6 days                                                                                                    |     | Allen -      |                                              |        |
| Image: A second second secon | 13  | Recommender  | • The system should able to display a list   | 2 days |
| UNIVERSITITE history bided list of the user if exist else<br>display random items to be<br>recommended.KA14Report<br>problem• The system should able to record the<br>                                                                                                    |     | - 44 44      | of recommended items based on the            |        |
| Image: https://displaydisplayrandomitemstobe<br>recommended.14Report<br>problem• The system should able to record the<br>problem in the database2 days15Review<br>account<br>dashboard• The system should able to display result<br>in the dashboard based on the type of the<br>account if the account type is normal6 days                                                                                                    | U   | NIVERSITI    | history bided list of the user if exist else | KA     |
| Image: Image:  |     |              | display random items to be                   |        |
| 14Report<br>problem• The system should able to record the<br>problem in the database2 days15Review<br>account<br>dashboard• The system should able to display result<br>in the dashboard based on the type of the<br>account if the account type is normal6 days                                                                                                    |     |              | recommended.                                 |        |
| 14Report<br>problem• The system should able to record the<br>problem in the database2 days15Review<br>account<br>dashboard• The system should able to display result<br>in the dashboard based on the type of the<br>account if the account type is normal6 days                                                                                                    |     |              |                                              |        |
| problemproblem in the database15Reviewaccountdashboarddashboard                                                                                                    | 14  | Report       | • The system should able to record the       | 2 days |
| 15Review• The system should able to display result6 daysaccountin the dashboard based on the type of the-dashboardaccount if the account type is normal-                                                                                                    |     | problem      | problem in the database                      |        |
| 15Review<br>account<br>dashboard• The system should able to display result<br>in the dashboard based on the type of the<br>account if the account type is normal6 days                                                                                                    |     |              |                                              |        |
| accountin the dashboard based on the type of thedashboardaccount if the account type is normal                                                                                                    | 15  | Review       | • The system should able to display result   | 6 days |
| dashboard account if the account type is normal                                                                                                    |     | account      | in the dashboard based on the type of the    |        |
|                                                                                                    |     | dashboard    | account if the account type is normal        |        |
| user then display the account dashboard,                                                                                                    |     |              | user then display the account dashboard,     |        |
| if the account type is staff then display                                                                                                    |     |              | if the account type is staff then display    |        |
| the staff dashboard while the account                                                                                                    |     |              | the staff dashboard while the account        |        |

|    | Review       |    | type is admin then display the admin        |        |
|----|--------------|----|---------------------------------------------|--------|
|    | system       |    | dashboard.                                  |        |
|    | dashboard    |    |                                             |        |
|    |              |    |                                             |        |
| 16 | Manage       | •  | A system able to change the account         | 3 days |
|    | account      |    | status to suspend or active                 |        |
|    |              |    |                                             |        |
| 17 | Generate     | •  | The system should able to generate the      | 4 days |
|    | report       |    | report in graph form and table form         |        |
|    |              |    |                                             |        |
| 18 | Manage Staff | •  | The system can add the new staff, edit a    | 3 days |
|    |              |    | staff, or delete the staff from or into the |        |
|    | ALAYC.       |    | database.                                   |        |
|    | When of      | 40 |                                             |        |

5.6 🦉 Conclusion

In conclusion, this chapter shows the software development environment setup and the software configuration management which consists of configuration environment setup, version control procedure, and the implementation status. The next phase is the testing phase.

UNIVERSITI TEKNIKAL MALAYSIA MELAKA

# 80

# **CHAPTER 6: TESTING**

### 6.1 Introduction

This chapter describes the activity that will be involved in the testing phase which are, test plan, test strategy, test design, and test result and analysis.

# 6.2 Test Plan

# 6.2.1 Test Organization

Two testers involved in the testing of the system, and more than 30 involved in an online questionnaire survey in order to test the user satisfaction on the system. Testers are friends of mine which are not profession in Computer Science fields. One of them profession in Civil Engineering and another is International Business. The survey respondents is random people comes from various age and gender.

# **UNIVERSITI TEKNIKAL MALAYSIA MELAKA** 6.2.2 Test Environment

Black-box testing was conducted at my house which is Sungai Petani, Kedah. Testera are called to come to my house to test the system. The system will be tested in the localhost. The hardware used is the laptop used to develop the system, and the configuration of the system can refer to Chapter 5.3. The training prior for these tester is to test the functionality of the system and did the system perform as what it should perform. The training is conducted to make sure the testers know what are they suppose to do and how are they going to perform the testing process. The training process conducted as I teach them about the purpose of testing and how the testing process going to be and which criteria is include inside the testing process. In the other hand, an questionnaire survey will be distributed to multiple people. The link of system demonstration and the link to use the system will also be provided in the questionnaire. In the questionnaire survey, the system are hosted online and the database also hosted online by the host, 000webhost.com. People can use the system by clicking the link provided and then answer the questionnaire.

#### 6.2.3 Test Schedule

| Test                              | Schedule                |
|-----------------------------------|-------------------------|
|                                   |                         |
| Testing with tester               | 05/08/2021              |
| Testing with questionnaire survey | 06/08/2021 - 13/08/2021 |

For the tester who test the system using the localhost. They will be given 1 day to test out the system based on the test case designed. Only one cycle will be carried out in this testing phase.

For the people who test the system using an online host, They will be given 1 weeks before the questionnaire stop receive any respond for them.

# 6.3 **Test Strategy**

For the test strategy, black-box testing is chosen because the access to the code is not required. Black-box testing also well suited and efficient for large code segment. It also clearly separated user's perspective from the developer's prespective through visibly defined roles. A large number of tester can test the system because they do not need the knowledge of implementation, programming languages, or the operating system being used by the system.

#### 6.4 Test Design

#### 6.4.1 Test Description

To test the functionality a list of test cases will be designed and tested by the testers. To test the efficiency of the system, we will be using the performance recorder provided by Microsoft Edge to test the efficiency and reliability of the system. A series

of action will be perform and the time comsumed will be recorded and the Microsoft Edge will record the process and categorized them accordingly.

#### 6.4.1.1 Test case to test functionality of the system

Table 6.1: Test case template for testing functionality

| TestCase# | Test<br>Scenario | Test<br>Cases | Test<br>Steps | Test<br>Data | Expected Result | Actual Result | Pass<br>/Fail |
|-----------|------------------|---------------|---------------|--------------|-----------------|---------------|---------------|
|           |                  |               |               |              |                 |               |               |

Test case used to test the functionality of the system will be in table form as presented in Table 6.1. Each test case will have their unique test case number. The scenario and the test case will be stated in the table. Test Step is the step to be carried out by the tester. Test Data is the input that need to be input by the tester into the system but not all the test case required input of data. Expected Result is the expected result should be produce by the system if the tester carried out the test case. Actual Result is the result that actually produce by the system when the tester carried out the test case. Pass/Fail is the column where the tester fill up to test whether the test case is pass or fail. The full test case table can be seen in Appendix 1 till Appendix 4. There are a total of 26 test cases prepared for the testers to perform the testing process.

# 6.4.1.2 Questionnaire to Test User Acceptance

The questionnaire is created using Google Form. The questionnaire consists of 37 questions which come in 7 sections which are respondent's details, perceived ease of use of the system, perceived usefulness of the system, capability of the system, trustworthiness of the system, attitude of the respondent to the system, and intention of use of the respondent. The questionnaire will be distributed to people near me through social media. The full questionnaire can be seen in Appendix 5 till Appendix 11.

#### 6.4.2 Test Data

#### 6.4.2.1 Testing Functionality

The test data can be seen in Appendix 1 till Appendix 4. Each of the test case has their respective test data or test step to be carried out by the tester.

#### 6.4.2.2 Testing Efficiency and Reliability

The overall process is about the general function and the main flow of the bidding process. The flow will perform a series of action for the bidding process and some function of the system. The main target user is the registered user. The flow is the user log into the system using account1 with password 123123Aa, then click all items and click the first item, bid the item with the price which is more than the current bid price by RM5. Then, click add to wish list, and click follow seller. Then go to My wish list then go to following page. Then, chat with the first user by sending Hi. Lastly, sign out of the account. This flow will undergo 5 time and get the average as the result. For every step, we will need to wait until the page is fully loaded then only we can start our action.

#### 6.4.2.3 Testing User Acceptance

The questions asked in the questionnaire can be see in Appendix 5 till Appendix 11. All of the question is section in respective sections which is 7 sections in total. The answer that collected from the respondent for each questionnaire item is from scale 1 which indicate totally disagree up to 5 which indicate totally agree to the statement.

#### 6.5 Test Results and Analysis

**UNIVERSITI TEKNIKAL MALAYSIA MELAKA** 6.5.1 Testing Functionality

For the result for testing functionality of the system, refers to Appendix 1 till Appendix 4. Based on the column actual result and pass/fail, we can see that the actual result match with the expected result and all of the test case is passed which is 26/26 or 100.00% out of all the test cases. We can conclude that the system is functioning properly but there are still error that needs to be rediscover because the system is tested under control environment and also the system is tested in localhost only. There can be errors when the system is officially release to the public in a online host. But for current testing phase, all of the test cases has passed and we can conclude that the system is functioning properly to some certain extent.

# 6.5.2 Testing Efficiency and Reliability

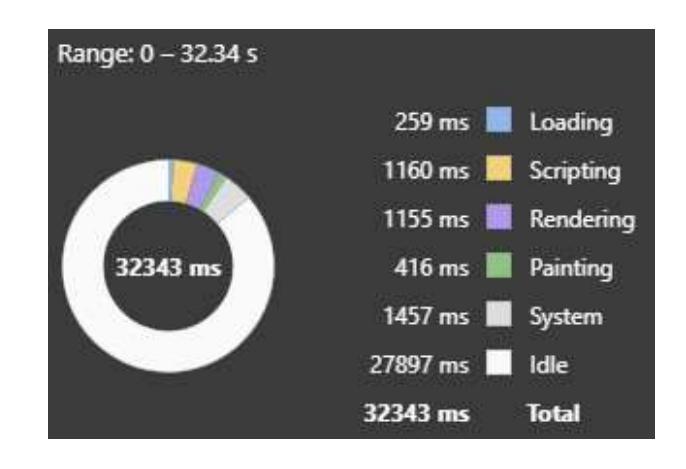

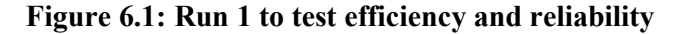

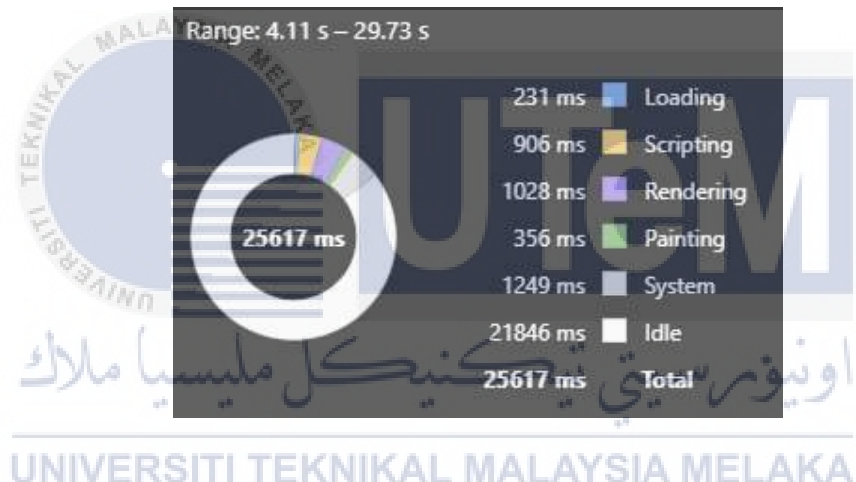

Figure 6.2: Run 2 to test efficiency and reliability

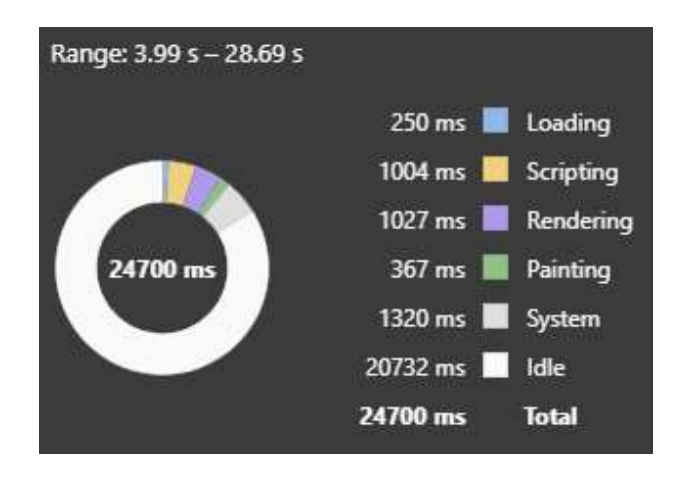

Figure 6.3: Run 3 to test efficiency and reliability

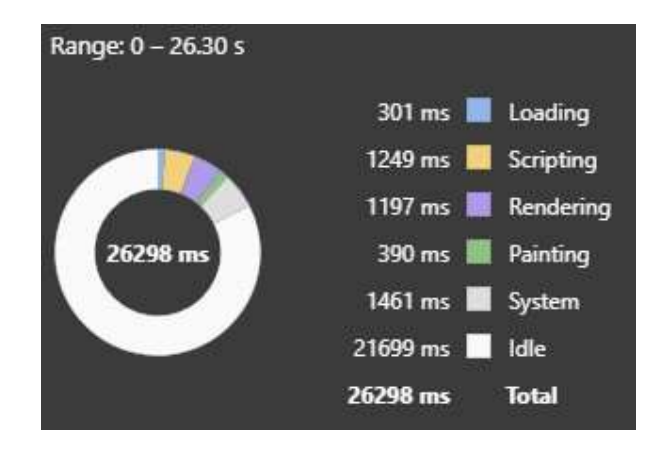

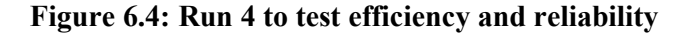

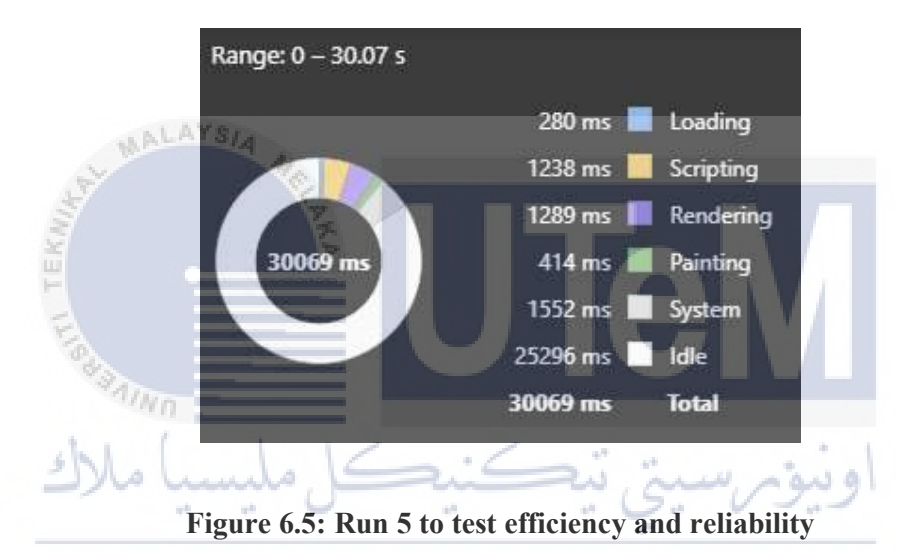

UNIVERSITI TEKNIKAL MALAYSIA MELAKA Table 6.2: Total time used in milliseconds for each run

| Run | Loading | Scripting | Rendering | Painting | System | Idle  | Total |
|-----|---------|-----------|-----------|----------|--------|-------|-------|
|     | (ms)    | (ms)      | (ms)      | (ms)     | (ms)   | (ms)  | (ms)  |
|     |         |           |           |          |        |       |       |
| 1   | 259     | 1160      | 1155      | 416      | 1457   | 27897 | 32343 |
|     |         |           |           |          |        |       |       |
| 2   | 231     | 906       | 1028      | 356      | 1249   | 21846 | 25617 |
|     |         |           |           |          |        |       |       |
| 3   | 250     | 1004      | 1027      | 367      | 1320   | 20732 | 24700 |
|     |         |           |           |          |        |       |       |
| 4   | 301     | 1249      | 1197      | 390      | 1461   | 21699 | 26298 |
|     |         |           |           |          |        |       |       |

| 5 | 280 | 1238 | 1289 | 414 | 1552 | 25296 | 30069 |
|---|-----|------|------|-----|------|-------|-------|
|   |     |      |      |     |      |       |       |

| Run     | Loading | Scripting | Rendering | Painting | System | Idle   | Total  |
|---------|---------|-----------|-----------|----------|--------|--------|--------|
|         | (%)     | (%)       | (%)       | (%)      | (%)    | (%)    | (%)    |
|         |         |           |           |          |        |        |        |
| 1       | 0.0080  | 0.0359    | 0.0357    | 0.0129   | 0.0450 | 0.8625 | 100.00 |
|         |         |           |           |          |        |        |        |
| 2       | 0.0090  | 0.0354    | 0.0401    | 0.0139   | 0.0488 | 0.8528 | 100.00 |
|         |         |           |           |          |        |        |        |
| 3       | 0.0101  | 0.0406    | 0.0416    | 0.0149   | 0.0534 | 0.8394 | 100.00 |
|         |         |           |           |          |        |        |        |
| 4       | 0.0114  | 0.0475    | 0.0455    | 0.0148   | 0.0556 | 0.8251 | 100.00 |
| II.     |         | E.        |           |          |        |        |        |
| 5 🖌     | 0.0093  | 0.0412    | 0.0429    | 0.0138   | 0.0516 | 0.8413 | 100.00 |
| I.      |         |           |           |          |        |        |        |
| Average | 0.0096  | 0.0401    | 0.0412    | 0.0141   | 0.0509 | 0.8442 | 100.00 |
| 4       | 1/Wn    |           |           |          |        |        |        |

 Table 6.3: Total time used in percentage for each run

Based on Table 6.6, we can see that the average time used for loading is only 0.0096%. Which we can come with a conclusion that the system is very efficient because it does not required a lot of time to load and resources. For Scripting is where the JavaScript being loaded, it only occupy approximately 0.0401% throughout the run. Rendering and Painting is the process where the browser is running the CSS and all graphical content, it only used up 0.0412% throughout the run. The idle time is 0.8442% which mean the system is continuously idle when we are conduct the action which mean it will not consume a lot of resource.

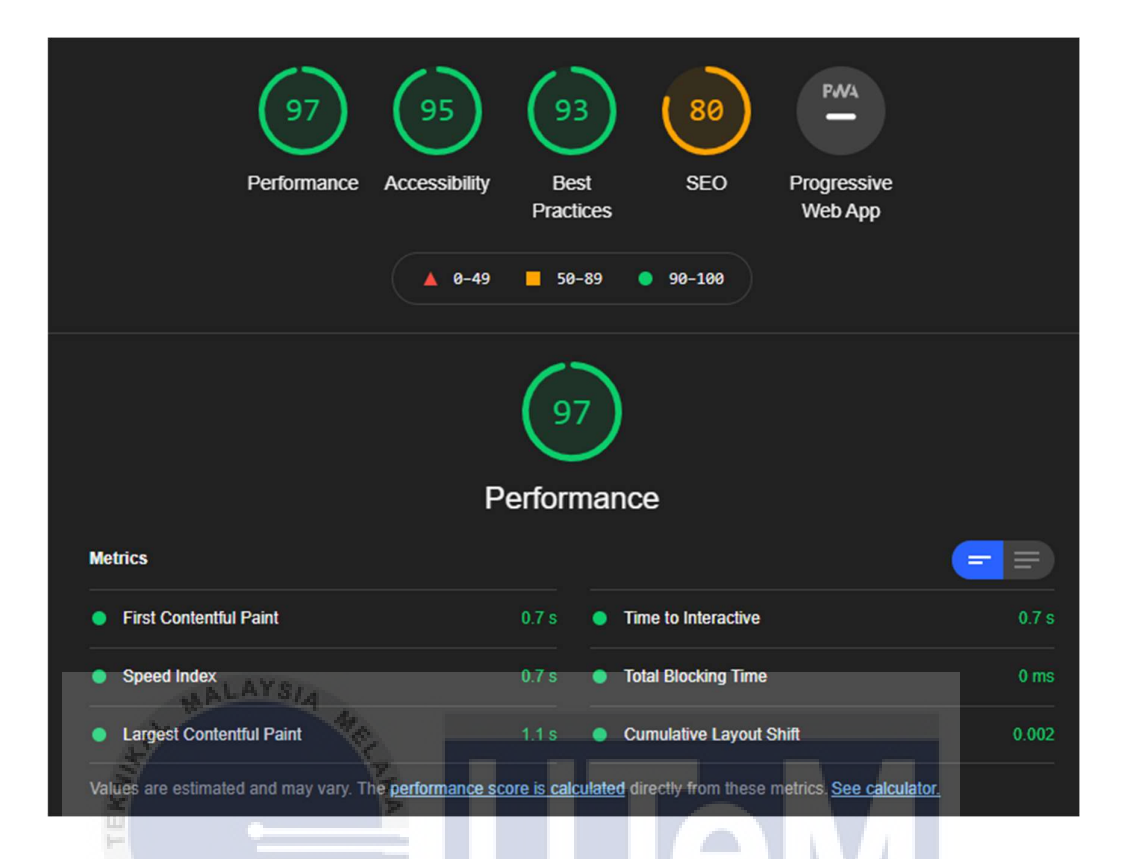

#### Figure 6.6: Lighthouse Calculator from Microsoft Edge

Based on Figure 6.6, we can see that the performance is at 97 marks. In the metric section, First Contentful Paint marks the time at which the first text or image is painted and it takes only 0.7 second to load. Speed Index shows how quickly the contents of a page are visibly populated, the website used 0.7 second to populate the screen. Largest Contentful Paint marks the time at which the largest text or image is painted, the website used 1.1 second for the largest test or image to loaded. Time to interactive is the amount of time it takes for the page to become fully interactive, Online Bidding System used 0.7 second for the page to become fully interactive. Total Blocking Time is the sum of all time periods between FCP and Time to Interactive, when task length exceeded 50ms, expressed in milliseconds, the system used a total 0 milliseconds which mean that there is no tasks are excedded 50 milliseconds. The last one is cumulative layout shift. Cumulative Layout Shift measures the movement of visible elements within the viewport, the website used 0.002 which mean it is very good because if we want to provide a good user experience, the website should have a cumulative layout shift of 0.1 or less. This system get 0.002 which is less than 0.1. (MSEdgeTeam, n.d.)

#### 6.5.3 Test User Acceptance

The total responses collected is 88. And all of the responses is calculated and tabulated in Table 6.4 and Table 6.5.

| Title             | Option            | Total (person) | Total (%) |
|-------------------|-------------------|----------------|-----------|
| Age               | 0-18              | 3              | 3.40      |
|                   | 19-25             | 53             | 60.20     |
| ALAYSIA           | 26-40             | 32             | 36.40     |
| State a           | 40 or above       | 0              | 0.00      |
| Gender            | Male              | 41             | 46.60     |
|                   |                   |                | 10.00     |
| ann               | Female            | 35             | 39.80     |
| سبا ملاك          | کنیکل مل          | م سبق تیچ      | 12 (0     |
|                   | Prefer not to say | 12             | 13.60     |
| UNIVERSIT         | TEKNIKAL M        | ALAYSIA MEI    | .AKA      |
| Have you heard    | Yes               | 68             | 77.30     |
| about online      |                   |                |           |
| bidding system or | No                | 20             | 22.70     |
| online auction    |                   |                |           |
| system before?    |                   |                |           |
|                   |                   |                |           |

Table 6.4: Questionnaire result – respondent

Based on Table 6.4, we can see that there are total 3 respondent is age 0-18 years old, 53 respondents is age 19-25 years old, 32 respondents is age 26-40 years old, and there is no respondent age 40 years old or above. There are 41 male respondents, 35 female respondents, and 12 respondents prefer not to state their gender. From Table 6.7, we also can see that 77.30% which is 68 respondent had heard about online bidding system or online auction system before while there are only
22.70% which is 20 respondents does not heard about online bidding system or online auction system before.

| Question                                     | Frequency |    |     |      |    | Satisfa |
|----------------------------------------------|-----------|----|-----|------|----|---------|
|                                              |           |    |     |      |    | ction   |
|                                              | 1         | 2  | 3   | 4    | 5  | (Avera  |
|                                              |           |    |     |      |    | ge)     |
|                                              |           |    |     |      |    | 0 /     |
| Overall. I am satisfied with Online Bidding  |           |    |     |      |    |         |
| System                                       | 0         | 0  | 10  | 39   | 39 | 4 33    |
|                                              |           |    | 10  | 57   | 57 | 1.55    |
| Online Bidding System is a system that is    |           |    |     |      |    |         |
| flexible to interact with                    | 0         | 0  | 13  | 40   | 35 | 4 25    |
|                                              |           |    | 15  |      | 55 | 4.23    |
| Online Didding System and do what I want to  |           |    |     | 7    |    |         |
| Online Blading System can do what I want to  |           |    |     |      | •  | 1.05    |
| do.                                          | 0         | 0  | 17  | 32   | 39 | 4.25    |
| *AINO                                        |           |    |     |      |    |         |
| Online Bidding System is easy to use.        | 0         | 1  | 11  | 42   | 34 | 4.24    |
| میں میں مارک                                 | ~~ (      | s. | ~~- | يد و | 21 |         |
| Interaction with Online Bidding System is    |           |    |     |      |    |         |
| clear and understandable.                    | AYS       | 2  | 11  | 39   | 35 | 4.19    |
|                                              |           |    |     |      |    |         |
| Online Bidding System is user-friendly.      | 0         | 0  | 11  | 38   | 39 | 4.32    |
|                                              |           |    |     |      |    |         |
| I can use Online Bidding System without      |           |    |     |      |    |         |
| written instructions.                        | 1         | 0  | 15  | 39   | 33 | 4.17    |
|                                              |           |    |     |      |    |         |
| Using Online Bidding System is effortless.   | 0         | 1  | 11  | 41   | 35 | 4.25    |
|                                              |           |    |     |      |    |         |
| It help me sell my second-handed item or new |           |    |     |      |    |         |
| items.                                       | 0         | 2  | 6   | 38   | 42 | 4.36    |
|                                              | -         |    | -   |      |    |         |
|                                              |           |    |     |      |    |         |

 Table 6.5: Questionnaire result - responses

| It help me bid for second-handed item or new    |   |    |     |    |    |      |
|-------------------------------------------------|---|----|-----|----|----|------|
| items.                                          | 0 | 2  | 6   | 49 | 31 | 4.24 |
| It saves my times when I use it.                | 0 | 0  | 17  | 32 | 39 | 4.25 |
|                                                 |   |    |     |    |    |      |
| It meets what I need.                           | 0 | 2  | 8   | 40 | 38 | 4.30 |
|                                                 |   |    |     |    |    |      |
| It does everything I would expect it to do.     | 1 | 2  | 9   | 43 | 33 | 4.19 |
|                                                 |   |    |     |    |    |      |
| It make the things I want to accomplish easier  |   |    |     |    |    |      |
| to get done.                                    | 0 | 0  | 9   | 42 | 37 | 4.32 |
|                                                 |   |    |     |    |    |      |
| By using Online Bidding System, I can           |   |    |     |    |    |      |
| manage my shop more easily.                     | 0 | 0  | 7   | 40 | 41 | 4.39 |
| er v                                            |   |    |     |    |    |      |
| By using Online Bidding System, I can see       |   |    |     |    |    |      |
| how many buyer is bidding for the item in real- |   |    |     |    |    |      |
| time.                                           | 0 | 0  | 9   | 33 | 46 | 4.42 |
| AINO                                            |   |    |     |    |    |      |
| Online Bidding System provides clear            | 1 |    |     | 1  | 1  |      |
| instruction for manage items and bidding        |   | 5. | -0- | 7  | 7' |      |
| process.                                        | 0 | 0  | 11  | 32 | 45 | 4.39 |
|                                                 |   |    |     |    |    |      |
| Bidding can be easily done on Online Bidding    |   |    |     |    |    |      |
| System.                                         | 0 | 1  | 8   | 46 | 33 | 4.26 |
|                                                 |   |    |     |    |    |      |
| Online Bidding System provides clear            |   |    |     |    |    |      |
| feedback for every action I make.               | 0 | 0  | 8   | 42 | 38 | 4.34 |
|                                                 |   |    |     |    |    |      |
| Item can be easily manage added into my shop    | 0 | 1  | 8   | 41 | 38 | 4.32 |
|                                                 |   |    |     |    |    |      |
| I trust Online Bidding System for my            |   |    |     |    |    |      |
| information on my profile                       | 1 | 1  | 12  | 30 | 44 | 4.31 |
|                                                 |   |    |     |    |    |      |

| I trust Online Bidding System provides security for my account.                          | 1   | 0                 | 11          | 46        | 30 | 4.18 |
|------------------------------------------------------------------------------------------|-----|-------------------|-------------|-----------|----|------|
| I trust Online Bidding System provides security for my transactions.                     | 0   | 2                 | 14          | 31        | 41 | 4.26 |
| I trust Online Bidding System provides me a safe platform to bid or sell items.          | 0   | 0                 | 13          | 41        | 34 | 4.24 |
| I would love to use Online Bidding System.                                               | 0   | 1                 | 12          | 29        | 46 | 4.36 |
| It is a pleasure for me to use Online Bidding<br>system as my platform to sell my items. | 0   | 2                 | 9           | 47        | 30 | 4.19 |
| It is desirable for me to learn how to use Online<br>Bidding System.                     | 0   | 1                 | 8           | 35        | 44 | 4.39 |
| I feel I need to have Online Bidding System.                                             | 0   | 2                 | 12          | 36        | 38 | 4.25 |
| I would recommend it to a friend.                                                        | 0.  | .1<br>5           | 6           | 35<br>9-9 | 46 | 4.43 |
| I intend to use Online Bidding System to sell<br>my item.                                | AYS | <b>31A I</b><br>2 | <b>YJEL</b> | 32        | 45 | 4.36 |
| I intend to use Online Online Bidding System<br>to bid for item I want.                  | 0   | 3                 | 6           | 57        | 22 | 4.11 |
| I will continue to use Online Bidding System<br>as my platform to sell my item.          | 0   | 1                 | 9           | 34        | 44 | 4.38 |
| I will continue to use Online Bidding System<br>as my platform to bid item.              | 0   | 2                 | 9           | 40        | 37 | 4.27 |
| Total Average                                                                            |     |                   |             |           |    | 4.29 |

Based on Table 6.5, 1 indicate the respondent is totally disagree with the statement while the number increase to 5 which indicate the respondent is totally agree with the statement. We can see from Table 6.5, the average responses get for each statement is above 4 which is agree with the statement. And the total average for all of the respondent is 4.29 which is agree, which also means that they satisfy with the system and by the result of this questionnaire, we can said that the user is satisfy with the system.

| Construct                                     | Mean $\pm$ SD   |
|-----------------------------------------------|-----------------|
| Trustworthiness                               | $4.25 \pm 0.05$ |
| Perceived Ease of Use                         | $4.25 \pm 0.05$ |
| Perceived Usefulness                          | 4.31 ± 0.08     |
| Capability<br>UNIVERSITI TEKNIKAL MALAYSIA MI | 4.33 ± 0.05     |
| Attitude                                      | 4.33 ± 0.10     |
| Intention to Use                              | 4.28 ± 0.12     |

Table 6.6: Mean and standard deviation of each construct

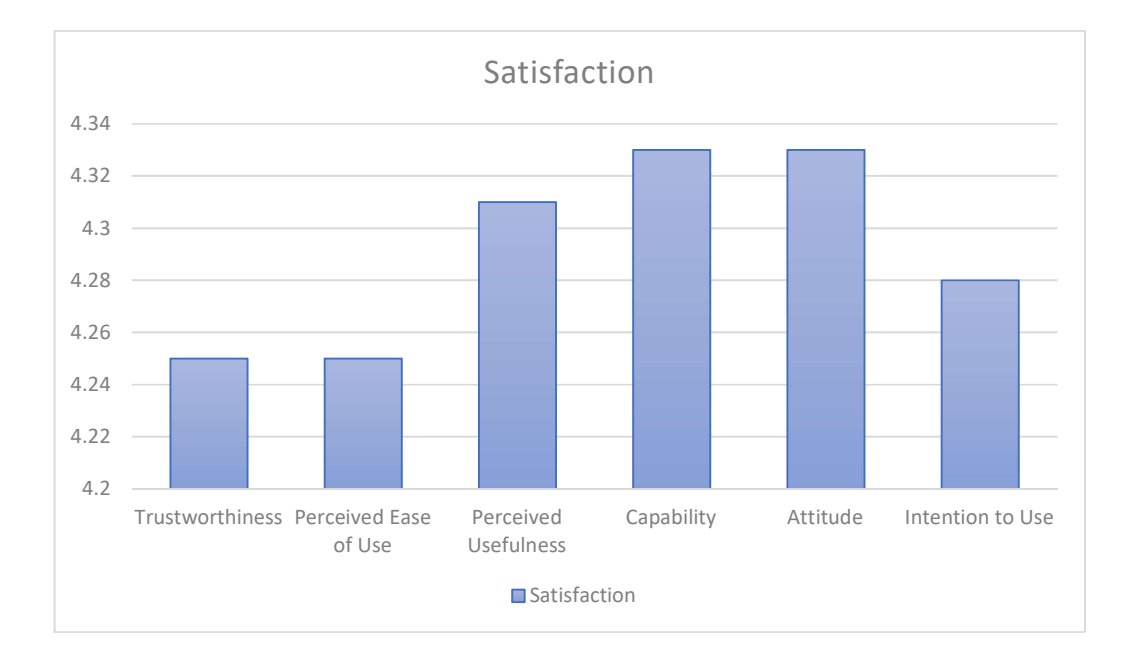

### Figure 6.7: End user satisfaction bar chart

Based on Figure 6.7, we can see that capability and attitude of the system received the highest satisfaction among others category at 4.32 average. While trustworthiness and perceived ease of use has the lowest satisfaction among others at 4.25 average. Even though, trustworthiness and perceived ease of use has the lowest average satisfaction level but 4.25 is a high satisfaction after all. So, we can conclude that the end user is satisfied with the system.

# 6.6 Conclusion

In conclusion, we have test out the system to test the system functionality, system efficiency and reliability, and user acceptance in this chapter. Based on the result of the various test carried out, we can conclude that the system is functioning properly what it should be, the system is efficient and reliable, at the same time the user acceptance is high.

### **CHAPTER 7: PROJECT CONCLUSION**

#### 7.1 Observation on Weaknesses and Strengths

The strengths of the system is this system can help seller to sell their new items or second-handed items more easily while the buyer can bid for the item they wanted. This system provide a new way for the user to bid for various type of item compared to others system which only allow the user to bid for property. This system also provide a better platform for the seller to sell their product instead of using social media such as Facebook, Whatsapp, or more.

The weaknesses of the system is the system comes with only single language which is English. And also, The currency used in this system is only Ringgit Malaysia at the same time. This system also only come with a desktop version even though user can access the website using their smartphone's browser but this system is recommended to be used in a laptop or a desktop. There is no mobile application version of the system.

### 7.2 **Proposition for Improvement**

There are some suggestion are suggested to improve the functionality of the system. Firstly, implement multiple language pack for the website to support more language. Next, provide more payment method other than only provde Paypal gateway, such as E-Wallet, credit card, or debit card. In the other hand, we can add the feature like upload video for the item detail instead of only allow the seller to upload photo of the item which can allow the buyer to see the item more accurately. Lastly, we can come out with a mobile application version of the system which will allow the user to use it either on desktop or in their mobile phone.

### 7.3 **Project Contribution**

This project contribute in the E-Commerce field which can help the seller and also the buyer to get the item they want to sell or buy at the price they are prefer. It also provide another platform for the seller to sell their item instead of using site like Shopee, Lazada, and more which the seller will need to fix the price for the item. This project provide a different way for the buyer to buy the items that attract them and they are willing to buy in a price they desire because the price is bid by the buyer, if the buyer are willing to get the item, they will need to increase the bid price until they finally get the item.

### 7.4 Conclusion

In conclusion, I think that Online Bidding System has meet my expectations and at the same time it fulfill the objectives. The main purpose of the system is successfully achieved. There are some difficulties during the period of implementation of the system. Error occurred due to invalid coding in PHP and MySQL are commonly the issue. But at the end, all the problems and issues get solved and the system is functioning well. With the help of my supervisor and my friends, this system has successfully developed.

20,

#### REFERENCES

- Agile software development. (2021, April 2). Retrieved from Wikipedia: https://en.wikipedia.org/wiki/Agile\_software\_development
- Amitava, B., & Atul, S. (2003). Internet Auctions: Some Issues and Problems. Berlin, Heidelberg: Springer. Retrieved from SpringerLink.
- Auction Understanding How the Auction Process Works. (2020, April 27). RetrievedfromCorporateFinanceInstitute:https://corporatefinanceinstitute.com/resources/knowledge/finance/auction/
- BANTON, C. (2019, June 25). *Auction*. Retrieved from Investopedia: https://www.investopedia.com/terms/a/auction.asp
- Byron , S., & Anne , W. (2006, December 6). Researchers Uncover Online Auction Fraud. Retrieved from Carnegie Mellon University: https://www.cmu.edu/news/archive/2006/december/dec6auctionfraud.shtml
- Chothani, R., Patel, N., Dekavadiya, A., & Patel, P. (2015). A Review of Online Auction and It's Pros and Cons. *International Journal of Advance Engineering and Research Development*, 3-134.
- Fast Facts. (n.d.). Retrieved from eBay Inc. Fast Facts: https://investors.ebayinc.com/fast-facts/default.aspx
- Lin, Y. (2021, April 16). *10 eBay Statistics You Need to Know in 2021 [Infographic]*. Retrieved from Oberlo: https://my.oberlo.com/blog/ebaystatistics#:~:text=There%20are%201.3%20billion%20listings%20on%20eB ay.
- MSEdgeTeam. (n.d.). Test accessibility using Lighthouse Microsoft edge development. Retrieved from Microsoft Edge Development | Microsoft Docs: https://docs.microsoft.com/en-us/microsoft-edge/devtools-guidechromium/accessibility/lighthouse
- Muslihat, D. (2021, January 14). *Agile Methodology: An Overview*. Retrieved from Zenkit: https://zenkit.com/en/blog/agile-methodology-an-overview/
- Pros and Cons of Online Auction. (2018, July 16). Retrieved from AtoZFinanceInfo: http://www.atozfinanceinfo.com/general/pros-and-cons-of-online-auction/
- Sabanoglu, T. (2021, April 30). *eBay: number of users 2019*. Retrieved from Statista: https://www.statista.com/statistics/242235/number-of-ebays-total-activeusers/#:~:text=In%20the%20first%20quarter%20of,to%20the%20prior%20

year%20quarter.&text=During%20December%202019%2C%20the%20mos t,number%20of%20unique%20monthly%20visitors.

- SOMANI, A., BOBADE, G., & SHARMA, V. (2017). SECURE ONLINE AUCTIONING PORTAL. BELAGAVI, KARNATAKA: Academia.
- What is Agile Methodology? and Why Do We Use It? (2016, May 14). Retrieved from VC Web Design: http://vcwebdesign.com/uncategorized/what-agilemethodology-why-do-we-use-

it/#:~:text=The%20agile%20method%20anticipates%20change,to%20the% 20budget%20or%20schedule.&text=This%20method%20saves%20the%20 client,at%20each%20step%20of%20development.

- WHAT IS AGILE? WHAT IS SCRUM? (n.d.). Retrieved from cprime: https://www.cprime.com/resources/what-is-agile-what-isscrum/#:~:text=Agile%20software%20development%20refers%20to%20a% 20group%20of%20software%20development,%2Dorganizing%20cross%2 Dfunctional%20teams.
- Wolinsky, J. (n.d.). Online Auctions Definition Entrepreneur Small BusinessEncyclopedia.RetrievedfromEntrepreneur:https://www.entrepreneur.com/encyclopedia/online-auctions

### APPENDICES

| TestCase# | Test Scenario                    | Test Cases                                                     | Test Steps                                        | Test Data                                    | Expected Result                                              | Actual Result                                         | Pass/Fail |
|-----------|----------------------------------|----------------------------------------------------------------|---------------------------------------------------|----------------------------------------------|--------------------------------------------------------------|-------------------------------------------------------|-----------|
| OBS1      | Verify Navigation<br>Button      | Navigation button<br>should bring to<br>corresponding<br>pages | 1. Click the<br>navigation button<br>on top       |                                              | Redirect user to corresponding pages                         | System redirect user to the correct pages             | Pass      |
|           |                                  | 8                                                              | 2                                                 |                                              |                                                              |                                                       |           |
| OBS2      | Verify Sign in<br>Page           | Username cannot be empty                                       | 1. Do not enter a value in Username field         |                                              |                                                              |                                                       |           |
|           |                                  | E                                                              | 2. Click Login button                             |                                              | An error message "Please enter a<br>username" must shown     | An error message "Please enter<br>a username" shown   | Pass      |
|           |                                  | Username cannot<br>longer than 25<br>characters                | 1. Enter 30<br>characters in<br>Username field    | <u>aaaaaaaaaaaaaaaaaaaaaaaaaaaaaaaaaaaaa</u> | System should stop the input of character at 25th characters | System stop the input of character at 25th characters | Pass      |
|           |                                  | Username should<br>not accept blank<br>space                   | 1. Enter blank space<br>in Username field         |                                              | System should not accept the blank space input               | System does not accept the<br>blank space input       | Pass      |
| OBS3      | Verify Sign in<br>Password Field | Password cannot be empty                                       | 1. Do not enter a<br>value in Password<br>field   | - line                                       | رسىتى بېھ                                                    | اوييق                                                 |           |
|           |                                  |                                                                | 2. Click Login button                             |                                              | An error message "Please enter a<br>password" must shown     | An error message "Please enter<br>a password" shown   | Pass      |
|           |                                  | Password cannot<br>longer than 25<br>characters                | 1. Enter 30<br>characters in<br>Password field    | <u>aaaaaaaaaaaaaaaaaaaaaaaaaaaaaaaaaaaaa</u> | System should stop the input of character at 25th characters | System stop the input of character at 25th characters | Pass      |
|           |                                  | Password should<br>not accept blank<br>space                   | 1. Enter blank space<br>in Password field         |                                              | System should not accept the blank space input               | System does not accept the<br>blank space input       | Pass      |
| OBS4      | Verify Sign in<br>Function       | Wrong account<br>should not allow<br>to enter the<br>system    | 1. Enter a wrong<br>account and wrong<br>password | <u>Abc123, abc123</u>                        |                                                              |                                                       |           |
|           |                                  |                                                                | 2. Click Login button                             |                                              | An error message "Wrong account"<br>must shown               | An error message "Wrong<br>account" shown             | Pass      |

|      |                         | Wrong password<br>should not allow<br>to enter the<br>system | 1. | Enter a correct<br>account and wrong<br>password     | Account1, 123123                             |                                                              |                                                         |      |
|------|-------------------------|--------------------------------------------------------------|----|------------------------------------------------------|----------------------------------------------|--------------------------------------------------------------|---------------------------------------------------------|------|
|      |                         |                                                              | 2. | Click Login button                                   |                                              | An error message "Wrong<br>password" must shown              | An error message "Wrong<br>password" shown              | Pass |
|      |                         | Only correct<br>account is<br>allowed to enter<br>the system | 1. | Enter a correct<br>account and<br>correct password   | <u>Account1,</u><br><u>123123Aa</u>          |                                                              |                                                         |      |
|      |                         | S                                                            | 2. | Click Login button                                   |                                              | System should redirect user to the logged in user main page  | System redirect user to the<br>logged in user main page | Pass |
|      |                         | No.                                                          |    | Z                                                    |                                              |                                                              |                                                         |      |
|      |                         | <u> </u>                                                     |    |                                                      |                                              |                                                              |                                                         |      |
|      |                         |                                                              | 1. | Do not enter a                                       |                                              |                                                              |                                                         |      |
| OBS5 | Verify Register<br>Form | Username cannot<br>be empty                                  |    | value in Username<br>field                           |                                              |                                                              | · /                                                     |      |
|      |                         | and and                                                      | 2. | Click Login button                                   |                                              | An error message "Please enter a username" must shown        | An error message "Please enter<br>a username" shown     | Pass |
|      |                         | Username cannot<br>longer than 25<br>characters              | 1. | Enter 30<br>characters in<br>Username field          | <u>aaaaaaaaaaaaaaaaaaaaaaaaaaaaaaaaaaaaa</u> | System should stop the input of character at 25th characters | System stop the input of character at 25th characters   | Pass |
|      |                         | Username should<br>not accept blank<br>space                 | 1. | Enter blank space<br>in Username field               | Sin                                          | System should not accept the blank space input               | System does not accept the<br>blank space input         | Pass |
|      |                         | Password cannot<br>be empty                                  | 1. | Do not enter a value in Password field               |                                              |                                                              | - 44                                                    |      |
|      |                         | UNIVE                                                        | 2. | Click Login button                                   | NIKAL I                                      | An error message "Please enter a password" must shown        | An error message "Please enter<br>a password" shown     | Pass |
|      |                         | Password cannot<br>longer than 25<br>characters              | 1. | Enter 30<br>characters in<br>Password field          | <u>aaaaaaaaaaaaaaaaaaaaaaaaaaaaaaaaaaaaa</u> | System should stop the input of character at 25th character  | System stop the input of character at 25th characters   | Pass |
|      |                         | Password should<br>not accept blank<br>space                 | 1. | Enter blank space<br>in Password field               |                                              | System should not accept the blank space input               | System does not accept the<br>blank space input         | Pass |
|      |                         | Confirm<br>Password cannot<br>be empty                       | 1. | Do not enter a<br>value in Confirm<br>Password field |                                              |                                                              |                                                         |      |

|                                | 2.                                              | Click Login button                                     |                                              | An error message "Please enter a<br>password" must shown      | An error message "Please enter<br>a password" shown      | Pass |
|--------------------------------|-------------------------------------------------|--------------------------------------------------------|----------------------------------------------|---------------------------------------------------------------|----------------------------------------------------------|------|
| Conf<br>Pass<br>longe<br>chara | Firm 1.<br>Sword cannot<br>er than 25<br>acters | Enter 30<br>characters in<br>Confirm Password<br>field | <u>aaaaaaaaaaaaaaaaaaaaaaaaaaaaaaaaaaaaa</u> | System should stop the input of character at 25th characters  | System stop the input of characters                      | Pass |
| Conf<br>Pass<br>not a<br>spac  | Firm<br>Sword should<br>accept blank            | Enter blank space<br>in Confirm<br>Password field      |                                              | System should not accept the blank space input                | System does not accept the<br>blank space input          | Pass |
| Emai<br>empt                   | il cannot be 1.<br>ty                           | Do not enter a value in Email field                    |                                              |                                                               |                                                          |      |
| K.                             | 2.                                              | Click Login button                                     |                                              | An error message "Please enter a<br>email" must shown         | An error message "Please enter<br>a email" shown         | Pass |
| Ema<br>longe<br>chara          | il cannot 1.<br>er than 30<br>acters            | Enter 35<br>characters in<br>Email field               | <u>aaaaaaaaaaaaaaaaaaaaaaaaaaaaaaaaaaaaa</u> | System should stop the input of character at 30th characters  | System stop the input of character at 30th characters    | Pass |
| Emai<br>acce<br>spac           | il should not<br>pt blank<br>e                  | Enter blank space<br>in Email field                    |                                              | System should not accept the blank space input                | System does not accept the<br>blank space input          | Pass |
| First<br>cann                  | Name<br>not be empty                            | Do not enter a<br>value in First<br>Name field         |                                              |                                                               |                                                          |      |
| 5                              | 2.                                              | Click Login button                                     | _ · (                                        | An error message "Please enter<br>your first name" must shown | An error message "Please enter<br>your first name" shown | Pass |
| First<br>cann<br>than<br>chara | Name 1.<br>1.<br>30<br>acters                   | Enter 35<br>characters in First<br>Name field          | <u>aaaaaaaaaaaaaaaaaaaaaaaaaaaaaaaaaaaaa</u> | System should stop the input of character at 30th characters  | System stop the input of<br>character at 30th characters | Pass |
| Last<br>cann                   | Name 1.<br>Name be empty                        | Do not enter a<br>value in Last<br>Name field          | NIKAL I                                      | MALAYSIA ME                                                   | LAKA                                                     |      |
|                                | 2.                                              | Click Login button                                     |                                              | An error message "Please enter<br>your last name" must shown  | An error message "Please enter<br>your last name" shown  | Pass |
| Last<br>cann<br>than<br>chara  | Name 1.<br>1.<br>30<br>acters                   | Enter 35<br>characters in Last<br>Name field           | <u>aaaaaaaaaaaaaaaaaaaaaaaaaaaaaaaaaaaaa</u> | System should stop the input of character at 30th characters  | System stop the input of characters                      | Pass |
| Phor<br>cann                   | ne Number 1.<br>lot be empty                    | Do not enter a value in Email field                    |                                              |                                                               |                                                          |      |
|                                | 2.                                              | Click Login button                                     |                                              | An error message "Please enter a<br>phone number" must shown  | An error message "Please enter<br>a phone number" shown  | Pass |

|      |                             | Phone Number<br>cannot longer<br>than 13<br>characters          | 1.                       | Enter 15<br>characters in<br>Phone Number<br>field           | <u>1111111111111111111111111111111111111</u>                                      | System should stop the input of character at 13th characters                             | System stop the input of character at 13th characters                               | Pass |
|------|-----------------------------|-----------------------------------------------------------------|--------------------------|--------------------------------------------------------------|-----------------------------------------------------------------------------------|------------------------------------------------------------------------------------------|-------------------------------------------------------------------------------------|------|
|      |                             | Phone Number<br>should not accept<br>blank space                | 1.                       | Enter blank space<br>in Phone Number<br>field                |                                                                                   | System should not accept the blank space input                                           | System does not accept the<br>blank space input                                     | Pass |
|      |                             | Phone Number<br>should not accept<br>alphabatical<br>characters | 1.                       | Enter alphabatical<br>characters in<br>Phone Number<br>field | abc                                                                               | System should not accept the alphabatical characters                                     | System does not accept the alphabatical characters                                  | Pass |
|      |                             | Clear button<br>should clear out<br>all the field               | 1.                       | Enter some<br>random test in<br>some of the field            | abc123                                                                            |                                                                                          |                                                                                     |      |
|      |                             | 1                                                               | 2.                       | Click Clear button                                           |                                                                                   | System should clear every field in the form                                              | System clear every field in the form                                                | Pass |
|      |                             | 1 Alexandre                                                     |                          |                                                              |                                                                                   |                                                                                          |                                                                                     |      |
| OBS6 | Verify Register<br>Function | Existed username<br>cannot register to<br>the system            | 1.                       | Register an<br>account using<br>existed username             | Account1                                                                          |                                                                                          |                                                                                     |      |
|      |                             | shla                                                            | 2.                       | Click register<br>button                                     | ·                                                                                 | An error message "The username is<br>already taken, please try again."<br>must shown     | An error message "The username<br>is already taken, please try again."<br>shown     | Pass |
|      |                             | Existed email<br>cannot register to<br>the system               | 1.                       | Register an account using existed email                      | Zacktan5027@gm<br>ail.com                                                         | مسيبي بي                                                                                 | الويو                                                                               |      |
|      | UNIVE                       | 2.                                                              | Click register<br>button | NIKAL I                                                      | An error message "The email is<br>already taken, please try again."<br>must shown | An error message "The email is<br>already taken, please try again."<br>shown             | Pass                                                                                |      |
|      |                             | Existed phone<br>number cannot<br>register to the<br>system     | 1.                       | Register an<br>account using<br>existed phone<br>number      | 0164447088                                                                        |                                                                                          |                                                                                     |      |
|      |                             |                                                                 | 2.                       | Click register<br>button                                     |                                                                                   | An error message "The phone<br>number is already taken, please try<br>again." must shown | An error message "The phone<br>number is already taken, please<br>try again." shown | Pass |

|      |                              | None existed<br>username, email<br>and phone<br>number can be<br>register to the<br>system | 1.  | Register an<br>account using<br>none existed<br>username, email,<br>and phone number | Account9,<br>testing123@gmail<br>.com, 0164447097 |                                                                                                    |                                                                                                    |      |
|------|------------------------------|--------------------------------------------------------------------------------------------|-----|--------------------------------------------------------------------------------------|---------------------------------------------------|----------------------------------------------------------------------------------------------------|----------------------------------------------------------------------------------------------------|------|
|      |                              | APL NA                                                                                     | 2.  | Click register<br>button                                                             |                                                   | System should display "Successfully<br>register, an email is sent to<br>testing123@gmail.com ,please verify<br>your account." message | System display "Successfully<br>register, an email is sent to<br>testing123@gmail.com,please<br>verify your account." message | Pass |
|      |                              | 121                                                                                        |     | T.                                                                                   |                                                   |                                                                                                    |                                                                                                    |      |
| OBS7 | Verify item list<br>function | System should<br>display all the<br>item based on the<br>category                          | 1.  | Click one of the categories in the left-hand sidebar                                 |                                                   | System should display only the items which suit the category clicked only                                                             | System display only the items<br>which suit the category clicked<br>only                                                      | Pass |
|      |                              | System should<br>sort all the item<br>based on the<br>condition                            | 1.  | Choose one of the conditions in the top right corner                                 |                                                   | System should sort the item based on the condition choose                                                                             | System sort the item based on the condition choose                                                                            | Pass |
|      |                              | System should<br>redirect user to<br>the correct page                                      | 1.  | Click on any of the item                                                             |                                                   | System should redirect user to the<br>item detail page of the item being<br>clicked                                                   | System redirect user to the item detail page of the item being clicked                                                        | Pass |
|      |                              | ملات                                                                                       | 1   | unla l'                                                                              | - n'                                              | - wind                                                                                                    | او در ه                                                                                                    |      |
|      |                              |                                                                                            | ų b | . 0                                                                                  |                                                   | V                                                                                                    | 1.1                                                                                                    |      |

| TestCase# | Test Scenario                | Test Cases                                                                     | Test Steps                                                                      | Test Data | Expected Result                                                                                         | Actual Result                                                                                      | Pass/Fail |
|-----------|------------------------------|--------------------------------------------------------------------------------|---------------------------------------------------------------------------------|-----------|----------------------------------------------------------------------------------------------------|----------------------------------------------------------------------------------------------------|-----------|
| OBS8      | Verify item list<br>function | System should<br>display all the item<br>based on the<br>category              | 1. Click one of the<br>categories in the<br>left-hand sidebar                   |           | System should display only the items which suit the category clicked only                               | System display only the items<br>which suit the category clicked<br>only                           | Pass      |
|           |                              | System should sort<br>all the item based<br>on the condition                   | 1. Choose one of<br>the conditions in<br>the top right<br>corner                |           | System should sort the item based on the condition choose                                               | System sort the item based on the condition choose                                                 | Pass      |
|           |                              | System should<br>redirect user to the<br>correct page                          | 1. Click on any of the item                                                     |           | System should redirect user to the<br>item detail page of the item being<br>clicked                     | System redirect user to the item detail page of the item being clicked                             | Pass      |
|           |                              | 12                                                                             |                                                                                 |           |                                                                                                    |                                                                                                    |           |
| OBS9      | Verify Bid function          | System should not<br>accept<br>alphabetical<br>characters                      | 1. Input alphabetical characters in the bid field                               | aaa       | System should not accept the input<br>and display "Numbers only"<br>message                             | System not accept the input<br>and display "Numbers only"<br>message                               | Pass      |
|           |                              | System should not<br>accept bid price<br>less than current<br>bid price        | 1. Input a bid price<br>which is lower<br>than the current<br>bid price         | - ii      | رسىتى تىڭ                                                                                               | اونيق                                                                                              |           |
|           |                              |                                                                                | 2. Click bid button                                                             | NIKALI    | An error message "Your bid price<br>cannot lower than or equal to the<br>current bid price." must shown | An error message "Your bid<br>price cannot lower than or equal<br>to the current bid price." shown | Pass      |
|           |                              | System should not<br>accept bid price<br>more than current<br>bid price by 100 | 1. Input a bid price<br>which is higher<br>than the current<br>bid price by 100 | 999       |                                                                                                    |                                                                                                    |           |
|           |                              |                                                                                | 2. Click bid button                                                             |           | An error message "The maximum bid<br>price for each bid is RM100." must<br>shown                        | An error message "The maximum bid price for each bid is RM100." shown                              | Pass      |
|           |                              |                                                                                |                                                                                 |           |                                                                                                    |                                                                                                    |           |

| OBS10 | Verify real-time<br>update of bid<br>price | System should not<br>require user<br>refresh the page to<br>update the current<br>bid price | 1. Input a valid bid price                                       |         |                                                                                                    |                                                                                                    |      |
|-------|--------------------------------------------|---------------------------------------------------------------------------------------------|------------------------------------------------------------------|---------|----------------------------------------------------------------------------------------------------|----------------------------------------------------------------------------------------------------|------|
|       |                                            | Ale                                                                                         | 2. Click bid button                                              |         | System should update the bid price right away.                                                                                                    | System update the bid price right away.                                                                                                    | Pass |
|       |                                            | System should not<br>require user<br>refresh the page to<br>update the highest<br>bidder    | 1. Input a valid bid price                                       |         |                                                                                                    |                                                                                                    |      |
|       |                                            | H                                                                                           | 2. Click bid button                                              |         | System should update the highest bidder name right away.                                                                                                    | System update the highest bidder name right away.                                                                                                    | Pass |
|       |                                            | System should not<br>require user<br>refresh the page to<br>update the total<br>bidder      | 1. Input a valid bid price                                       |         |                                                                                                    |                                                                                                    |      |
|       |                                            |                                                                                             | 2. Click bid button                                              |         | System should update the total bidder number right away.                                                                                                    | System update the total bidder number right away.                                                                                                    | Pass |
|       |                                            | chil                                                                                        |                                                                  | /       |                                                                                                    |                                                                                                    |      |
| OBS11 | Verify my bid list                         | System should<br>only display the<br>item that the user<br>has bid only                     | 1. Click the My Bid<br>List in the top<br>right dropdown<br>list | - in    | رسيتي بيد                                                                                                    | اويو                                                                                                    |      |
|       |                                            | UNIVE                                                                                       | 2. Go through the category of the bid status                     | NIKAL I | System should display only the item that is related to the account only.                                                                                                  | System display only the item that is related to the account only.                                                                                                  | Pass |
|       |                                            | System should<br>restrict the user to<br>reject item for<br>multiple time                   | 1. Click the reject item button                                  |         | System should display the time<br>remaining for the user to reject an<br>item, and the system should warn the<br>user that they will have only 3 times<br>to reject item. | System display the time<br>remaining for the user to reject<br>an item, and the system should<br>warn the user that they will have<br>only 3 times to reject item. | Pass |
|       |                                            | System should<br>display the status<br>of the item                                          | 1. Go through the<br>category in the<br>bid list                 |         | System should display all the status correctly which either it is bidding,                                                                                                | System display all the status correctly which either it is                                                                                                    | Pass |

|       |                          |                                                                                                    |                                                                              |          | success bid, to be receive, or completed.                                                             | bidding, success bid, to be receive, or completed.                                             |      |
|-------|--------------------------|----------------------------------------------------------------------------------------------------|------------------------------------------------------------------------------|----------|----------------------------------------------------------------------------------------------------|------------------------------------------------------------------------------------------------|------|
|       |                          |                                                                                                    |                                                                              |          |                                                                                                    |                                                                                                |      |
| OBS12 | Verify my chat list      | System should<br>display only the<br>user which the<br>current account<br>have interact with<br>before | 1. Click the My Chat<br>List in the top<br>right dropdown<br>list            |          |                                                                                                    |                                                                                                |      |
|       |                          | KALL                                                                                                   | 2. Check the user being listed                                               |          | System should list out only the user<br>who have interact with the current<br>account before only     | System list out only the user<br>who have interact with the<br>current account before only     | Pass |
|       |                          | System should<br>display the<br>message from or<br>to the user in real-<br>time                        | 1. Click any of the<br>user and input<br>some text into the<br>message field | ні       |                                                                                                    |                                                                                                |      |
|       |                          | * PAINI                                                                                                | 2. Click the send button                                                     |          | System should update the chat box<br>right away without the need for the<br>user to refresh the page. | System update the chat box<br>right away without the need for<br>the user to refresh the page. | Pass |
|       |                          | 6 . /                                                                                                  |                                                                              |          | -                                                                                                    |                                                                                                |      |
| OBS13 | Verify my wish list      | System should<br>display only the<br>item being favorite<br>by the account                             | 1. Click to any item in the item list                                        | <u> </u> | رسيتي تيڪ                                                                                             | اوييق                                                                                          |      |
|       |                          |                                                                                                    | 2. Click the add to wish list button                                         |          |                                                                                                    |                                                                                                |      |
|       |                          | UNIVE                                                                                                  | 3. Click the my wish<br>list in the top right<br>dropdown list               | NIKALI   | MALAYSIA ME                                                                                           | LAKA                                                                                           |      |
|       |                          |                                                                                                    | 4. Check whether the item just now is in the list                            |          | System should display the item which added to the wish list only                                      | System display the item which added to the wish list only                                      | Pass |
|       |                          |                                                                                                    |                                                                              |          |                                                                                                    |                                                                                                |      |
| OBS14 | Verify following<br>list | System should<br>display only the<br>user that is                                                      | 1. Click to any item<br>in the item list                                     |          |                                                                                                    |                                                                                                |      |

|       |                           | followed by the account                                          |                                                                          |                                              |                                                                           |                                                                          |      |
|-------|---------------------------|------------------------------------------------------------------|--------------------------------------------------------------------------|----------------------------------------------|---------------------------------------------------------------------------|--------------------------------------------------------------------------|------|
|       |                           |                                                                  | 2. Click the follow<br>seller button                                     |                                              |                                                                           |                                                                          |      |
|       |                           | MAI                                                              | 3. Click the<br>following in the<br>top right<br>dropdown list           |                                              |                                                                           |                                                                          |      |
|       |                           | S.S.                                                             | 4. Check whether the user just now is in the list                        |                                              | System should display only the user that is being followed by the account | System display only the user<br>that is being followed by the<br>account | Pass |
|       |                           | 2                                                                | 1×                                                                       |                                              |                                                                           |                                                                          |      |
| OBS15 | Verify profile page       | System should<br>able to update the<br>profile of the<br>account | <ol> <li>Click profile in the<br/>top right<br/>dropdown list</li> </ol> |                                              |                                                                           |                                                                          |      |
|       |                           | 6                                                                | 2. Click edit profile button                                             |                                              |                                                                           |                                                                          |      |
|       |                           | "Ann                                                             | 3. Change the profile                                                    |                                              |                                                                           |                                                                          |      |
|       |                           | - int                                                            | 4. Click save profile button                                             |                                              | System should able to update the<br>profile being changed                 | System able to update the profile being changed                          | Pass |
|       |                           | System should<br>able to update the<br>profile picture           | <ol> <li>Click profile in the<br/>top right<br/>dropdown list</li> </ol> | Sind                                         | رىسىتى ئىھ                                                                | او نيو.                                                                  |      |
|       |                           |                                                                  | 2. Click change profile button                                           |                                              | . V V                                                                     | - 10                                                                     |      |
|       |                           | LINIVE                                                           | 3. Change the profile picture                                            |                                              | AL AVSIA ME                                                               | AKA                                                                      |      |
|       |                           | OPHYLI                                                           | 4. Click save button                                                     | INTRAL I                                     | System should update the profile picture right away                       | System update the profile picture right away                             | Pass |
|       |                           |                                                                  |                                                                          |                                              |                                                                           |                                                                          |      |
| OBS16 | Verify my address<br>page | Name cannot<br>longer than 30<br>characters                      | 1. Click my address<br>in the top right<br>dropdown list                 |                                              |                                                                           |                                                                          |      |
|       |                           |                                                                  | 2. Click add<br>Address                                                  |                                              |                                                                           |                                                                          |      |
|       |                           |                                                                  | 3. Enter 35<br>characters in<br>Name field                               | <u>aaaaaaaaaaaaaaaaaaaaaaaaaaaaaaaaaaaaa</u> | System should stop the input of character at 30th characters              | System stop the input of character at 30th characters                    | Pass |

| Address1 cannot<br>longer than 30<br>characters     | 1. Click my address<br>in the top right<br>dropdown list                    |                                              |                                                                                               |                                                                                             |      |
|-----------------------------------------------------|-----------------------------------------------------------------------------|----------------------------------------------|-----------------------------------------------------------------------------------------------|---------------------------------------------------------------------------------------------|------|
|                                                     | 2. Click add<br>Address                                                     |                                              |                                                                                               |                                                                                             |      |
| MAI                                                 | 3. Enter 35<br>characters in<br>Address1 field                              | <u>aaaaaaaaaaaaaaaaaaaaaaaaaaaaaaaaaaaaa</u> | System should stop the input of character at 30th characters                                  | System stop the input of character at 30th characters                                       | Pass |
| Address2 cannot<br>longer than 30<br>characters     | <ol> <li>Click my address<br/>in the top right<br/>dropdown list</li> </ol> |                                              |                                                                                               |                                                                                             |      |
| KM                                                  | 2. Click add<br>Address                                                     |                                              |                                                                                               |                                                                                             |      |
| H.                                                  | 3. Enter 35<br>characters in<br>Address2 field                              | <u>aaaaaaaaaaaaaaaaaaaaaaaaaaaaaaaaaaaaa</u> | System should stop the input of character at 30th characters                                  | System stop the input of character at 30th characters                                       | Pass |
| City cannot longer<br>than 30 characters            | 1. Click my address<br>in the top right<br>dropdown list                    |                                              |                                                                                               | '                                                                                           |      |
| " A Alexan                                          | 2. Click add<br>Address                                                     |                                              |                                                                                               |                                                                                             |      |
| the l                                               | 3. Enter 35<br>characters in City<br>field                                  | <u>aaaaaaaaaaaaaaaaaaaaaaaaaaaaaaaaaaaaa</u> | System should stop the input of character at 30th characters                                  | System stop the input of character at 30th characters                                       | Pass |
| Postcode cannot<br>longer than 5<br>characters      | <ol> <li>Click my address<br/>in the top right<br/>dropdown list</li> </ol> | Sin                                          | رسىتى نىڭ                                                                                     | اوىيۇ.                                                                                      |      |
|                                                     | 2. Click add<br>Address                                                     |                                              | 48                                                                                            |                                                                                             |      |
| UNIVER                                              | 3. Enter 10<br>characters in<br>Post Code field                             | <u>1234567890</u>                            | System should stop the input of character at 5th characters                                   | System stop the input of character at 5th characters                                        | Pass |
| Postcode should<br>not accept blank<br>space        | 1. Enter blank<br>space in Post<br>Code field                               |                                              | System should not accept the blank<br>space input and display "Number<br>only" message        | System does not accept the<br>blank space input and display<br>"Number only" message        | Pass |
| Postcode should<br>not accept special<br>characters | 1. Enter special<br>characters in<br>Post Code field                        | <u>!@#\$</u>                                 | System should not accept the special<br>characters input and display "Number<br>only" message | System does not accept the<br>special characters input and<br>display "Number only" message | Pass |
| Phone Number<br>cannot longer than<br>13 characters | <ol> <li>Click my address<br/>in the top right<br/>dropdown list</li> </ol> |                                              |                                                                                               |                                                                                             |      |

| i.    |                              |                                                                                                    |                                                                                 |                 |                                                                                                    |                                                                                                    |      |
|-------|------------------------------|----------------------------------------------------------------------------------------------------|---------------------------------------------------------------------------------|-----------------|----------------------------------------------------------------------------------------------------|----------------------------------------------------------------------------------------------------|------|
|       |                              |                                                                                                    | 2. Click add<br>Address                                                         |                 |                                                                                                    |                                                                                                    |      |
|       |                              |                                                                                                    | 3. Enter 15<br>characters in<br>Post Code field                                 | 123456789012345 | System should stop the input of character at 5th characters                                                                        | System stop the input of character at 5th characters                                                                          | Pass |
|       |                              | Phone Number<br>should not accept<br>blank space                                                        | 1. Enter blank<br>space in Phone<br>Number field                                |                 | System should not accept the blank<br>space input and display "Number<br>only" message                                             | System does not accept the<br>blank space input and display<br>"Number only" message                                          | Pass |
|       |                              | Phone Number<br>should not accept<br>special characters                                                 | 1. Enter special<br>characters in<br>Phone Number<br>field                      | <u>!@#\$</u>    | System should not accept the special characters input and display "Number only" message                                            | System does not accept the special characters input and display "Number only" message                                         | Pass |
|       |                              | All field cannot be<br>empty                                                                            | <ol> <li>Do not input<br/>anything in all the<br/>field</li> </ol>              |                 |                                                                                                    |                                                                                                    |      |
|       |                              | 1118                                                                                                    | 2. Click add address button                                                     |                 | An error message "Please fill up ,<br>name , address1 , address2 , city ,<br>state , postcode , phone number<br>fields" must shown | An error message "Please fill up<br>, name , address1 , address2 ,<br>city , state , postcode , phone<br>number fields" shown | Pass |
|       |                              | System cannot<br>display address<br>that is not related<br>to the account                               | 1. Click my address<br>in the top right<br>dropdown list                        |                 |                                                                                                    |                                                                                                    |      |
|       |                              | املاك                                                                                                   | 2. Click add<br>Address                                                         | Si              | - mi, in                                                                                                    | او دو.                                                                                                    |      |
|       |                              |                                                                                                    | <ol> <li>Fill up all the field</li> <li>Click add<br/>address button</li> </ol> | **              | . Q. V                                                                                                    | 1.1                                                                                                    |      |
|       |                              | UNIVER                                                                                                  | 5. Check whether<br>the address is<br>correctly display<br>in the address list  | NIKAL I         | System should display only the addresses added by the account only                                                                 | System display only the addresses added by the account only                                                                   | Pass |
|       |                              |                                                                                                    |                                                                                 |                 |                                                                                                    |                                                                                                    |      |
| OBS17 | Verify Seller<br>Center page | System should<br>display notification<br>for the user if there<br>is any item need to<br>be shipped out | <ol> <li>Click seller centre<br/>in the top right<br/>dropdown list</li> </ol>  |                 |                                                                                                    |                                                                                                    |      |

|       |                         |                                                          | 2. Check whether<br>the notification is<br>displayed<br>correctly              |                                              | System should display the notification if there is any item need to be shipped out.        | System display the notification if there is any item need to be shipped out.        | Pass |
|-------|-------------------------|----------------------------------------------------------|--------------------------------------------------------------------------------|----------------------------------------------|--------------------------------------------------------------------------------------------|-------------------------------------------------------------------------------------|------|
|       |                         |                                                          |                                                                                |                                              |                                                                                            |                                                                                     |      |
| OBS18 | Verify add item<br>page | All field cannot be empty                                | 1. Do not input<br>anything in all the<br>field                                |                                              |                                                                                            |                                                                                     |      |
|       |                         | A.S.                                                     | 2. Click add item<br>button                                                    |                                              | System should display error message<br>below every field to prompt the user<br>to fill up. | System display error message<br>below every field to prompt the<br>user to fill up. | Pass |
|       |                         | Name cannot<br>longer than 30<br>characters              | 1. Enter 35<br>characters in<br>Name field                                     | <u>aaaaaaaaaaaaaaaaaaaaaaaaaaaaaaaaaaaaa</u> | System should stop the input of character at 30th characters                               | System stop the input of character at 30th characters                               | Pass |
|       |                         | Start Price cannot<br>longer than 5<br>characters        | 1. Enter 8<br>characters in<br>Start Price field                               | 12345678                                     | System should stop the input of<br>character at 5th characters                             | System stop the input of character at 5th characters                                | Pass |
|       |                         | Start Price should<br>not accept blank<br>space          | 1. Enter blank<br>space in Start<br>Price field                                |                                              | System should not accept the blank space input                                             | System does not accept the<br>blank space input                                     | Pass |
|       |                         | Start Price should<br>not accept special<br>characters   | 1. Enter special<br>characters in<br>Start Price field                         | <u>!@#\$</u>                                 | System should not accept the special characters input                                      | System does not accept the special characters input                                 | Pass |
|       |                         | Item quantity<br>cannot longer than<br>2 characters      | 2. Enter 5<br>characters in<br>Item quantity<br>field                          | 12345                                        | System should stop the input of character at 2th characters                                | System stop the input of character at 2th characters                                | Pass |
|       |                         | Item quantity<br>should not accept<br>blank space        | 2. Enter blank<br>space in Item<br>quantity field                              | NIKALI                                       | System should not accept the blank space input                                             | System does not accept the blank space input                                        | Pass |
|       |                         | Item quantity<br>should not accept<br>special characters | 2. Enter special<br>characters in<br>Item quantity<br>field                    | <u>!@#\$</u>                                 | System should not accept the special characters input                                      | System does not accept the special characters input                                 | Pass |
|       |                         |                                                          |                                                                                |                                              |                                                                                            |                                                                                     |      |
| OBS19 | Verify shipping<br>page | Tracking Number cannot be empty                          | <ol> <li>Do not input<br/>anything in<br/>tracking number<br/>field</li> </ol> |                                              |                                                                                            |                                                                                     |      |

|  |                                 | 2.      | Click Save Now<br>button                    | An error message "Please enter a tracking number" must shown     | An error message "Please enter<br>a tracking number" shown | Pass |
|--|---------------------------------|---------|---------------------------------------------|------------------------------------------------------------------|------------------------------------------------------------|------|
|  | Courier Name<br>cannot be empty | 1.      | Do not choose<br>any of the courier<br>name |                                                                  |                                                            |      |
|  |                                 | 2.      | Click Save Now<br>button                    | An error message "Please select a<br>courier service" must shown | An error message "Please select a courier service" shown   | Pass |
|  | AM                              | . 194.1 | SIA                                         |                                                                  |                                                            |      |

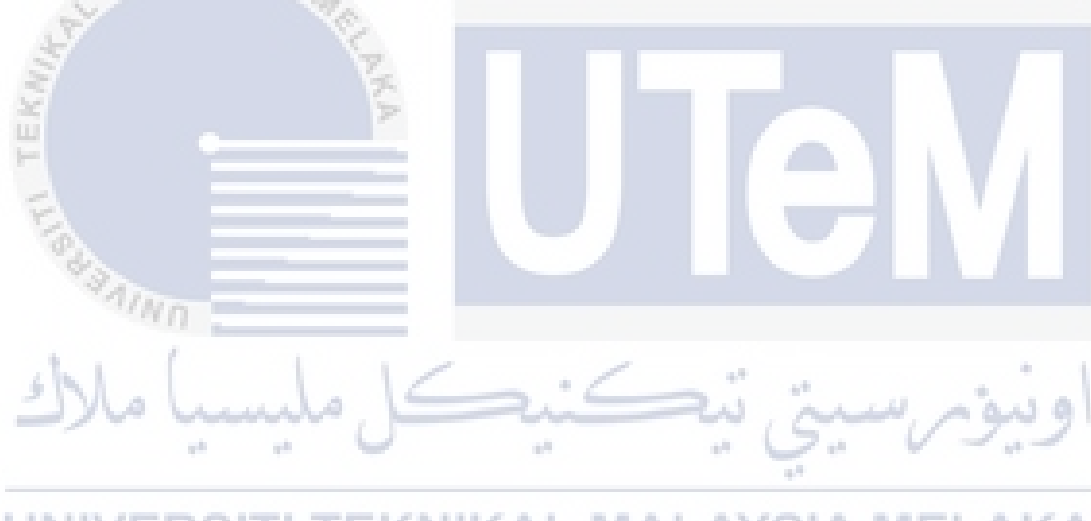

| TestCase# | Test Scenario              | Test Cases                                                                          | Test Steps                                                                                  | Test Data | Expected Result                                                                                                    | Actual Result                                                                                                    | Pass/Fail |
|-----------|----------------------------|-------------------------------------------------------------------------------------|---------------------------------------------------------------------------------------------|-----------|----------------------------------------------------------------------------------------------------|----------------------------------------------------------------------------------------------------|-----------|
| OBS20     | Verify report page         | System should<br>display the correct<br>report                                      | 1. Click the detail button on any of the report.                                            |           |                                                                                                    |                                                                                                    |           |
|           |                            | KIIIE                                                                               | 2. Check if the<br>target item is not<br>N/A, then the<br>output should be<br>about an item |           | System should display the correct<br>report detail to the staff and<br>corresponding action such as<br>active, suspend, accept report or<br>reject report. | System display the correct report<br>detail to the staff and<br>corresponding action such as<br>active, suspend, accept report or<br>reject report. | Pass      |
| OBS21     | Verify manage<br>user page | System should<br>display all user<br>and their<br>corresponding<br>status correctly | 1. Click the manage user in the left sidebar                                                | IU        |                                                                                                    | V.                                                                                                    |           |
|           |                            | - AIN                                                                               | 2. Check whether<br>the user status is<br>correct                                           |           | System should display all user and<br>their corresponding status which is<br>active or suspend.                                                            | System display all user and their corresponding status which is active or suspend.                                                                  | Pass      |
|           |                            | System should<br>display item that<br>related to the user<br>only                   | 1. Click the<br>view button<br>on any of<br>the user                                        | کنیک      | رسيتي تيد                                                                                                    | اونيق                                                                                                    |           |
|           |                            | UNIVE                                                                               | 2. Check<br>whether the<br>item is<br>added by<br>the user<br>clicked                       | KNIKAL N  | System should display all the item that is being added the user                                                                                            | System display all the item that is being added the user                                                                                            | Pass      |
|           |                            |                                                                                     |                                                                                             |           |                                                                                                    |                                                                                                    |           |
| OBS22     | Verify profile<br>page     | System should be<br>able to update the<br>profile                                   | 1. Click the<br>profile in<br>the left<br>sidebar                                           |           |                                                                                                    |                                                                                                    |           |
|           |                            |                                                                                     | 2. Fill up all<br>the field                                                                 |           |                                                                                                    |                                                                                                    |           |

|                                                         |          | 3. Click save button                                    |                                              | System should update the profile for the staff                                             | System update the profile for the staff                                             | Pass |
|---------------------------------------------------------|----------|---------------------------------------------------------|----------------------------------------------|--------------------------------------------------------------------------------------------|-------------------------------------------------------------------------------------|------|
| First Name cannot<br>longer than 30<br>characters       | 1.       | Enter 35<br>characters in<br>First Name field           | <u>aaaaaaaaaaaaaaaaaaaaaaaaaaaaaaaaaaaaa</u> | System should stop the input of character at 30th characters                               | System stop the input of character at 30th characters                               | Pass |
| Last Name cannot<br>longer than 30<br>characters        | 1.<br>LA | Enter 35<br>characters in<br>Last Name field            | <u>aaaaaaaaaaaaaaaaaaaaaaaaaaaaaaaaaaaaa</u> | System should stop the input of character at 30th characters                               | System stop the input of character at 30th characters                               | Pass |
| Email cannot<br>longer than 30<br>characters            | 1.       | Enter 35<br>characters in<br>Email field                | <u>aaaaaaaaaaaaaaaaaaaaaaaaaaaaaaaaaaaaa</u> | System should stop the input of character at 30th characters                               | System stop the input of character at 30th characters                               | Pass |
| Phone Number<br>cannot longer<br>than 13 characters     | 1.       | Enter 15<br>characters in<br>Email field                | <u>123456789012345</u>                       | System should stop the input of character at 13th characters                               | System stop the input of character at 13th characters                               | Pass |
| Phone Number<br>should not accept<br>blank space        | 1.       | Enter blank<br>space in Phone<br>Number field           |                                              | System should not accept the blank space input                                             | System does not accept the blank space input                                        | Pass |
| Phone Number<br>should not accept<br>special characters | 1.<br>N  | Enter special<br>characters in<br>Phone Number<br>field | <u>!@#\$</u>                                 | System should not accept the special characters input                                      | System does not accept the special characters input                                 | Pass |
| All field cannot be empty                               | 1.       | Do not input<br>anything in all<br>the field            | 6.6                                          |                                                                                            | sial                                                                                |      |
| -)~~                                                    | 2.       | Click save<br>button                                    |                                              | System should display error<br>message below every field to<br>prompt the user to fill up. | System display error message<br>below every field to prompt the<br>user to fill up. | Pass |
| UNIVE                                                   | R        |                                                         | NIKAL N                                      | ALAYSIA MEL                                                                                | AKA                                                                                 |      |

| TestCase# | Test Scenario                | Test Cases                                                                              | Test Steps                                                                                        | Test Data                                    | Expected Result                                                                                                 | Actual Result                                                                                            | Pass/Fail |
|-----------|------------------------------|-----------------------------------------------------------------------------------------|---------------------------------------------------------------------------------------------------|----------------------------------------------|----------------------------------------------------------------------------------------------------|----------------------------------------------------------------------------------------------------|-----------|
| OBS23     | Verify system<br>report page | System should<br>display all the<br>report based on<br>the condition<br>given correctly | 1. Click the<br>report in the<br>left sidebar                                                     |                                              |                                                                                                    |                                                                                                    |           |
|           |                              | IN TEKH                                                                                 | 2. Check<br>whether the<br>report<br>shown is<br>correct<br>based on<br>the condition<br>selected |                                              | System should display the report<br>based on the condition given such<br>as based on category, date, or<br>more | System display the report based<br>on the condition given such as<br>based on category, date, or<br>more | Pass      |
|           |                              | 132                                                                                     |                                                                                                   |                                              |                                                                                                    |                                                                                                    |           |
| OBS24     | Verify Mange staff<br>page   | System should<br>display all the<br>staff of the<br>system                              | 1. Click the<br>manage<br>staff in the<br>left sidebar<br>2. Check<br>whether all                 | کندک                                         | System should display all the staff                                                                             | System display all the staff in                                                                          |           |
|           |                              |                                                                                         | the staff is                                                                                      |                                              | in the list                                                                                                    | the list                                                                                                 | Pass      |
|           |                              |                                                                                         | listed                                                                                            |                                              | **                                                                                                    |                                                                                                    |           |
| OBS25     | Verify Add Staff<br>Function | Username<br>cannot be empty                                                             | 1. Do not enter a<br>value in<br>Username field                                                   | KNIKAL N                                     | IALAYSIA MEI                                                                                                    | LAKA                                                                                                    |           |
|           |                              |                                                                                         | 2. Click Add Staff button                                                                         |                                              | An error message "Please enter a username" must shown                                                           | An error message "Please enter a username" shown                                                         | Pass      |
|           |                              | Username<br>cannot longer<br>than 25<br>characters                                      | 1. Enter 30<br>characters in<br>Username field                                                    | <u>aaaaaaaaaaaaaaaaaaaaaaaaaaaaaaaaaaaaa</u> | System should stop the input of character at 25th characters                                                    | System stop the input of character at 25th characters                                                    | Pass      |
|           |                              | Username<br>should not<br>accept blank<br>space                                         | 1. Enter blank<br>space in<br>Username field                                                      |                                              | System should not accept the blank space input                                                                  | System does not accept the blank space input                                                             | Pass      |

|       |                                  | Password<br>cannot be empty                                   | 1.       | Do not enter a<br>value in<br>Password field           |                                              |                                                               |                                                          |      |
|-------|----------------------------------|---------------------------------------------------------------|----------|--------------------------------------------------------|----------------------------------------------|---------------------------------------------------------------|----------------------------------------------------------|------|
|       |                                  |                                                               | 2.       | Click Add Staff<br>button                              |                                              | An error message "Please enter a<br>password" must shown      | An error message "Please enter<br>a password" shown      | Pass |
|       |                                  | Password<br>cannot longer<br>than 25<br>characters            | 1.<br>LA | Enter 30<br>characters in<br>Password field            | <u>aaaaaaaaaaaaaaaaaaaaaaaaaaaaaaaaaaaaa</u> | System should stop the input of character at 25th characters  | System stop the input of<br>character at 25th characters | Pass |
|       |                                  | Password<br>should not<br>accept blank<br>space               | 1.       | Enter blank<br>space in<br>Password field              |                                              | System should not accept the blank space input                | System does not accept the<br>blank space input          | Pass |
|       |                                  | Confirm<br>Password<br>cannot be empty                        | 1.       | Do not enter a value in Confirm Password field         | 2                                            |                                                               |                                                          |      |
|       |                                  | =                                                             | 2.       | Click Add Staff<br>button                              |                                              | An error message "Please enter a<br>password" must shown      | An error message "Please enter a password" shown         | Pass |
|       |                                  | Confirm<br>Password<br>cannot longer<br>than 25<br>characters | 1.       | Enter 30<br>characters in<br>Confirm<br>Password field | Aaaaaaaaaaaaaaaaaaaaaaaaaaaaaaaaaaaaaa       | System should stop the input of character at 25th characters  | System stop the input of character at 25th characters    | Pass |
|       |                                  | Confirm<br>Password<br>should not<br>accept blank<br>space    | 1.       | Enter blank<br>space in Confirm<br>Password field      | کنیک                                         | System should not accept the blank space input                | System does not accept the<br>blank space input          | Pass |
|       |                                  |                                                               |          | _                                                      |                                              | 11                                                            |                                                          |      |
| OBS26 | Verify Manage<br>Categories page | Category Name<br>cannot be empty                              | 1.<br>R  | Do not enter a value in Category Name field            |                                              | ALAYSIA MEI                                                   | LAKA                                                     |      |
|       |                                  |                                                               | 2.       | Click Add<br>Category button                           |                                              | An error message "Please enter a<br>category name" must shown | An error message "Please enter<br>a category name" shown | Pass |
|       |                                  |                                                               |          |                                                        |                                              |                                                               |                                                          |      |
|       |                                  |                                                               |          |                                                        |                                              |                                                               |                                                          |      |

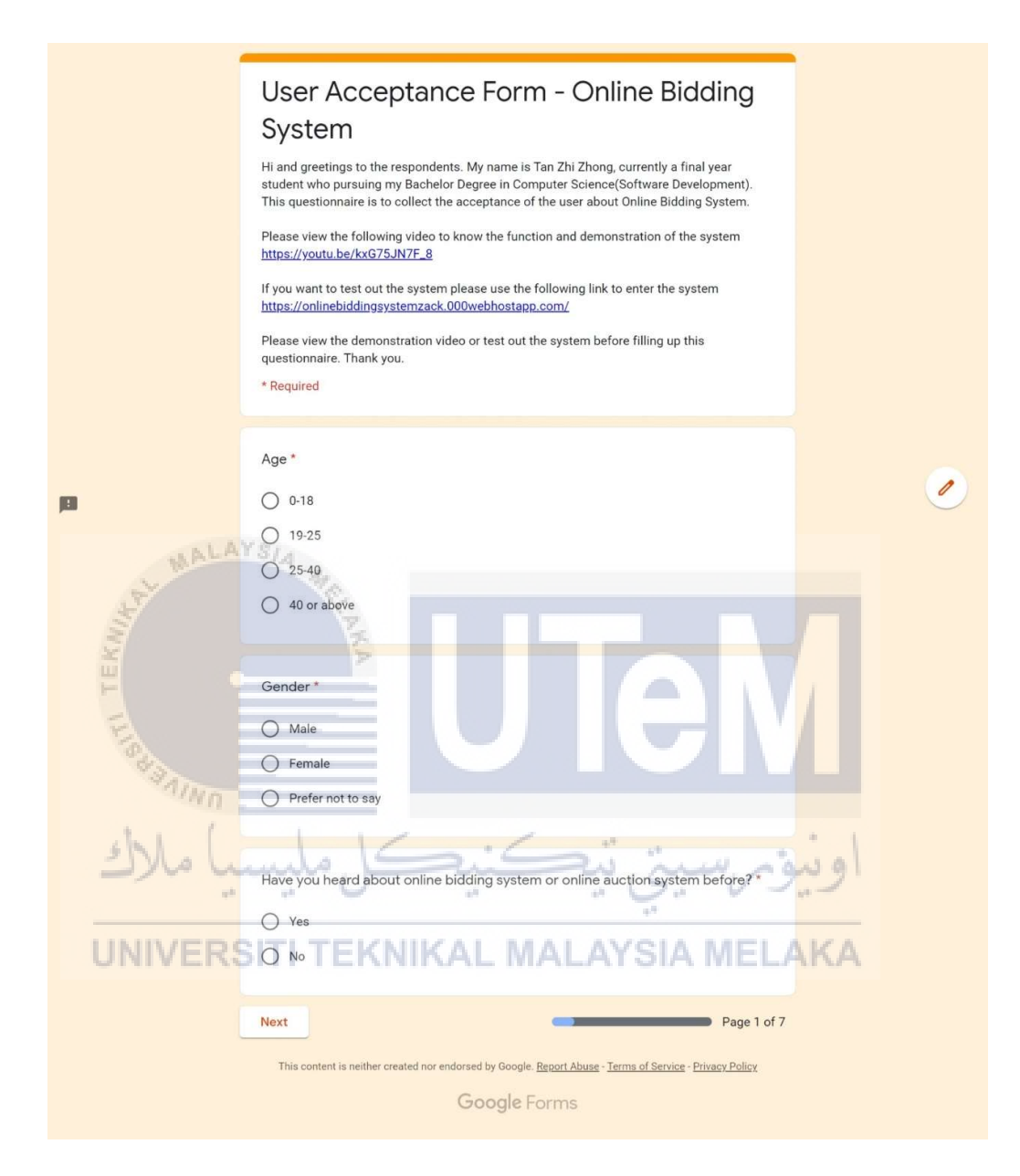

|                | User Acce<br>System<br>*Required | ptan                                                                          | ce F        | orm               | - Or       | nline      | Bidding                 |     |  |  |  |
|----------------|----------------------------------|-------------------------------------------------------------------------------|-------------|-------------------|------------|------------|-------------------------|-----|--|--|--|
|                | Trustworthiness                  |                                                                               |             |                   |            |            |                         |     |  |  |  |
|                | l trust Online Bidding           | I trust Online Bidding System for my information on my profile *<br>1 2 3 4 5 |             |                   |            |            |                         |     |  |  |  |
|                |                                  |                                                                               |             |                   |            |            |                         |     |  |  |  |
|                | Totally disagree                 | 0                                                                             | 0           | 0                 | 0          | 0          | Totally Agree           |     |  |  |  |
|                | l trust Online Bidding           | g System                                                                      | provides    | s securit         | y for my   | account.   | .*                      |     |  |  |  |
| ш              |                                  | 1                                                                             | 2           | 3                 | 4          | 5          |                         |     |  |  |  |
| MALA           | Totally disagree                 | 0                                                                             | 0           | 0                 | 0          | 0          | Totally Agree           |     |  |  |  |
| and the second | l trust Online Bidding           | g System                                                                      | provides    | s security        | y for my   | transacti  | ions. *                 |     |  |  |  |
| TT TE          | Totally disagree                 |                                                                               | 2           | 3                 | 4          | 5          | Totally Agree           |     |  |  |  |
| ANINE B        | l trust Online Bidding           | g System                                                                      | provides    | s me a sa         | afe platfo | orm to bio | d or sell items. *      |     |  |  |  |
| يا ملاك        | Totally disagree                 | 1                                                                             | 2<br>0      | 8                 | 4          | 5          | Totally Agree           | اون |  |  |  |
| UNIVER         | S Back Next                      | <b>NIK</b>                                                                    | AL          | MA                | 1          | YS         | Page 5 of 7             | KA  |  |  |  |
|                | This content is neither c        | reated nor e                                                                  | endorsed by | Google. <u>Re</u> | port Abuse | Terms of S | ervice - Privacy Policy |     |  |  |  |
|                |                                  |                                                                               | Goo         | gle For           | ms         |            |                         |     |  |  |  |

|                                                                                                    | User Acce<br>System<br>*Required | otan           | ce F           | orm                                      | - Or       | nline          | Bidding                 |         |   |
|----------------------------------------------------------------------------------------------------|----------------------------------|----------------|----------------|------------------------------------------|------------|----------------|-------------------------|---------|---|
|                                                                                                    | Perceived Ease of Us             | е              |                |                                          |            |                |                         |         |   |
|                                                                                                    | Overall, I am satisfied          | d with O       | nline Bide     | ding Sys                                 | em. *      |                |                         |         |   |
|                                                                                                    |                                  | 1              | 2              | 3                                        | 4          | 5              |                         |         |   |
|                                                                                                    | Totally disagree                 | 0              | 0              | 0                                        | 0          | 0              | Totally Agree           |         |   |
|                                                                                                    | Online Bidding System            | m is a sy      | stem tha       | it is flexil                             | ole to int | eract wit      | h. *                    |         |   |
| <b>19</b>                                                                                                    |                                  | ٦              | 2              | 3                                        | 4          | 5              |                         |         |   |
|                                                                                                    | Totally disagree                 | 0              | 0              | 0                                        | 0          | 0              | Totally Agree           |         |   |
|                                                                                                    | Online Bidding System            | m can de       | o what I v     | vant to c                                | lo. *      |                |                         |         |   |
| St. Mr.                                                                                                    | 4                                | 1              | 2              | 3                                        | 4          | 5              |                         |         |   |
| and the second second sec | Totally disagree                 | 2              | 0              | 0                                        | 0          | 0              | Totally Agree           |         |   |
| TEA                                                                                                    | Online Bidding Syster            | m is easy      | y to use.      |                                          |            |                |                         |         |   |
| FISH                                                                                                    | Totally disagree                 | 0              | 2<br>O         | 3                                        | 4          | 0              | Totally Agree           |         |   |
| "AIN                                                                                                    | 0                                |                |                |                                          |            |                |                         |         |   |
| 5Me                                                                                                    | Interaction with Onlir           | ne Biddir<br>1 | ng Syster<br>2 | n is clea                                | and und    | derstanda<br>5 | able. *                 |         | 1 |
| 2/~                                                                                                    | Totally disagree                 | 0              | 0              | 0                                        | 0          | 0              | Totally Agree           |         | 7 |
| UNIVE                                                                                                    | Online Bidding System            | m is use       | r-friendly     | ΚA                                       | LI         | MA             | LAYSI/                  | A MELAK | A |
|                                                                                                    |                                  | 1              | 2              | 3                                        | 4          | 5              |                         |         |   |
|                                                                                                    | Totally disagree                 | 0              | 0              | 0                                        | 0          | 0              | Totally Agree           |         |   |
|                                                                                                    | l can use Online Bidd            | ing Syste      | em withc       | out writte                               | en instru  | ctions. *      |                         |         |   |
|                                                                                                    |                                  | 1              | 2              | 3                                        | 4          | 5              |                         |         |   |
|                                                                                                    | Totally disagree                 | 0              | 0              | 0                                        | 0          | 0              | Totally Agree           |         |   |
|                                                                                                    | Using Online Bidding             | System         |                |                                          |            |                |                         |         |   |
|                                                                                                    |                                  | 1              | 2              | 3                                        | 4          | 5              |                         |         |   |
|                                                                                                    | Totally disagree                 | 0              | 0              | 0                                        | 0          | 0              | Totally Agree           |         |   |
|                                                                                                    | Back Next                        |                |                |                                          | _          | _              | Page 2 of 7             |         |   |
|                                                                                                    | This content is neither cr       | eated nor e    | Goo            | <sub>Google, <u>Re</u><br/>gle Foi</sub> | oort Abuse | Terms of Se    | ervice - Privacy Policy |         |   |

|       | User A<br>Syster<br>* Required | Accep<br>n     | otan        | ce F       | orm                 | - Or      | nline      | Bidding                 |        |    |
|-------|--------------------------------|----------------|-------------|------------|---------------------|-----------|------------|-------------------------|--------|----|
|       | Perceived U                    | sefulness      | e -         |            |                     |           |            |                         |        |    |
|       | It help me s                   | ell my sec     | ond-har     | nded iter  | m or new            | items.*   |            |                         |        |    |
|       |                                |                | 1           | 2          | 3                   | 4         | 5          |                         |        |    |
|       | Totally di                     | sagree         | 0           | 0          | 0                   | 0         | 0          | Totally Agree           |        |    |
|       | lt help me b                   | id for sec     |             |            |                     |           |            |                         |        |    |
|       |                                |                | 1           | 2          | 3                   | 4         | 5          |                         |        |    |
|       | Totally di                     | sagree         | 0           | 0          | 0                   | 0         | 0          | Totally Agree           |        |    |
|       | It saves my                    | times whe      | en I use i  | it. *      |                     |           |            |                         |        |    |
| MA    | LAYSI                          | 1              | 1           | 2          | 3                   | 4         | 5          |                         |        |    |
| S.    | Totally di                     | sagree         | 0           | 0          | 0                   | 0         | 0          | Totally Agree           |        |    |
| TEKH  | It meets wh                    | at I need.     | AN.         |            |                     |           |            |                         |        |    |
| E     |                                |                | 1           | 2          | 3                   | 4         | 5          |                         |        |    |
| 043   | Totally di                     | sagree         | 0           | 0          | 0                   | 0         | 0          | Totally Agree           |        |    |
| TAIN  | It does ever                   | vthing I w     | ould ext    | pect it tr | do *                |           |            |                         |        |    |
| ahl   | in accounter                   | , ann g r n    | 1           | 2          | 3                   | 4         | 5          |                         |        | 1  |
| ملاك  | Totally dis                    | sagree         | 0           | 0          | 0                   | 0         | 0          | Totally Agree           | يورس   | 91 |
| UNIVE | It make the                    | things I w     | ant to a    | complis    | sh easier           | to get d  | one. 1     | LAYSI                   | AMELAK | A  |
|       |                                |                | 1           | 2          | 3                   | 4         | 5          |                         |        |    |
|       | Totally di                     | sagree         | 0           | 0          | 0                   | 0         | 0          | Totally Agree           |        |    |
|       | By using On                    | line Biddi     | ng Syste    | m, I can   | manage              | my shop   | o more e   | asily. *                |        |    |
|       |                                |                | 1           | 2          | 3                   | 4         | 5          |                         |        |    |
|       | Totally di                     | sagree         | 0           | 0          | 0                   | 0         | 0          | Totally Agree           |        |    |
|       | By using On<br>in real-time.   | line Biddi     | ng Syste    | m, I can   | see how             | many b    | uyer is bi | dding for the item      |        |    |
|       |                                |                | 1           | 2          | 3                   | 4         | 5          |                         |        |    |
|       | Totally di                     | sagree         | 0           | 0          | 0                   | 0         | 0          | Totally Agree           |        |    |
|       | Back                           | Next           |             |            |                     | <u> </u>  | -          | Page 3 of 7             |        |    |
|       | This content                   | is neither cre | eated nor e | ndorsed by | Google. <u>Re</u> r | ort Abuse | Terms of S | ervice - Privacy Policy |        |    |
|       |                                |                |             | G00        | gle For             | ms        |            |                         |        |    |

|                                                                                                    | User Acceptance Form - Online Bidding<br>System<br>*Required                                             |          |     |         |    |    |               |     |  |  |
|----------------------------------------------------------------------------------------------------|----------------------------------------------------------------------------------------------------|----------|-----|---------|----|----|---------------|-----|--|--|
|                                                                                                    | Online Bidding Syste                                                                                     |          |     |         |    |    |               |     |  |  |
|                                                                                                    | process.*                                                                                                |          |     |         |    |    |               |     |  |  |
|                                                                                                    |                                                                                                    | 1        | 2   | 3       | 4  | 5  |               |     |  |  |
|                                                                                                    | Totally disagree                                                                                         | 0        | 0   | 0       | 0  | 0  | Totally Agree |     |  |  |
|                                                                                                    | Bidding can be easily done on Online Bidding System. *                                                   |          |     |         |    |    |               |     |  |  |
| -                                                                                                    | Ver                                                                                                    | 1        | 2   | 3       | 4  | 5  |               |     |  |  |
| AL MALA                                                                                                    | Totally disagree                                                                                         | 0        | 0   | 0       | 0  | 0  | Totally Agree |     |  |  |
| and the second second s | Online Bidding System provides clear feedback for every action I make.                                   |          |     |         |    |    |               |     |  |  |
| E E                                                                                                    |                                                                                                    |          |     |         |    |    |               |     |  |  |
| -                                                                                                    |                                                                                                    |          | 2   | 3       | 4  | 5  |               |     |  |  |
| Tool .                                                                                                    | Totally disagree                                                                                         | 0        | 0   | 9       | 0  | 0  | Totally Agree |     |  |  |
| AINO                                                                                                    | 14                                                                                                    |          |     |         |    |    |               |     |  |  |
| shl. (                                                                                                    | item can be easily m                                                                                     | anage ad |     | my sno  | p  |    |               | 1.1 |  |  |
| با مارك                                                                                                    | Totally disagree                                                                                         | 0        | 0   | 0       | 4  | 6  | Totally Agree | اود |  |  |
| UNIVER                                                                                                    | Back Next                                                                                                | NIK      | AL  | MA      | LA | YS | Page 4 of 7   | AKA |  |  |
|                                                                                                    | This content is neither created nor endorsed by Google. Report Abuse - Terms of Service - Privacy Policy |          |     |         |    |    |               |     |  |  |
|                                                                                                    |                                                                                                    |          | Goo | gle For | ms |    |               |     |  |  |

|                   | User Acce<br>System<br>*Required                                                        |                    |                    |                     |                    |               |                     |     |  |  |
|-------------------|-----------------------------------------------------------------------------------------|--------------------|--------------------|---------------------|--------------------|---------------|---------------------|-----|--|--|
|                   | Attitude                                                                                |                    |                    |                     |                    |               |                     |     |  |  |
|                   | I would love to use C                                                                   | )nline Bic         | lding Sys          | tem. *              |                    |               |                     |     |  |  |
|                   |                                                                                         | 1                  | 2                  | 3                   | 4                  | 5             |                     |     |  |  |
|                   | Totally disagree                                                                        | 0                  | 0                  | 0                   | 0                  | 0             | Totally Agree       |     |  |  |
|                   | It is a pleasure for me to use Online Bidding system as my platform to sell my items. * |                    |                    |                     |                    |               |                     |     |  |  |
| ja                |                                                                                         | 1                  | 2                  | 3                   | 4                  | 5             |                     |     |  |  |
| MALA              | Totally disagree                                                                        | 0                  | 0                  | 0                   | 0                  | 0             | Totally Agree       |     |  |  |
| NULLER IN TEXNING | It is desirable for me<br>Totally disagree                                              | to learn<br>1<br>O | how to u<br>2<br>O | ise Onlin<br>3<br>O | e Biddin<br>4<br>O | g System<br>5 | .*<br>Totally Agree | 7   |  |  |
| Ja Vie            | I feel I need to have                                                                   | Online Bi          | idding Sy          | stem. *             | 1                  |               |                     | ial |  |  |
| 276 4             | Totally disagree                                                                        | 0                  | Ō                  | 0                   | 0                  | 6             | Totally Agree       | 291 |  |  |
| UNIVER            | SITI TEKI                                                                               | MIK                | AL                 | MA                  |                    | YS            |                     | KA  |  |  |
|                   | I would recommend                                                                       | it to a fri        | end. *             |                     |                    |               |                     |     |  |  |
|                   |                                                                                         | 1                  | 2                  | 3                   | 4                  | 5             |                     |     |  |  |
|                   | Totally disagree                                                                        | 0                  | 0                  | 0                   | 0                  | 0             | Totally Agree       |     |  |  |
|                   | Back Next                                                                               |                    |                    |                     |                    |               | Page 6 of 7         |     |  |  |
|                   |                                                                                         |                    |                    |                     |                    |               |                     |     |  |  |
|                   |                                                                                         |                    | Goo                | gle For             | ms                 |               |                     |     |  |  |

|                                                                                                    | User Acceptance Form - Online Bidding<br>System<br>*Required                 |             |           |          |         |           |               |     |  |
|----------------------------------------------------------------------------------------------------|------------------------------------------------------------------------------|-------------|-----------|----------|---------|-----------|---------------|-----|--|
|                                                                                                    | Intention to Use                                                             |             |           |          |         |           |               |     |  |
|                                                                                                    | l intend to use Online Bidding System to sell my item. *                     |             |           |          |         |           |               |     |  |
|                                                                                                    |                                                                              | 1           | 2         | 3        | 4       | 5         |               |     |  |
|                                                                                                    | Totally disagree                                                             | 0           | 0         | 0        | 0       | 0         | Totally Agree |     |  |
|                                                                                                    | l intend to use Online                                                       |             |           |          |         |           |               |     |  |
| jiii                                                                                                    |                                                                              | 1           | 2         | 3        | 4       | 5         |               |     |  |
| MALA                                                                                                    | Totally disagree                                                             | 0           | 0         | 0        | 0       | 0         | Totally Agree |     |  |
| TEKINE                                                                                                   | I will continue to use Online Bidding System as my platform to sell my item. |             |           |          |         |           |               |     |  |
| LISUS                                                                                                    | Totally disagree                                                             |             |           |          |         |           | Totally Agree |     |  |
| N/N/N                                                                                                    | I will continue to use                                                       | Online B    | Bidding S | ystem as | my plat | form to b | bid item. *   |     |  |
| يا ملاك                                                                                                  | Totally disagree                                                             | 1           | 2<br>0    | 0        | 4       |           | Totally Agree | اون |  |
| UNIVER                                                                                                   | Back Submit                                                                  | <b>N</b> IK | AL        | M.       | 1       | YS        | Page 7 of 7   | KA  |  |
| This content is neither created nor endorsed by Google. Report Abuse - Terms of Service - Privacy Policy |                                                                              |             |           |          |         |           |               |     |  |
| Google Forms                                                                                             |                                                                              |             |           |          |         |           |               |     |  |